# KES IST LSGIC.comp

# KES IST LSGIC.simple

ハンズオン 🔊 AWS IoT Greengrass設定編

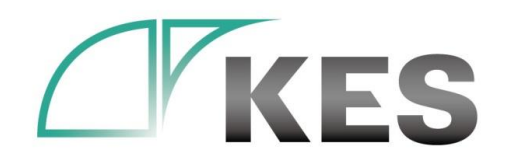

株式会社金沢エンジニアリングシステムズ

©Kanazawa Engineering Systems Inc.

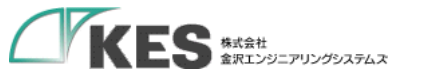

アジェンダ

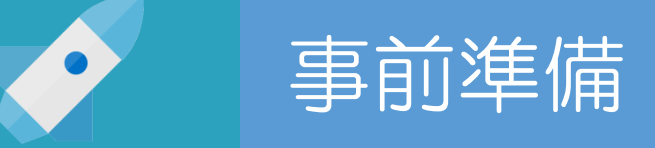

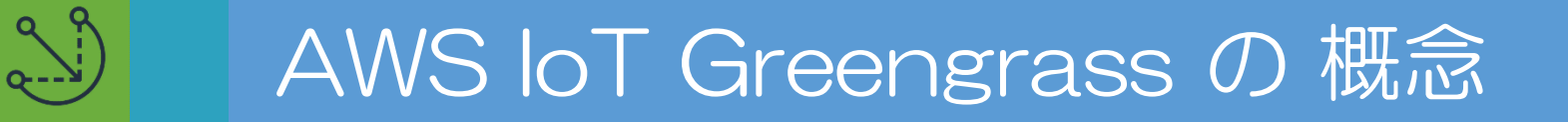

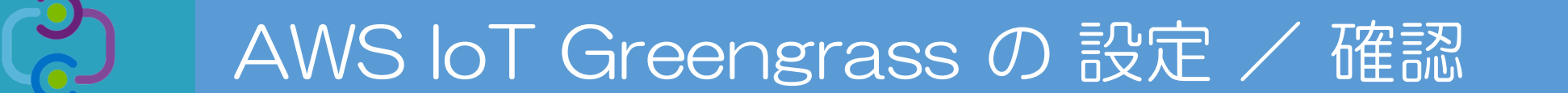

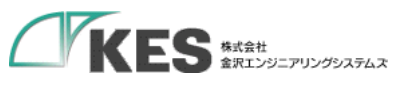

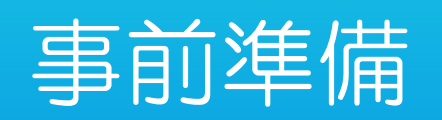

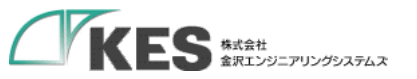

#### Greengrassを設定する前の環境準備

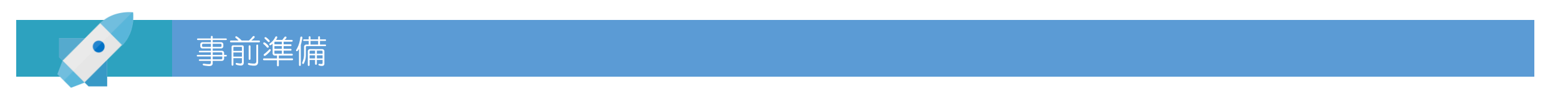

・以下の機材があることをご確認ください。ハンズオン 接続編 を一通り実施しておくことをお勧めします。

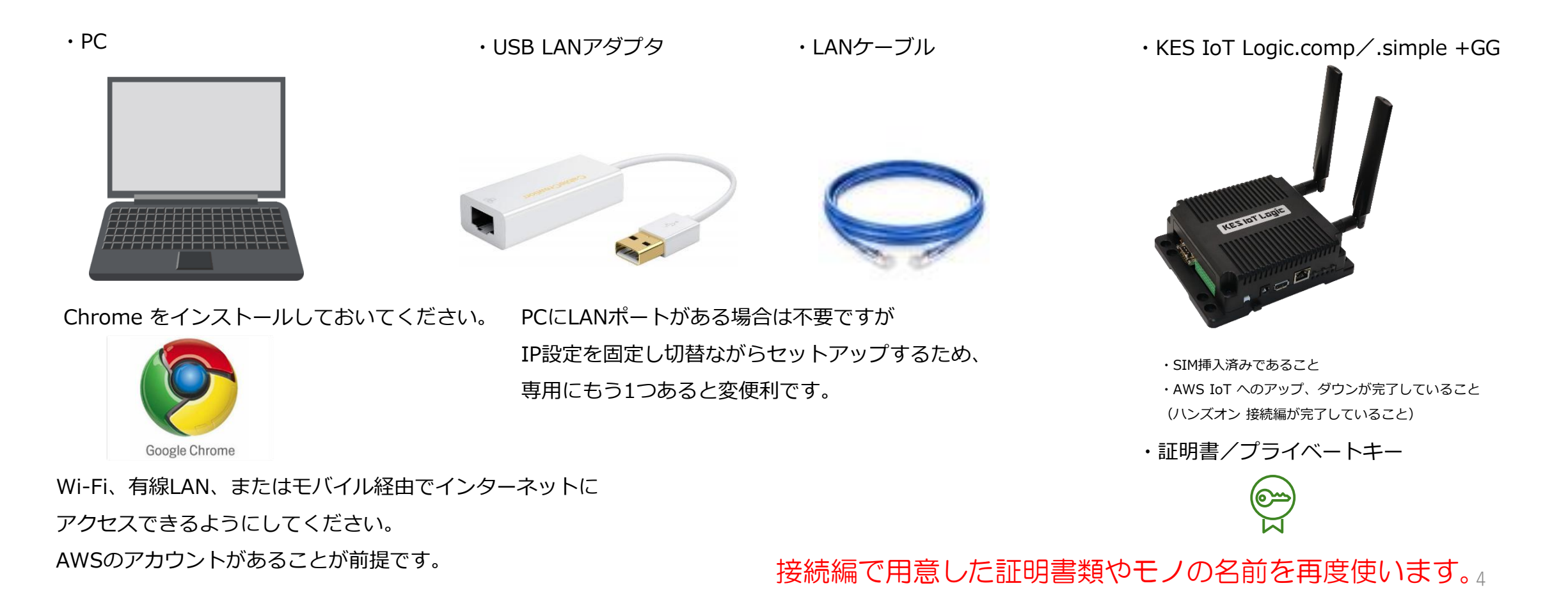

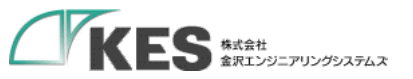

#### Greengrassを設定する前の環境準備

#### AWS IoT への接続が完了していること

PLC <-> KES IoT Logic <-> AWS IoT と Publish ができていることを確認してください。

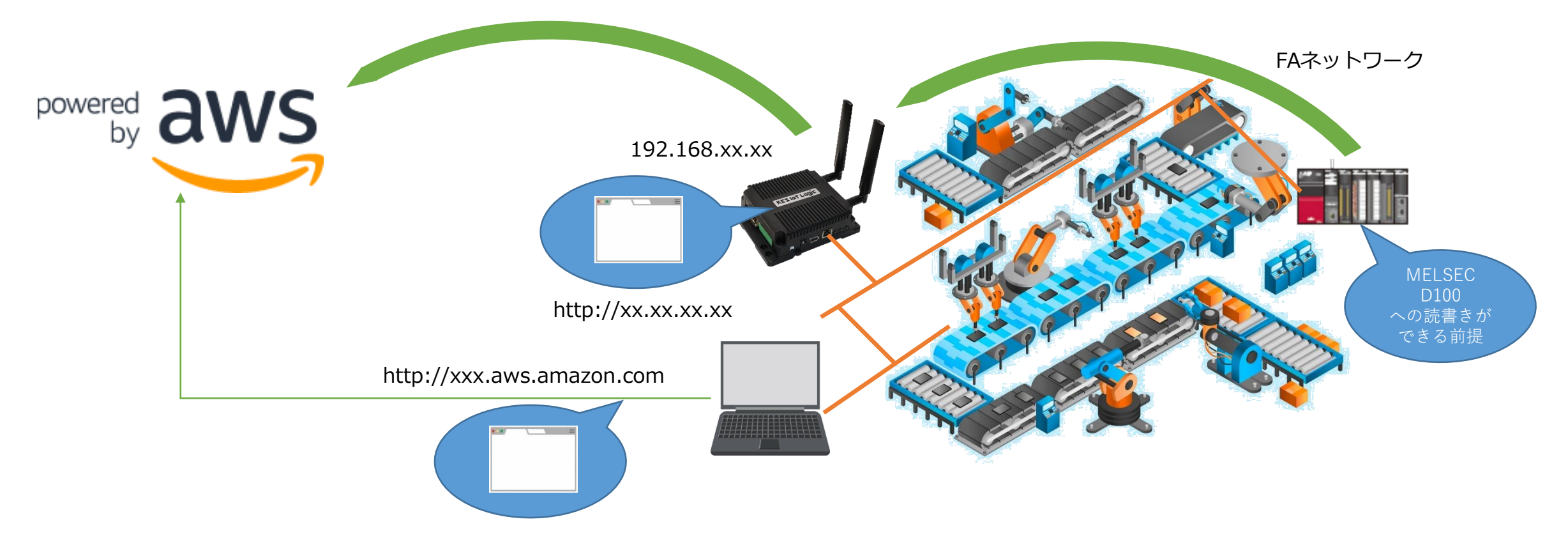

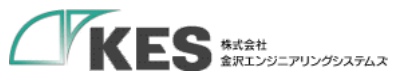

### AWS IoT Greengrassの概念

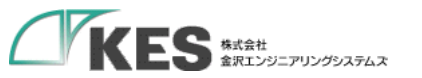

#### AWS IoT と GW の関係性

AWS IoT の復習です。接続編では、メッセージブローカーを利用したデータ送受信を説明しました。

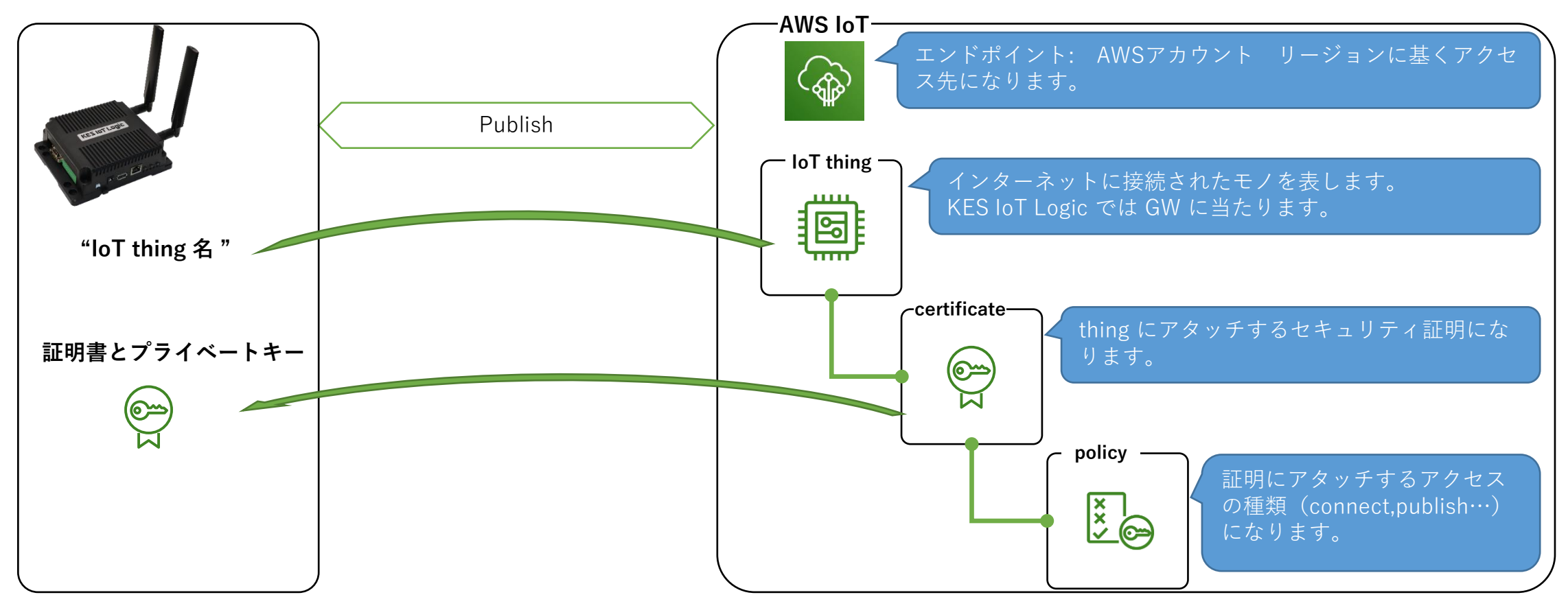

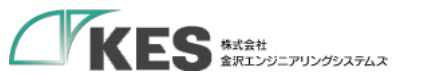

#### AWS IoT の メッセージブローカー について

メッセージ ブローカーはMQTTを利用した、thingとAWS IoT 間の通信を担うサービスです。

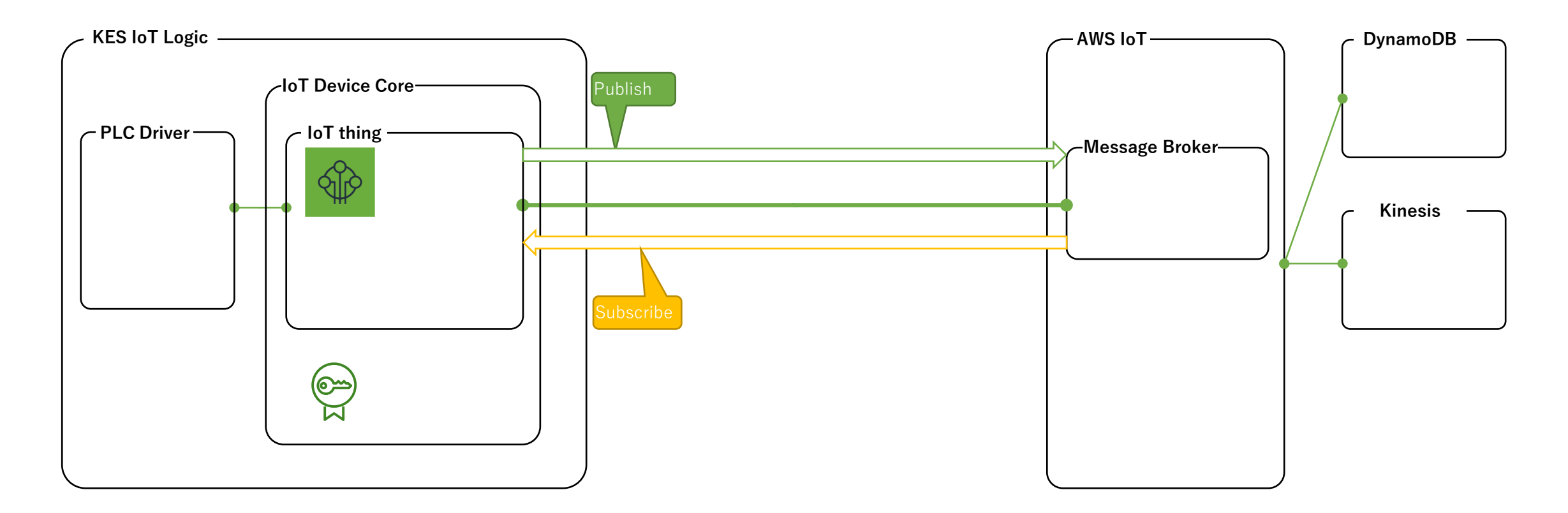

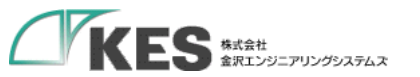

#### Thing - Greengrass - AWS IoT の関係性

IoT Thing - GG - AWS IoT の関係を理解しましょう。

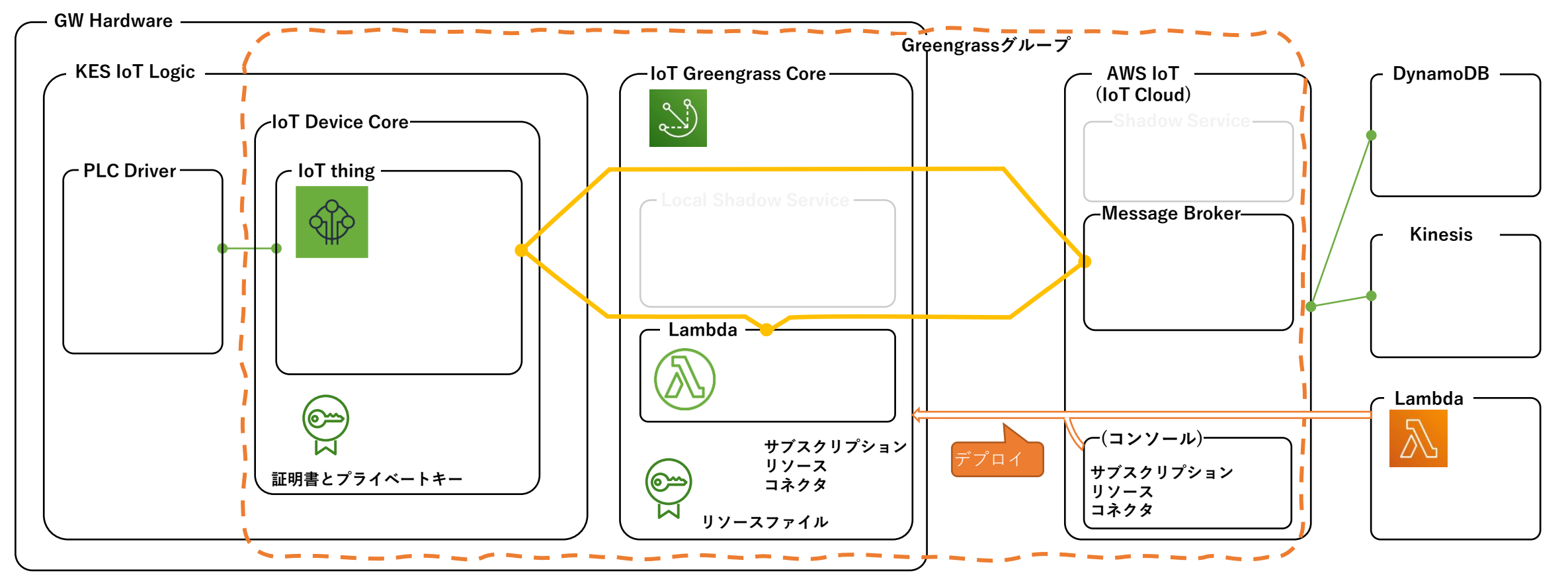

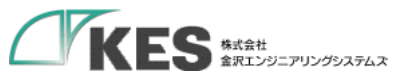

#### Greengrassグループの詳細説明

GG においても、メッセージブローカーの利用が可能です。ブローカーを利用して、Lambdaが処理したデータをクラウドへ送信できます。 Greengrassグループ

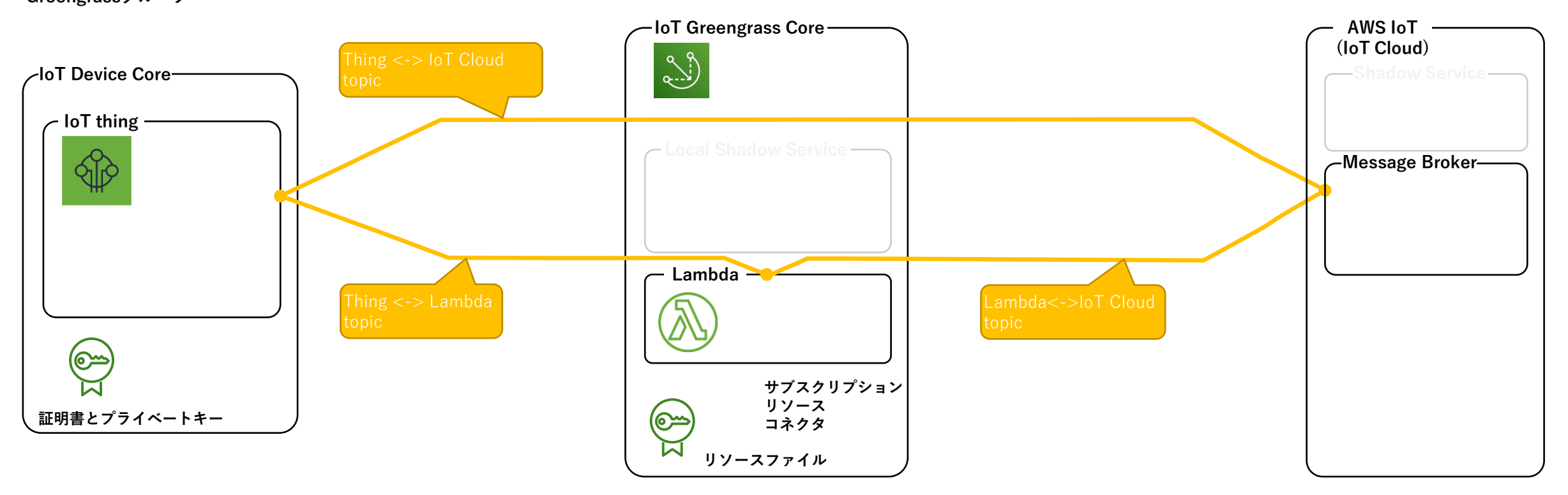

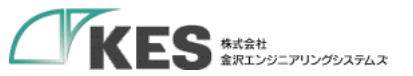

## AWS IoT Greengrassの設定/確認

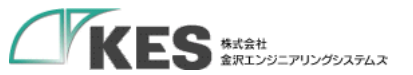

### AWS IoT Greengrassの 準備

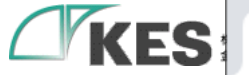

 $\leftarrow \rightarrow$ 

0

 $\times$ 

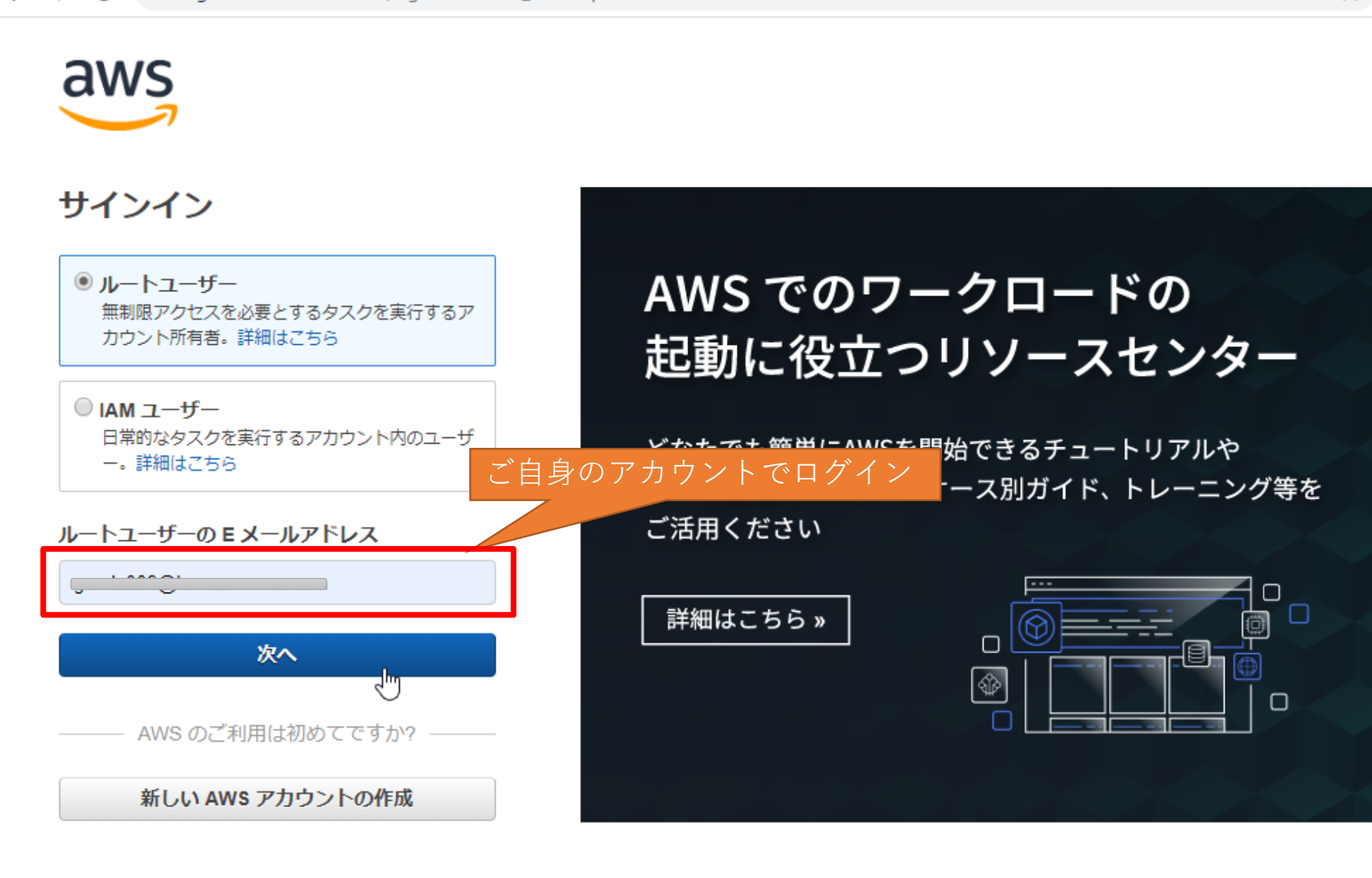

Amazon.com のサインインについて

アマゾン ウェブ サービスは、Amazon.com アカウントの情報を使用して、ユーザーを識別し、アマゾン ウェブ サービスへのアクセスを許可します。このサイトのご利用は、

13

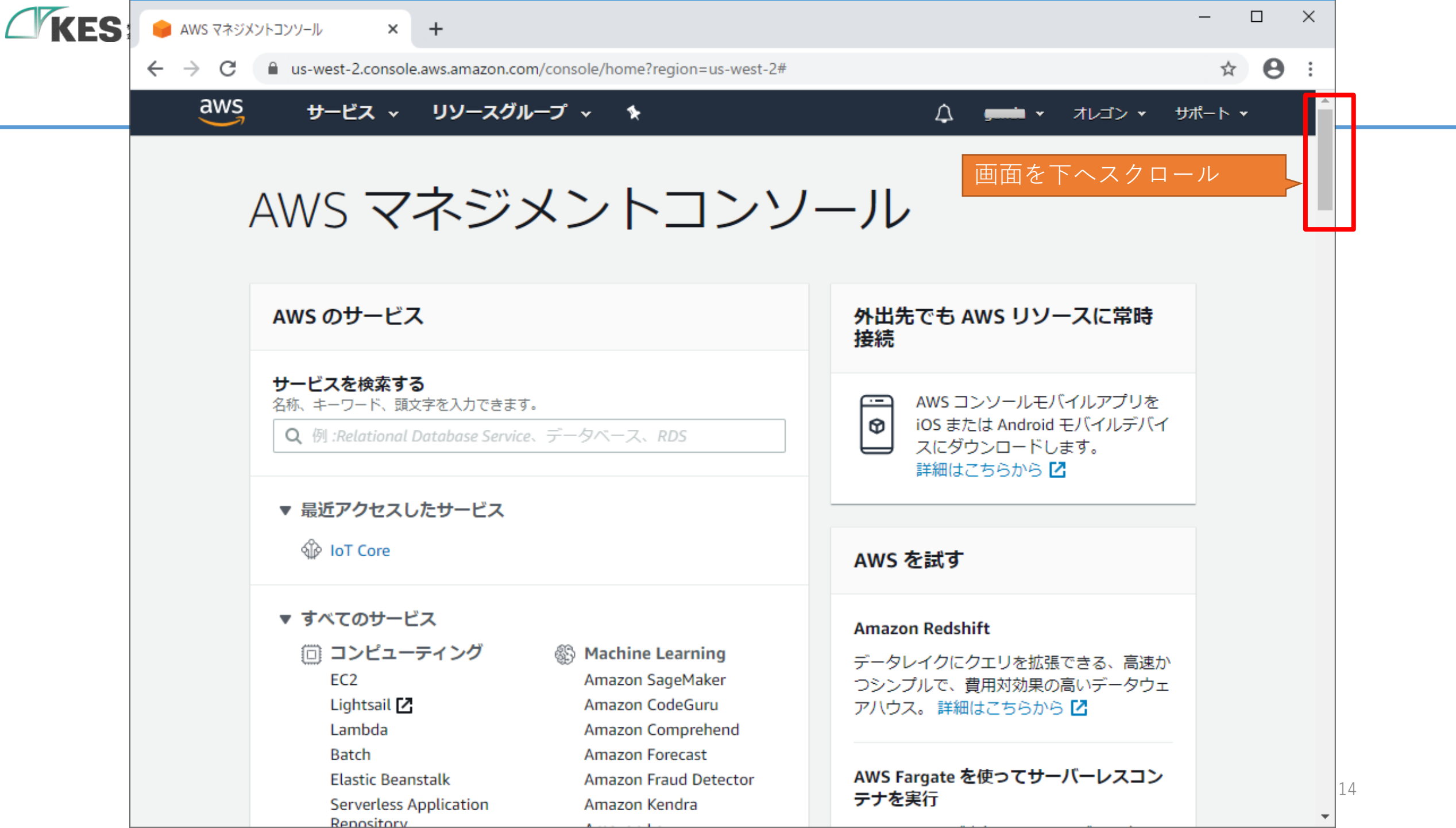

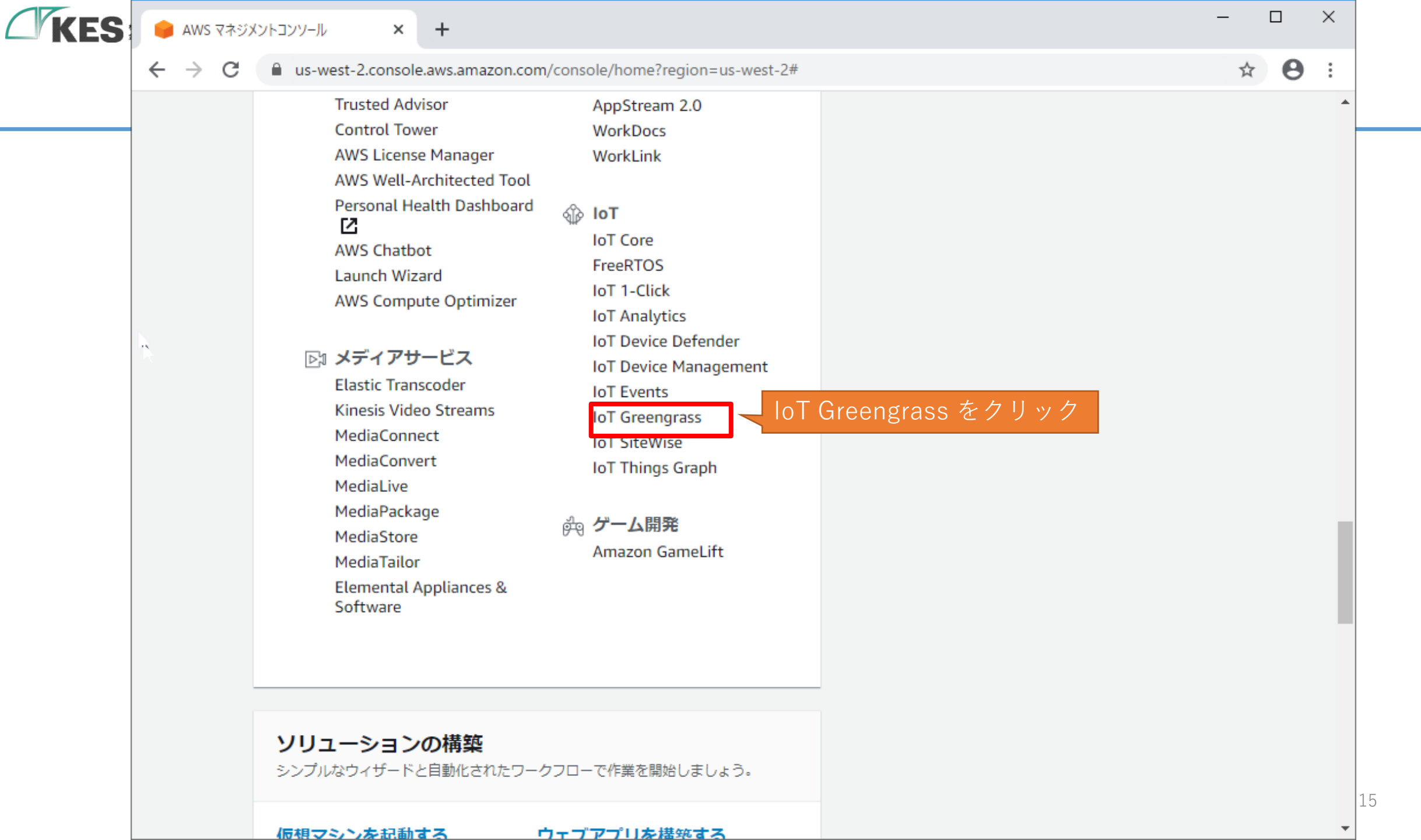

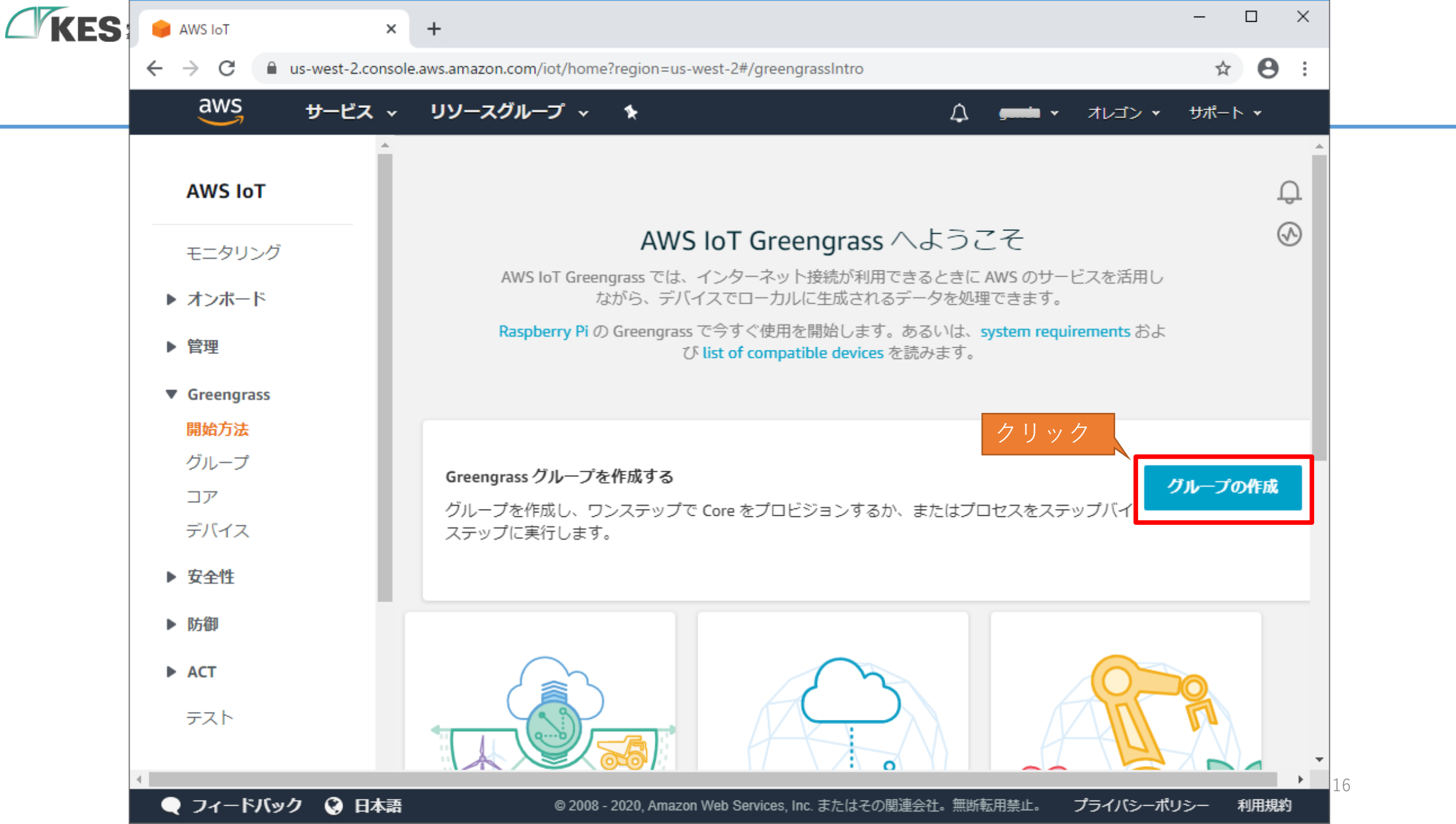

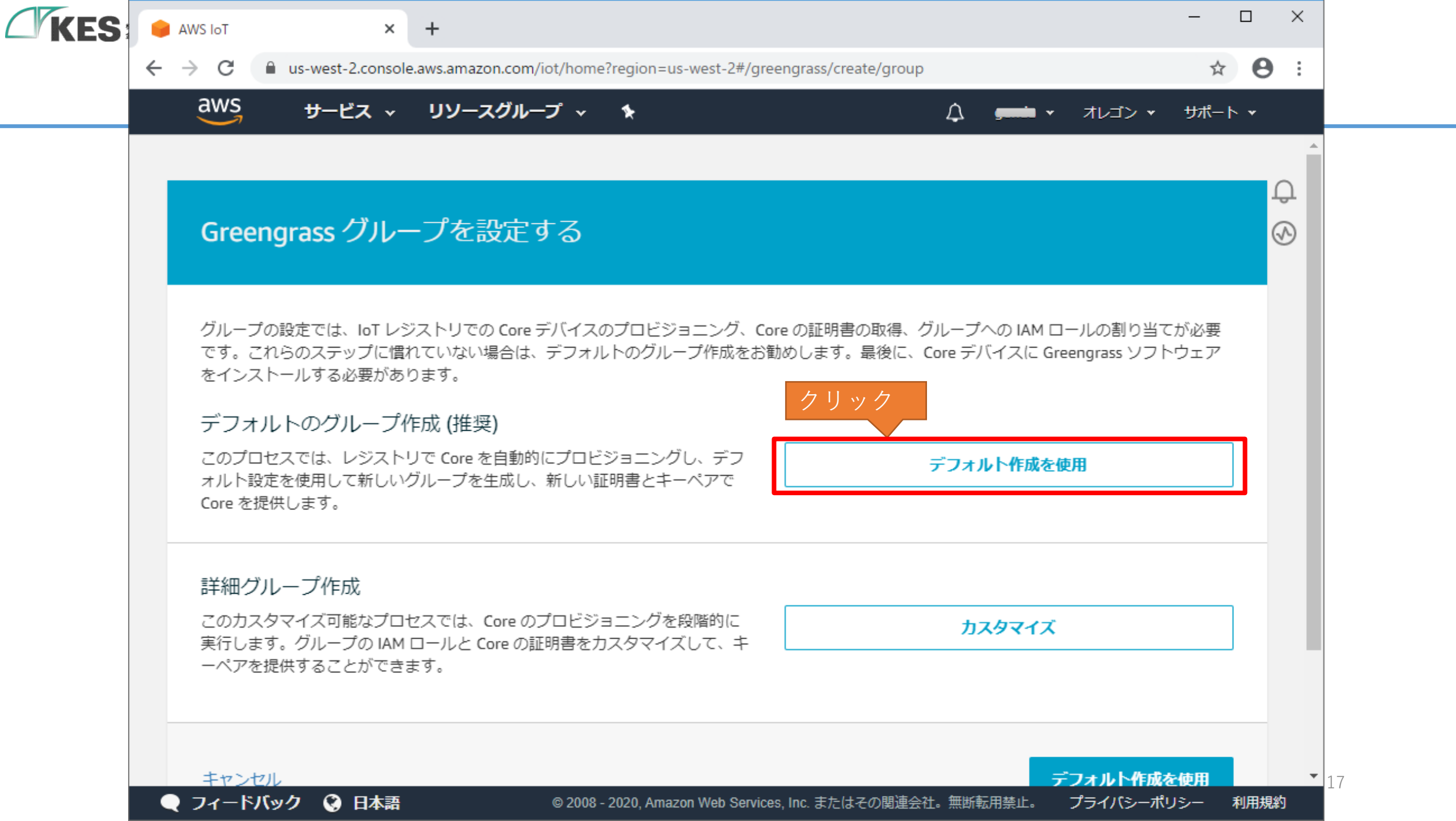

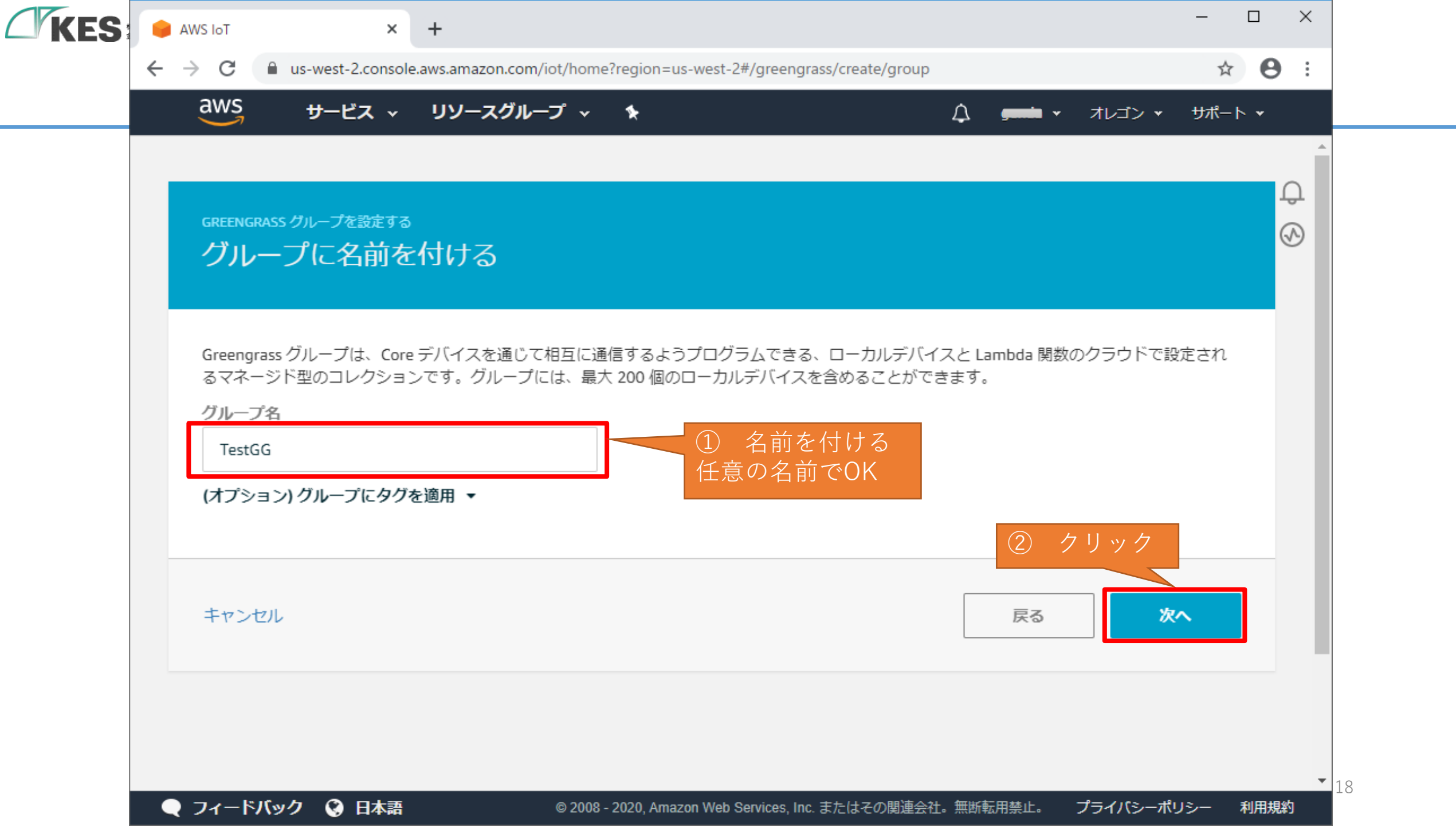

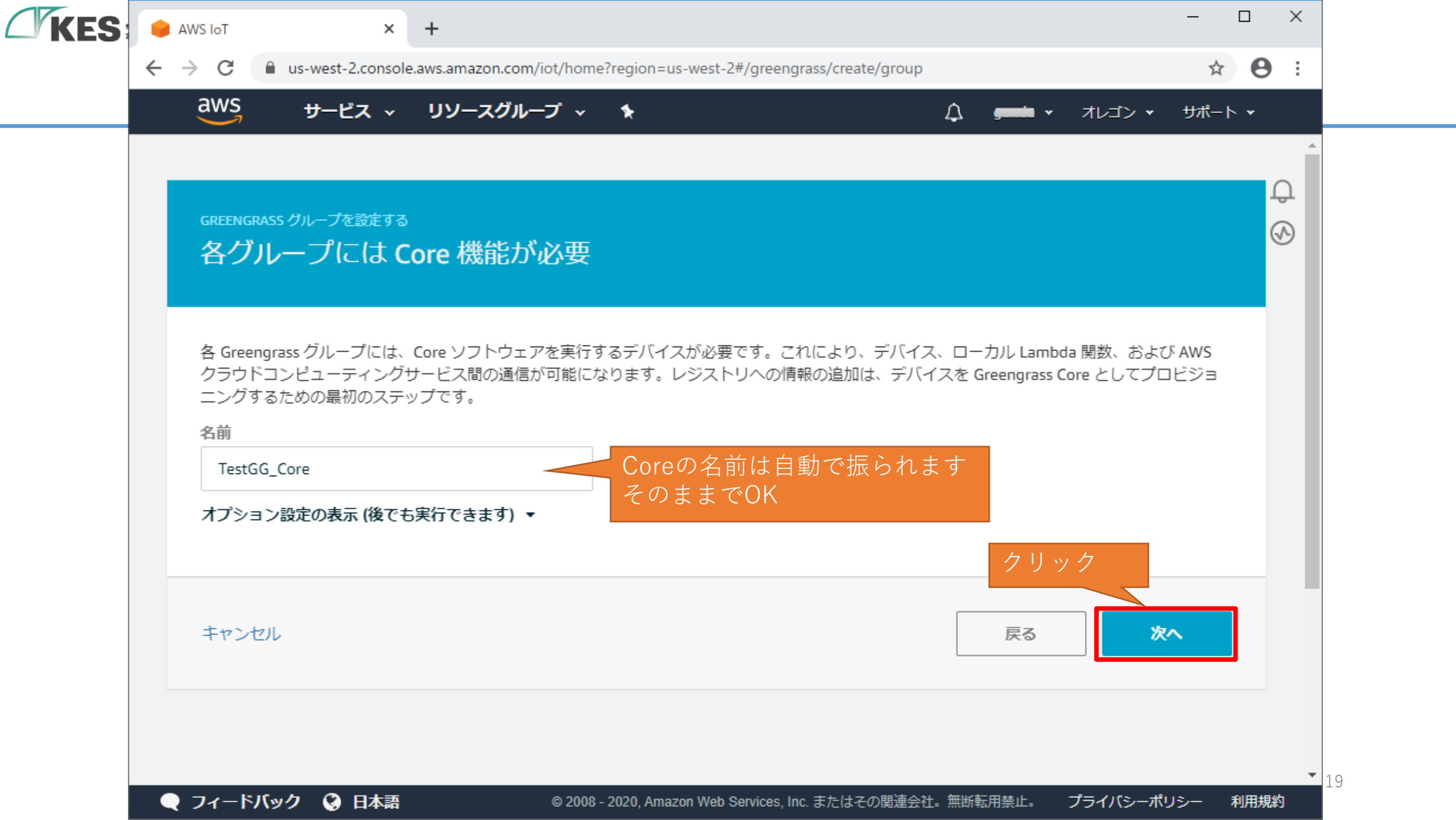

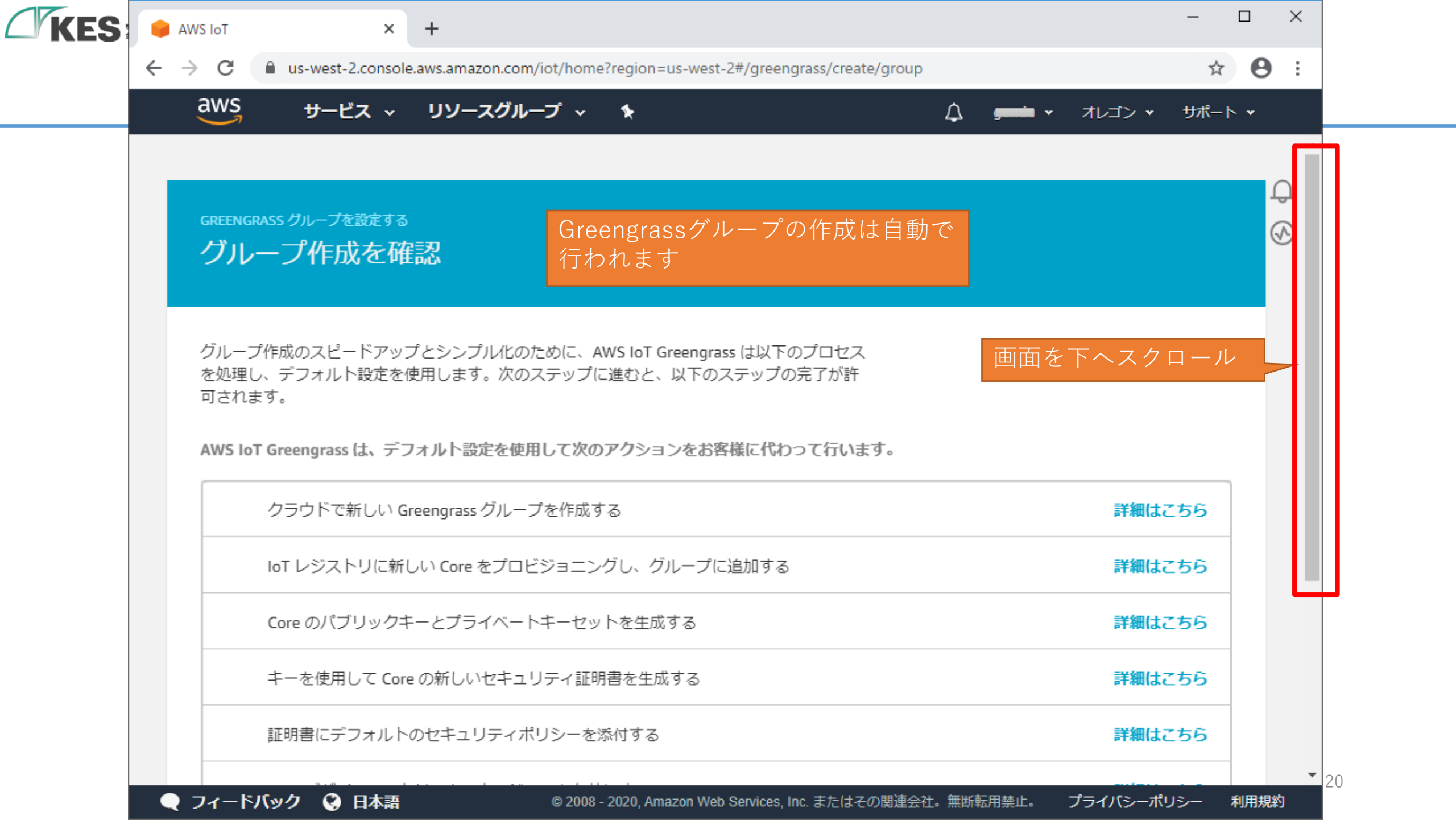

| KES | 📦 AWS IoT                       | ×                                   | +                                                                        | -                                |            |
|-----|---------------------------------|-------------------------------------|--------------------------------------------------------------------------|----------------------------------|------------|
|     | $\leftrightarrow \rightarrow G$ | us-west-2.console                   | .aws.amazon.com/iot/home?region=us-west-2#/greengrass/create/group       | \$                               | Θ:         |
|     | aws                             | サービス 〜                              | リソースグループ 🗸 🍾                                                             | \ <b>, ,,,,,,, 、</b> オレゴン → サポート | •          |
|     | シル<br>を処理<br>可され                | ン1FMUDスピートウック<br>し、デフォルト設定を修<br>ます。 | をフラフラルにのために、Awyshon Greengrass は以下のフロセス<br>使用します。次のステップに進むと、以下のステップの完了が許 |                                  | Ĵ          |
|     | AWS Io                          | oT Greengrass は、デフ                  | オルト設定を使用して次のアクションをお客様に代わって行います。                                          |                                  | $\bigcirc$ |
|     |                                 | クラウドで新しい Gr                         | reengrass グループを作成する                                                      | 詳細はこちら                           |            |
|     |                                 | IoT レジストリに新し                        | Jい Core をプロビジョニングし、グループに追加する                                             | 詳細はこちら                           |            |
|     |                                 | Core のパブリックキ                        | ーとプライベートキーセットを生成する                                                       | 詳細はこちら                           |            |
|     |                                 | キーを使用して Core                        | の新しいセキュリティ証明書を生成する                                                       | 詳細はこちら                           |            |
|     |                                 | 証明書にデフォルトの                          | のセキュリティポリシーを添付する                                                         | 詳細はこちら                           |            |
|     |                                 | Core デバイスでスト                        | リームマネージャーを有効にする                                                          | 詳細はこちら                           |            |
|     |                                 |                                     |                                                                          | クリック                             | - 1        |
|     | キャン                             | セル                                  |                                                                          | グループと Core の作成                   |            |
|     | • <i>7</i> 4-1                  | ベバック 🙆 日太三                          | © 2008 - 2020, Amazon Web Services Inc. またはその関連会社。毎                      | )<br>  新転用禁止。 プライパシーポリシー ま       | 利用規約       |

| KES | AWS IoT                         | ×                                                        | +                                                                                        | - 🗆 X      |
|-----|---------------------------------|----------------------------------------------------------|------------------------------------------------------------------------------------------|------------|
|     | $\leftrightarrow \rightarrow G$ | us-west-2.console                                        | .aws.amazon.com/iot/home?region=us-west-2#/greengrass/create/group                       | ☆ 🛛 :      |
|     | aws                             | サービス 🗸                                                   | <b>リソースグループ キ</b>                                                                        | サポート ▾     |
|     | を処理<br>可され<br>AWS Id            | ンイFMOスピートアップ<br>し、デフォルト設定を修<br>ます。<br>oT Greengrass は、デフ | 使用します。次のステップに進むと、以下のステップの完了が許作成のアクションが順次行され、画面が遷移します。<br>オルト設定を使用して次のアクションをお客様に代わって行います。 | 次実<br>ます ♀ |
|     | •                               | クラウドで新しい Gr                                              | eengrass グループを作成する 詳細はこ                                                                  | 56         |
|     | 0                               | IoT レジストリに新し                                             | い Core をプロビジョニングし、グループに追加する 詳細はこ                                                         | 55         |
|     | 0                               | Core のパブリックキ                                             | ーとプライベートキーセットを生成する 詳細はこ                                                                  | 56         |
|     | 0                               | キーを使用して Core                                             | の新しいセキュリティ証明書を生成する 詳細はこ                                                                  | 56         |
|     | 0                               | 証明書にデフォルトの                                               | のセキュリティポリシーを添付する 詳細はこ                                                                    | 55         |
|     | 0                               | Core デバイスでスト                                             | リームマネージャーを有効にする 詳細はこ                                                                     | 55         |
|     |                                 |                                                          |                                                                                          |            |
|     | キャン                             | セル                                                       |                                                                                          | 作成         |
|     |                                 | ミバック 🙆 日本芝                                               | © 2008 - 2020 Amazon Web Services Inc キたけスの期海会社、無断転田禁止、 プライバシーポロ                         | ▼          |

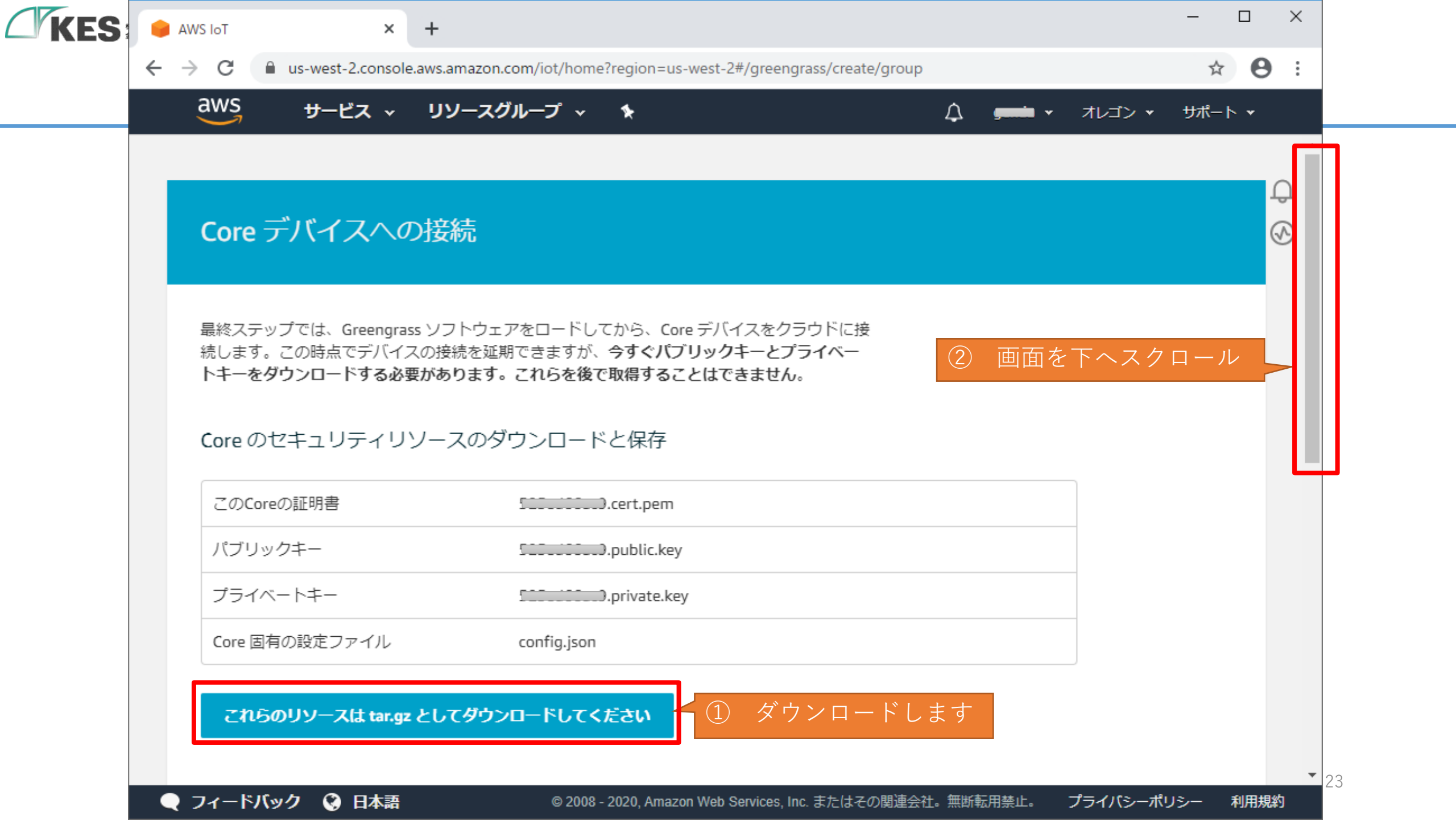

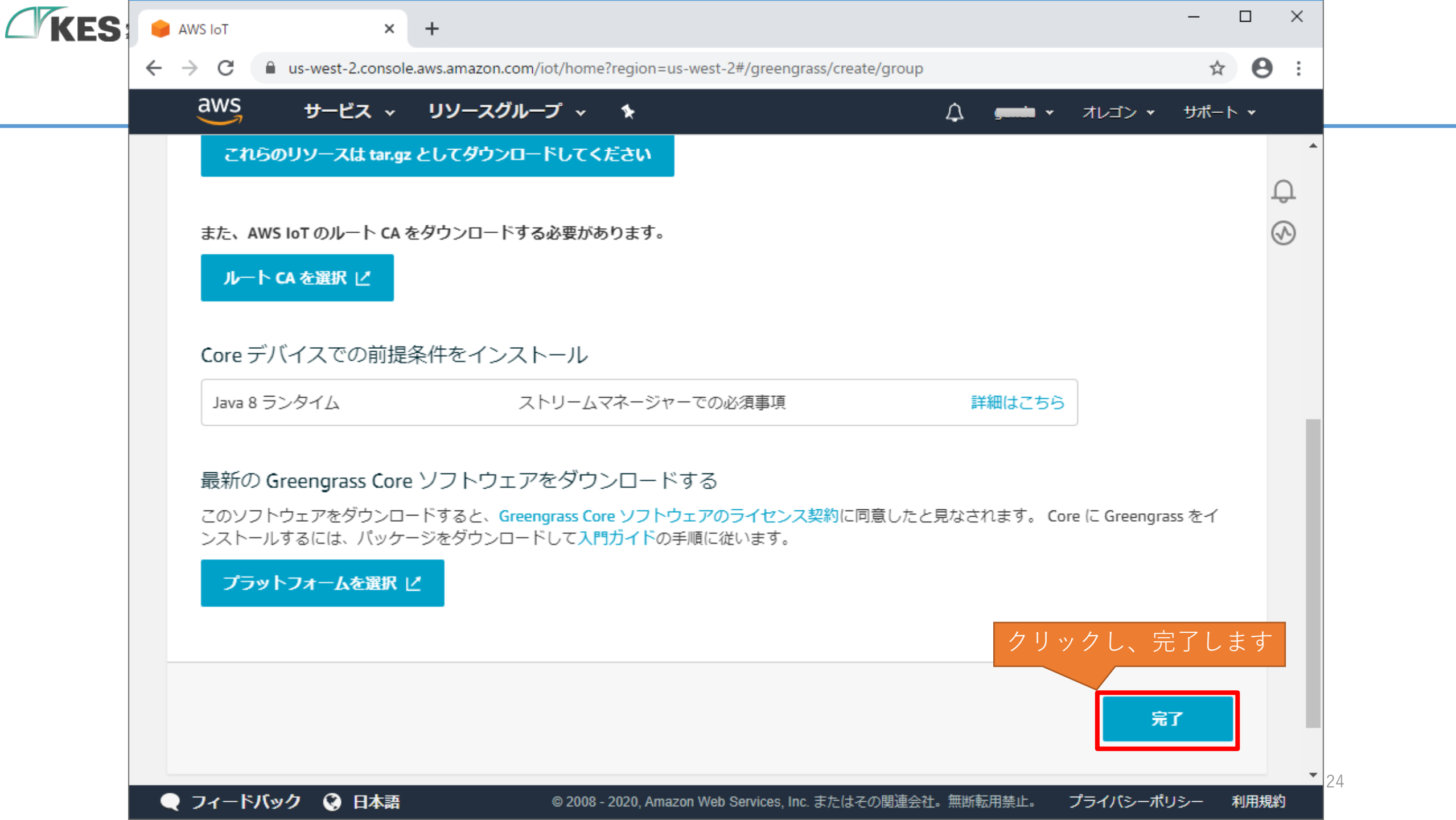

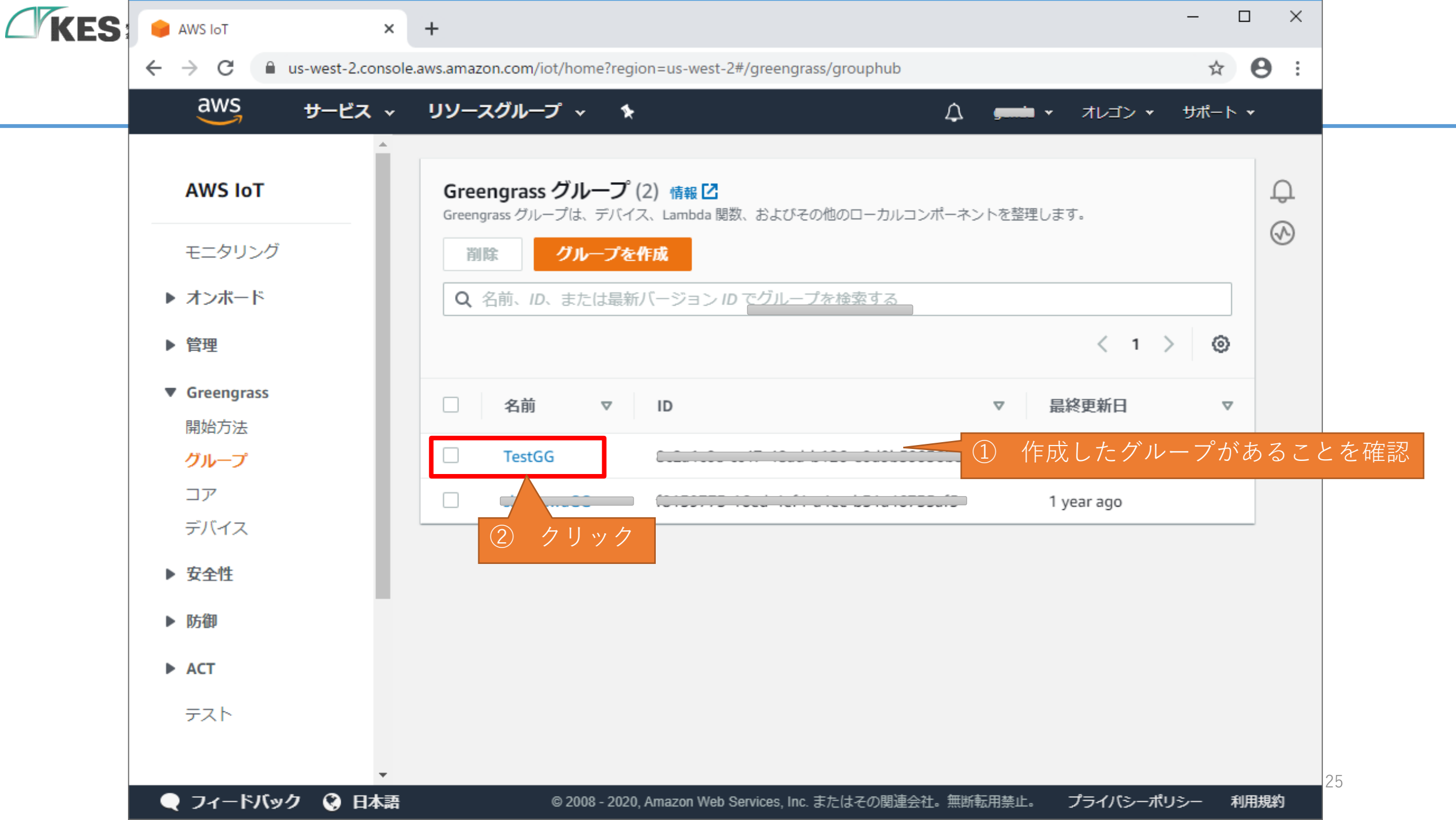

|                                              | ービス 🗸 リソースグループ 🗸 🔖            |          | レゴン 🕶 サポート 🕶    |
|----------------------------------------------|-------------------------------|----------|-----------------|
| ←<br>REENGRASS グル<br><b>TestGG</b><br>デプロイされ | <i>−プ</i><br>ていません            |          | <b>アク</b> ション • |
| デプロイ                                         | グループ履歴の概要                     | デプロイメント別 | •               |
| サブスクリプショ                                     | ン この Greengrass グループのデプロイメントは | まだありません  |                 |
| コア                                           |                               |          |                 |
| デバイス<br>Lambda                               | フリック                          |          |                 |
|                                              |                               |          |                 |
| リソース                                         |                               |          |                 |
| リソース<br>コネクタ                                 |                               |          |                 |
| リソース<br>コネクタ<br>タグ                           |                               |          |                 |

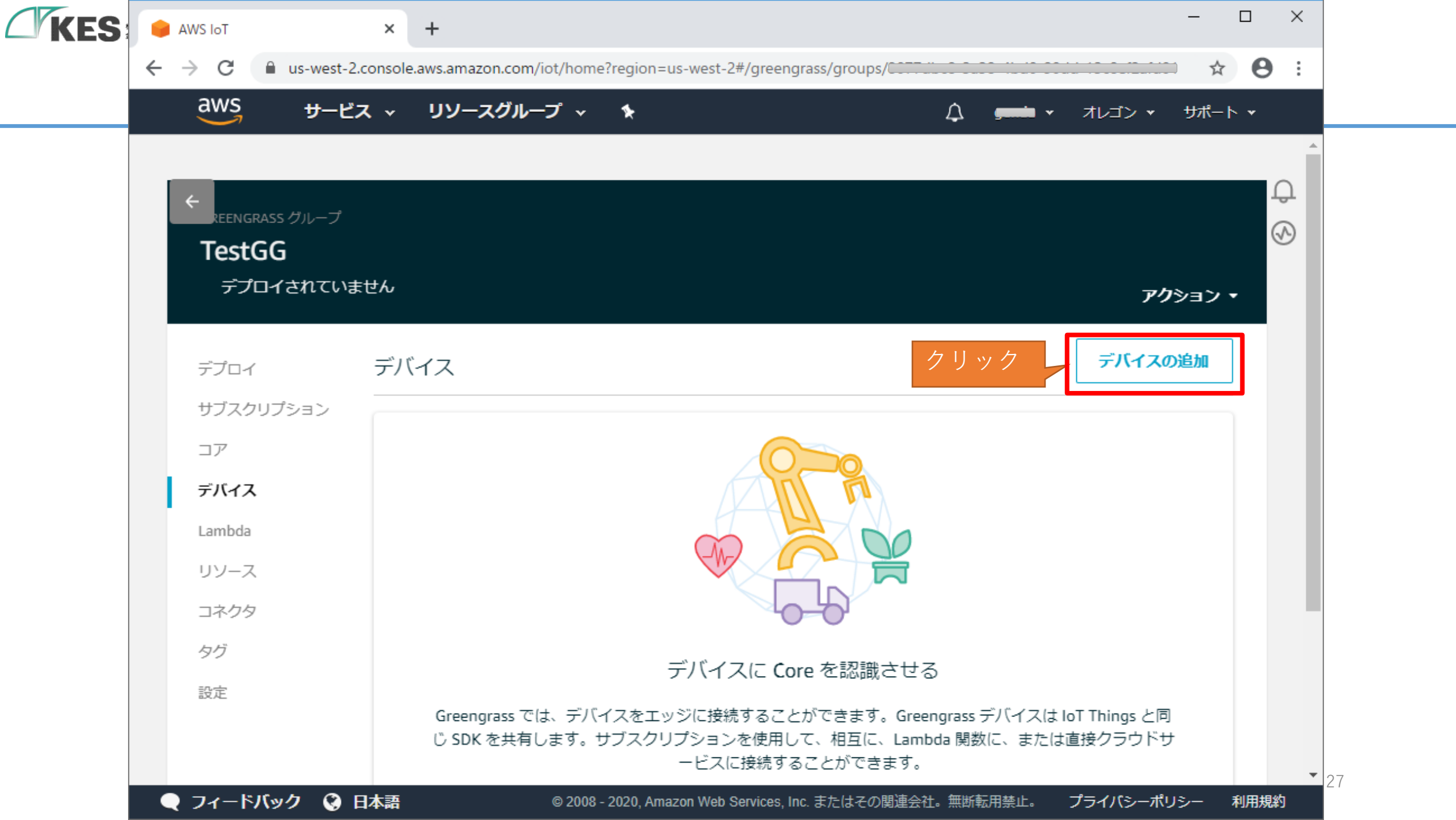

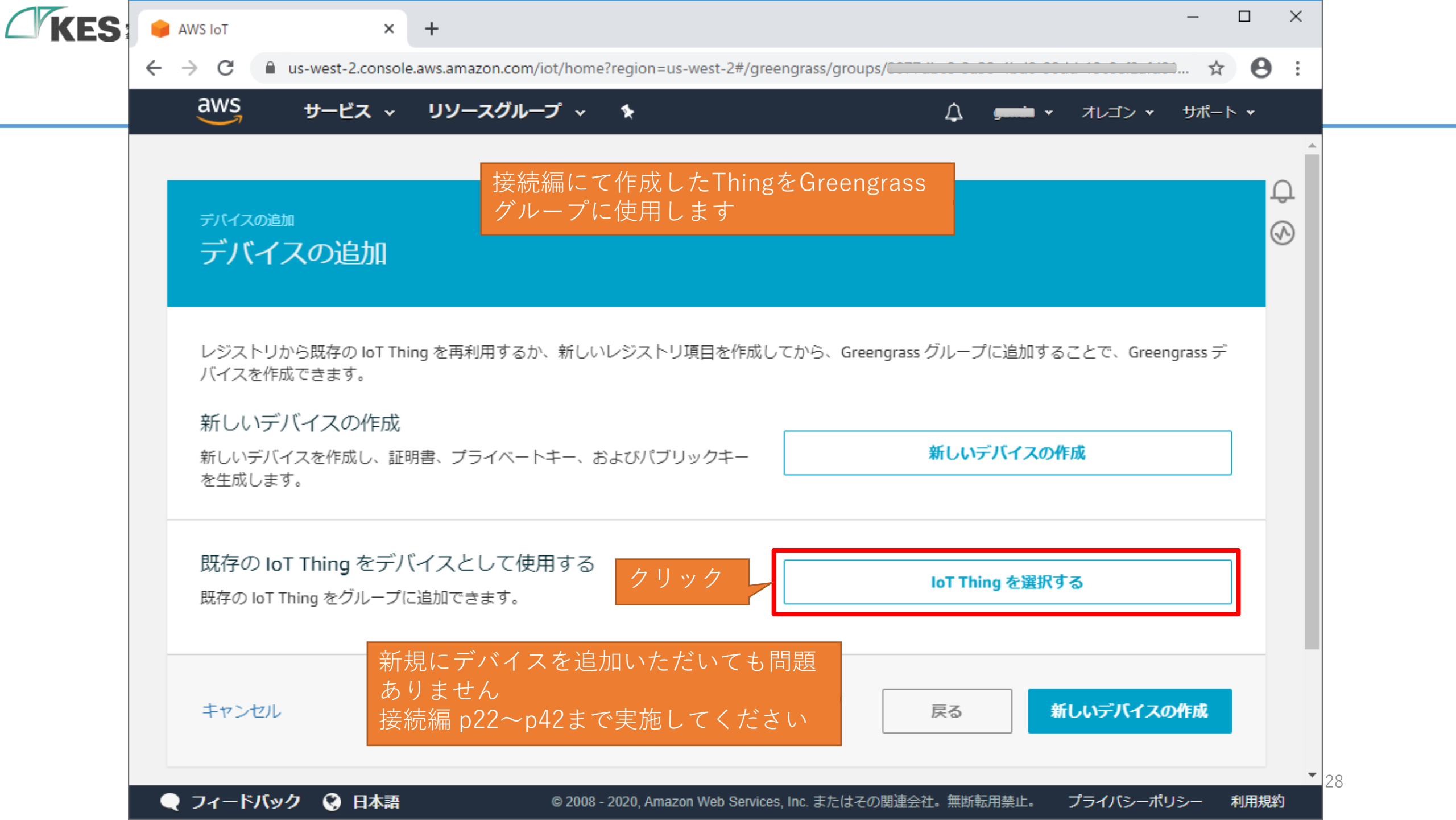

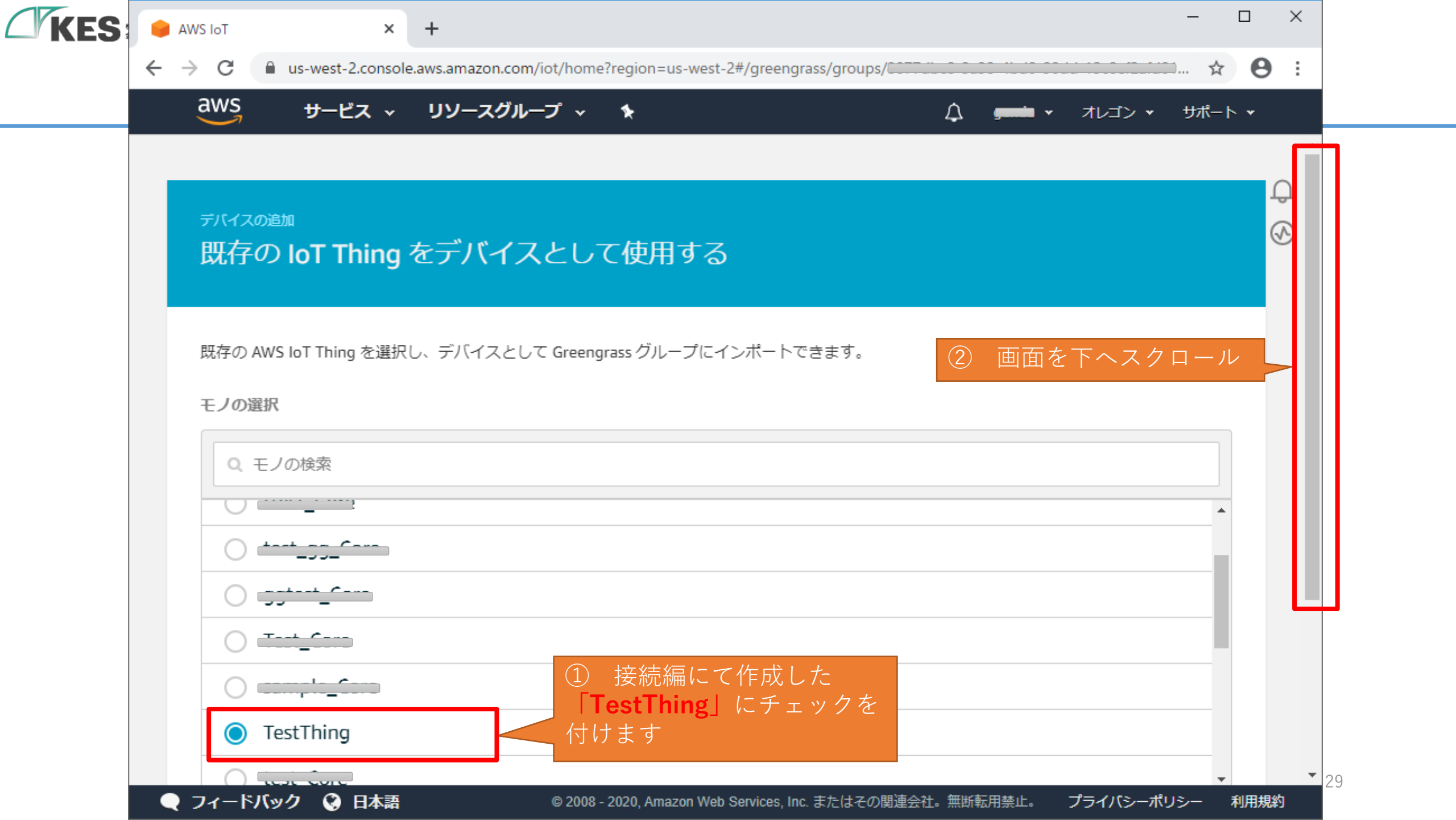

| aws サービス v リソー            | ースグループ → 🛧                   | 4 🛲 · | オレゴン 🕶 サポート 🕶   |
|---------------------------|------------------------------|-------|-----------------|
| 既存の AWS IoT Thing を選択し、デバ | イスとして Greengrass グループにインポートで | ごきます。 |                 |
| モノの選択                     |                              |       |                 |
| Q モノの検索                   |                              |       |                 |
|                           |                              |       |                 |
| C tast gg Cara            |                              |       |                 |
|                           |                              |       |                 |
|                           |                              |       |                 |
|                           |                              |       |                 |
| TestThing                 |                              |       |                 |
|                           |                              | ク     | <b>▼</b><br>リック |
|                           |                              |       |                 |
| キャンセル                     |                              | 戻る    | 完了              |

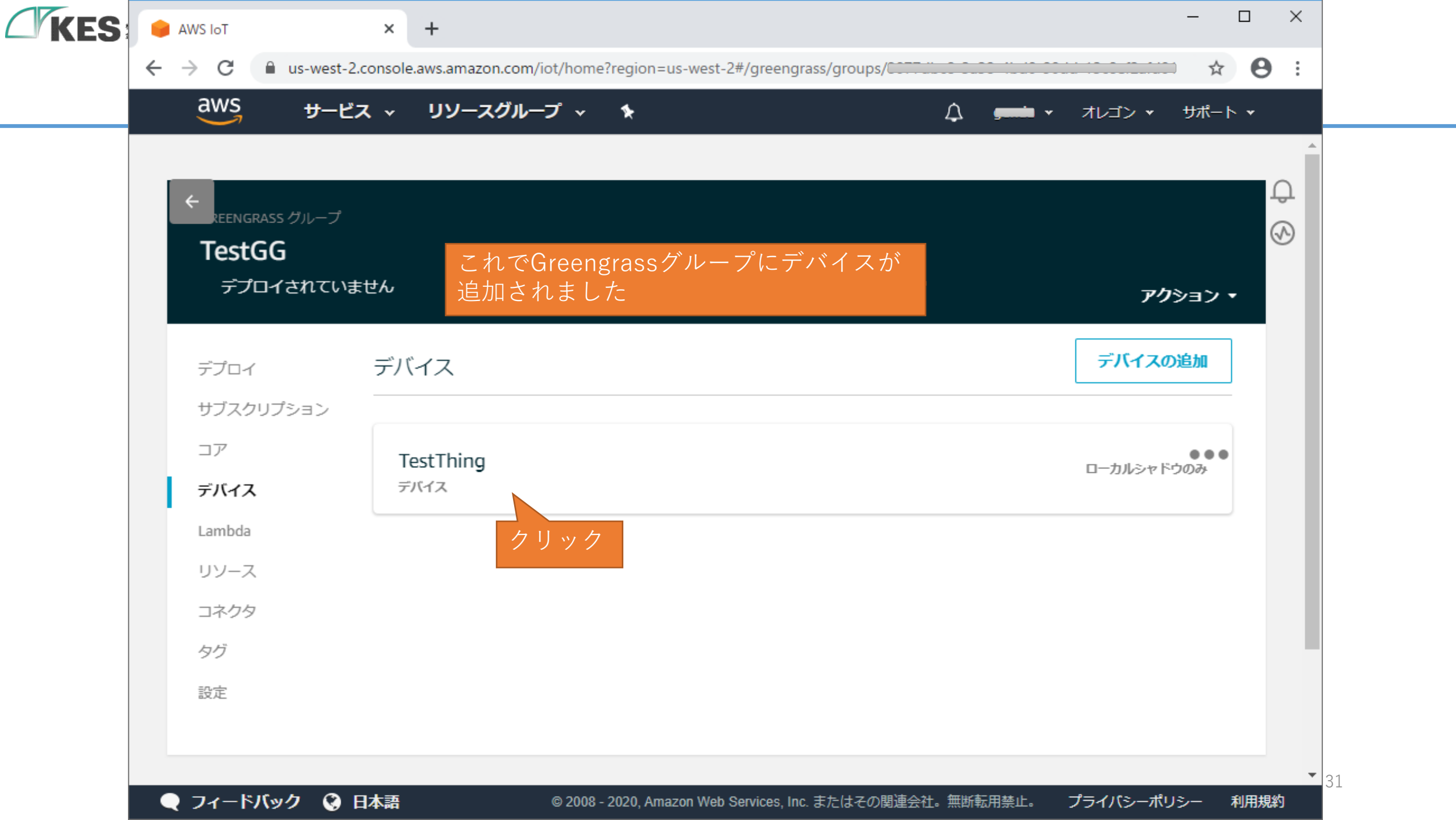

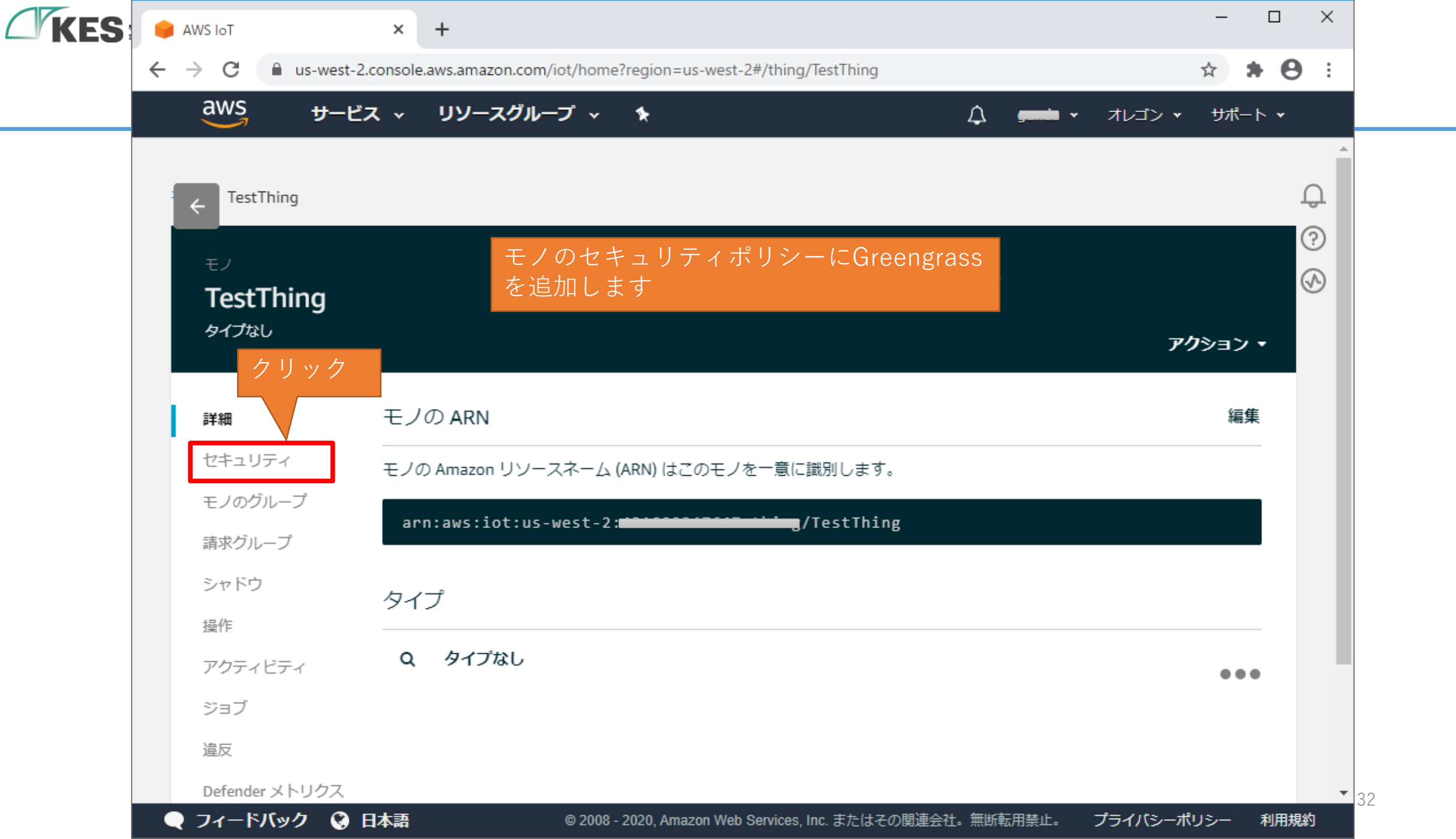

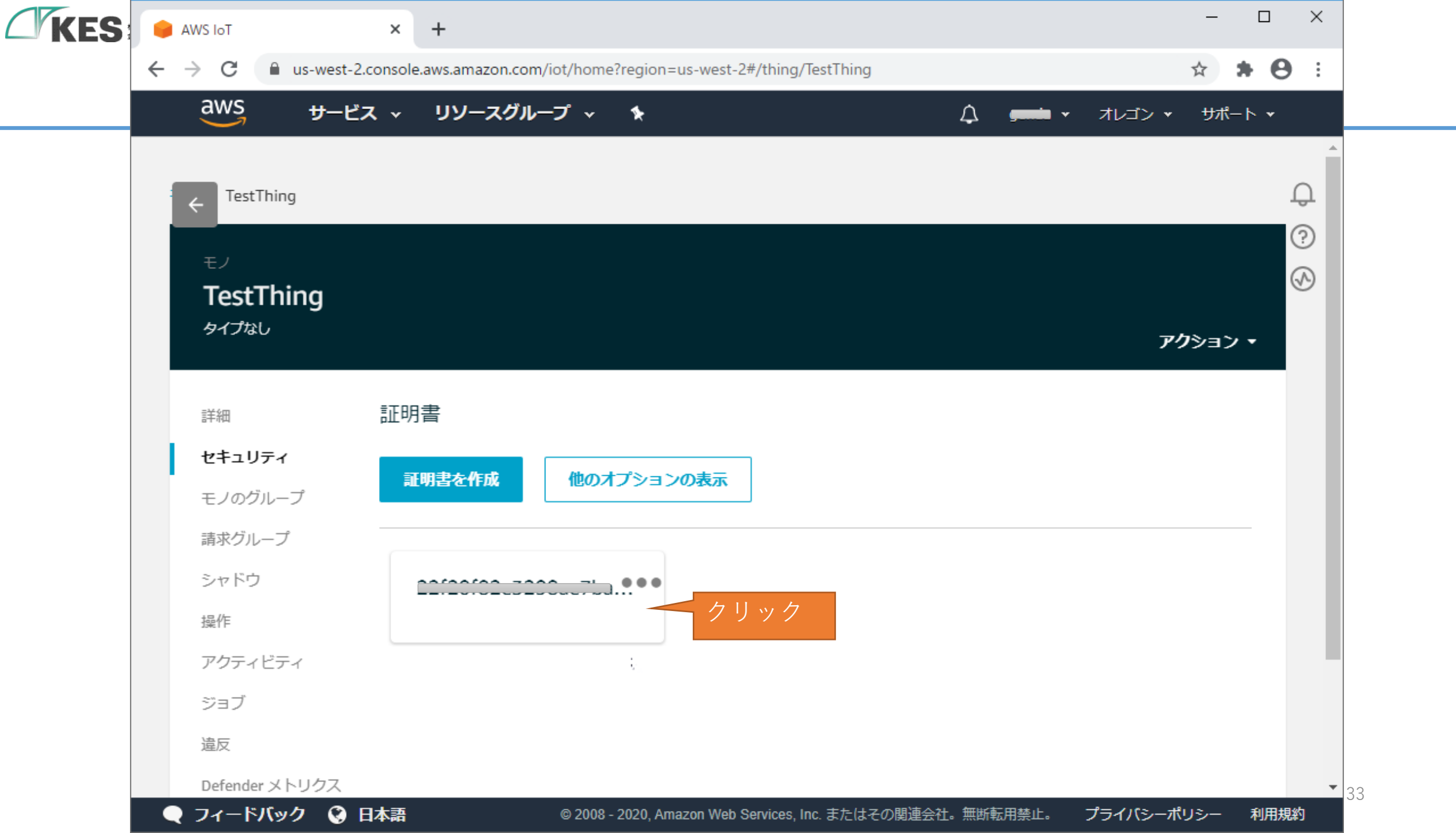

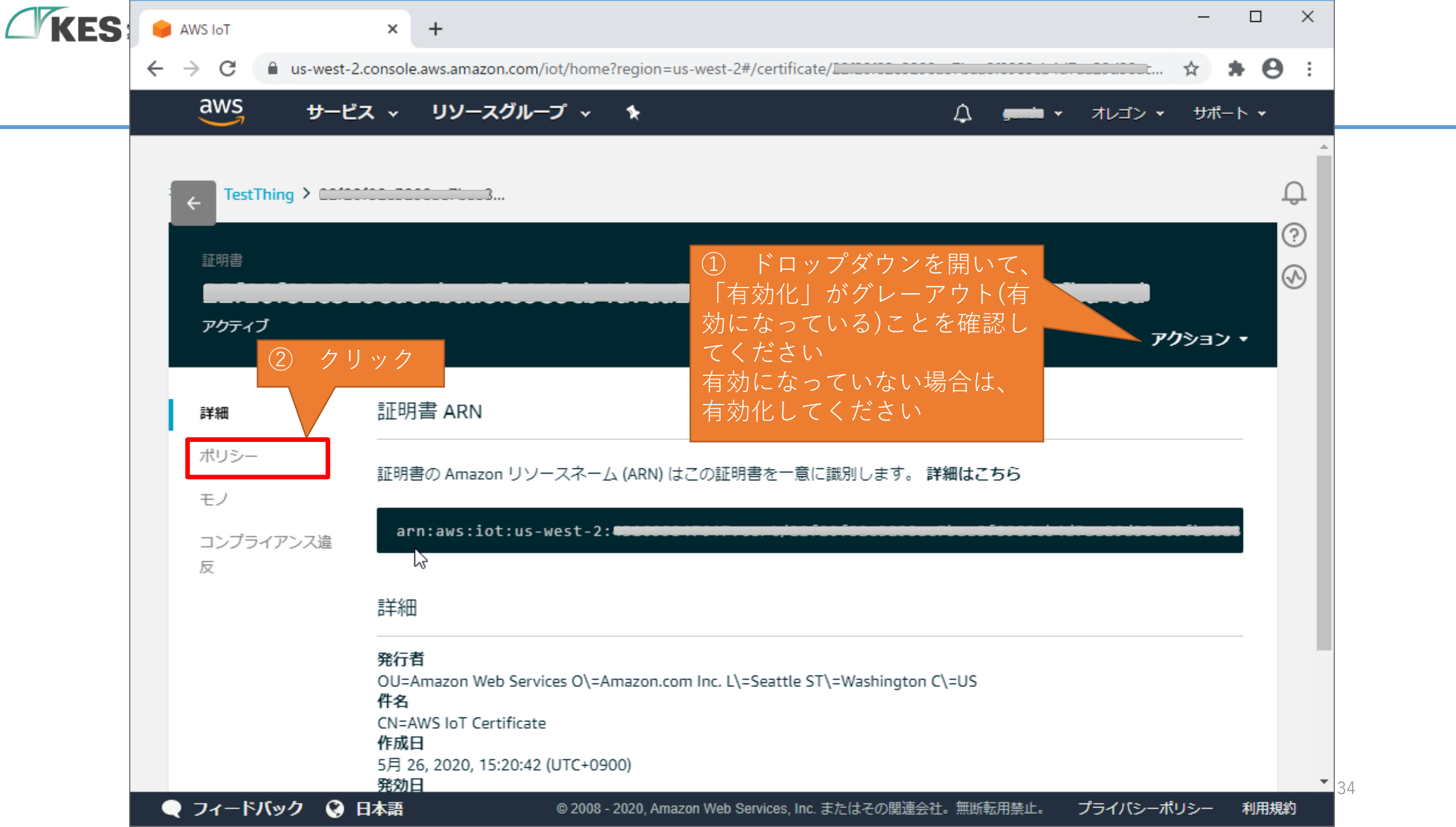

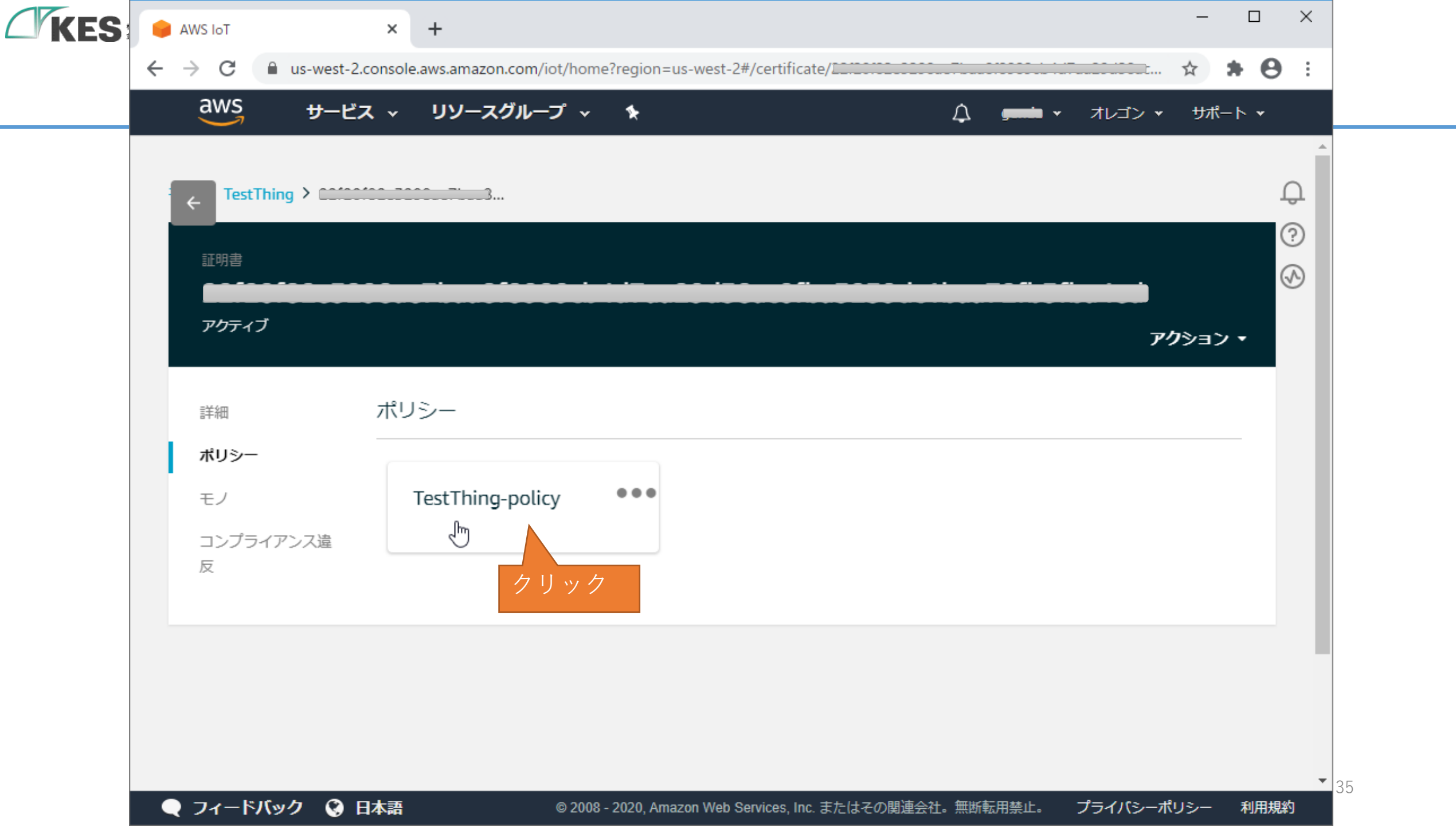

| KES | AWS IoT               | × +                                                                 |                     | - 🗆 ×                |
|-----|-----------------------|---------------------------------------------------------------------|---------------------|----------------------|
|     | ← → C 🔒 us-v          | st-2.console.aws.amazon.com/iot/home?region=us-west-2#/policy       | r/TestThing:-policy | ☆ * ⊖ :              |
|     | aws +                 | ービス 🗸 リソースグループ 🗸 🛧                                                  | 4 <b></b> -         | オレゴン 👻 サポート 👻        |
|     | ← TestThing: >        | TestThing-policy                                                    |                     | Ç                    |
|     | ಸೆ ಉತಿ –<br>TestThing | policy                                                              |                     | ©<br>⊗               |
|     |                       |                                                                     |                     | アクション 🔹              |
|     | 概要                    | ポリシー ARN                                                            |                     | Fヘスクロール              |
|     | 証明書<br>バージョン          | ポリシー ARN は、このポリシーを一意に識別します。 詳細                                      | θはこちら               |                      |
|     | グループ                  | arn:aws:iot:us-west-2:431099347647:policy                           | r/TestThing-policy  |                      |
|     | コンプライアンス<br>反         | 作成日                                                                 | 5                   |                      |
|     |                       | 5月 26, 2020, 15:20:42 (UTC+0900)                                    |                     |                      |
|     |                       | ポリシードキュメント                                                          |                     |                      |
|     |                       | ポリシードキュメントでは、リクエストの接限を定差してい<br>3 ロナ冠 の 2000、2020 America Web Occive |                     | ▼<br>ニノパン ポロン - 利田相効 |
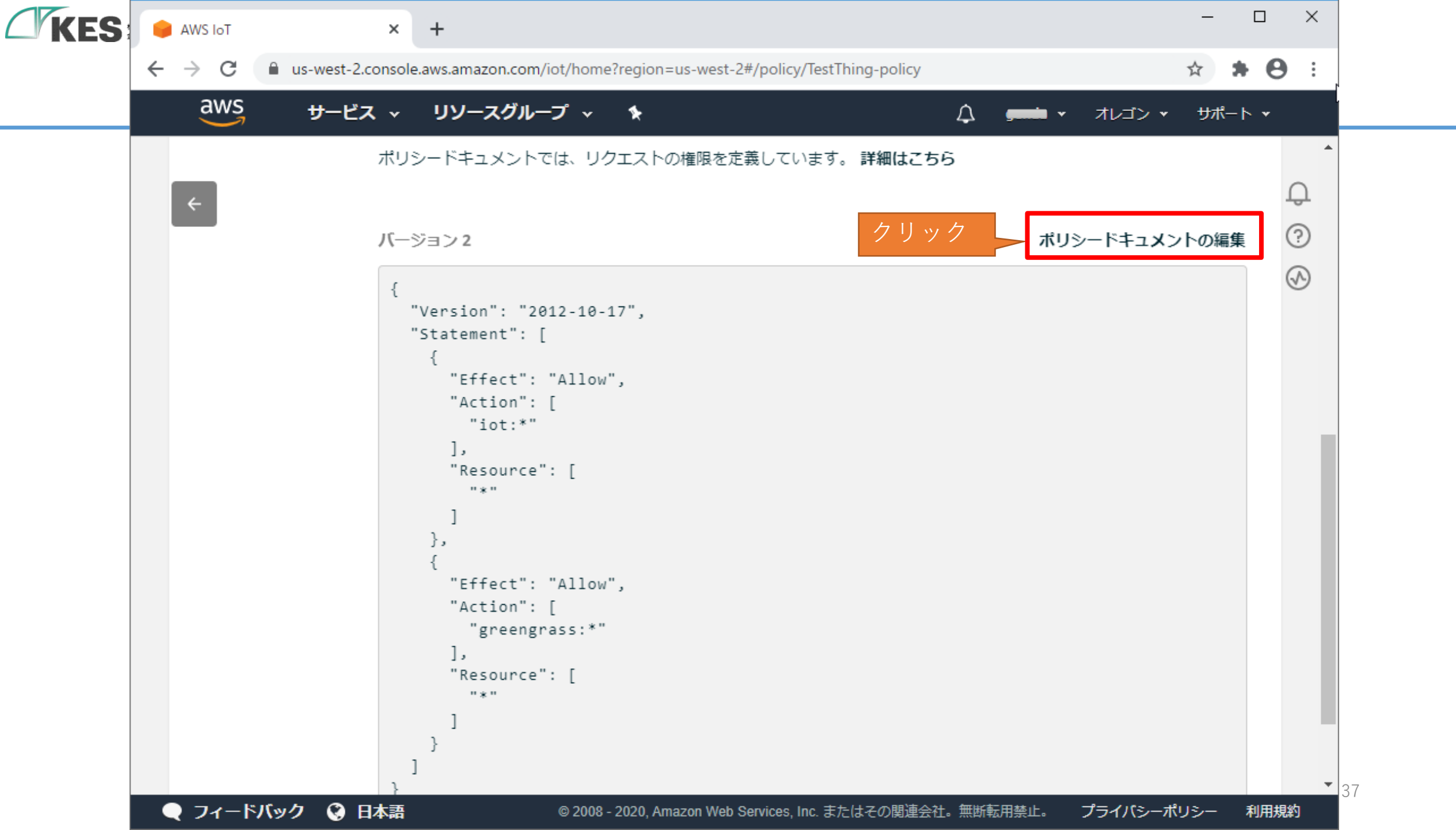

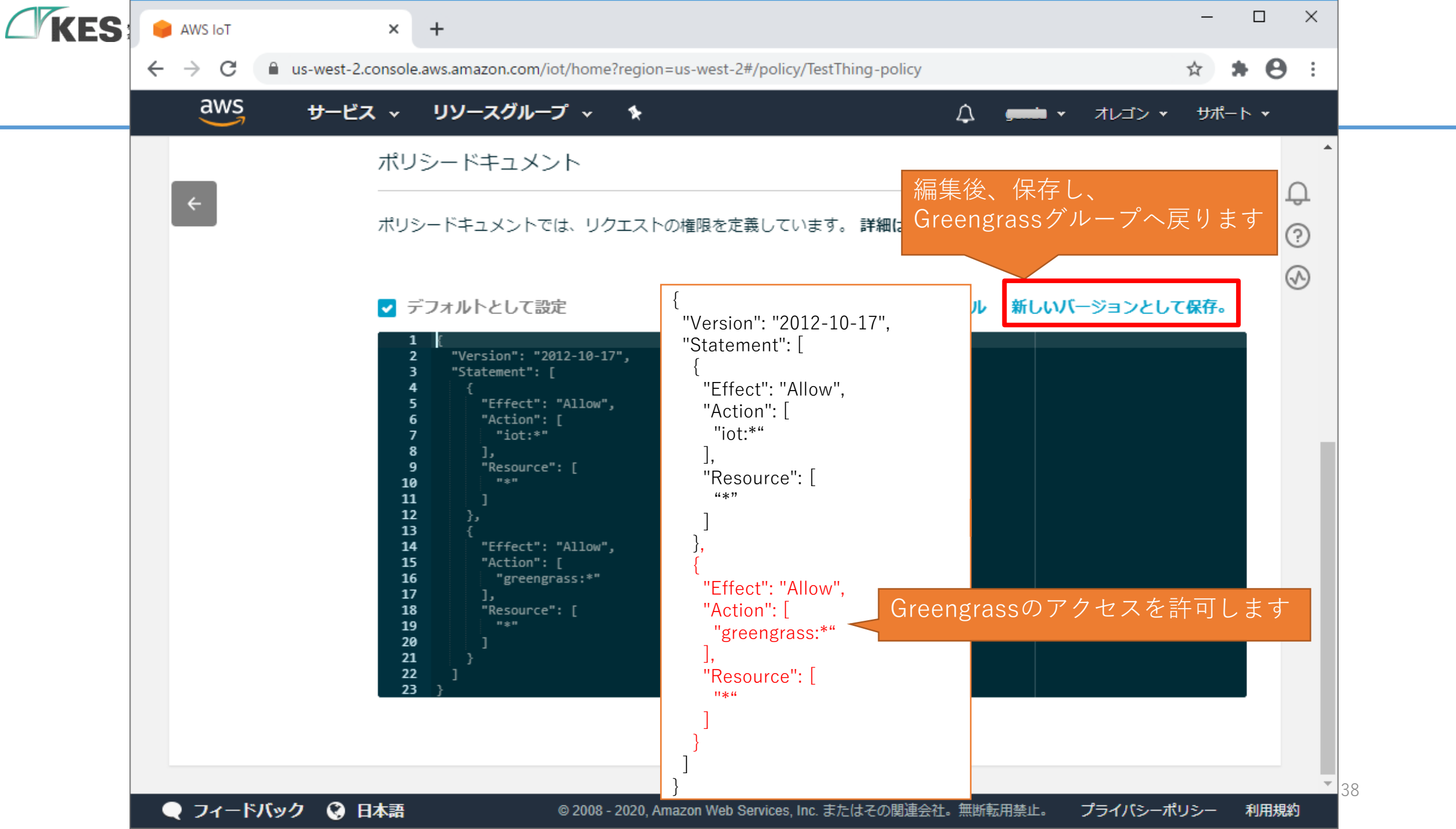

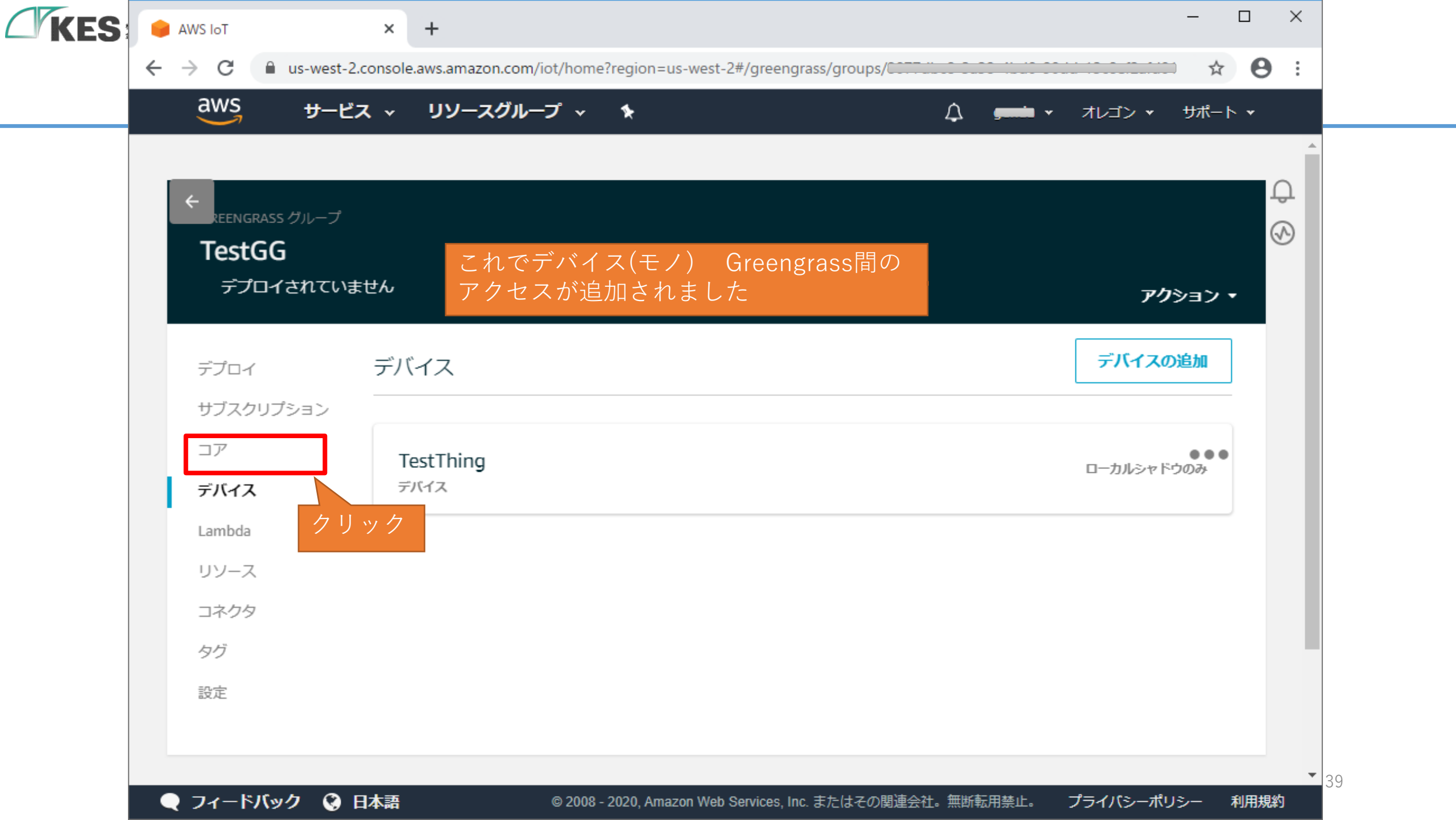

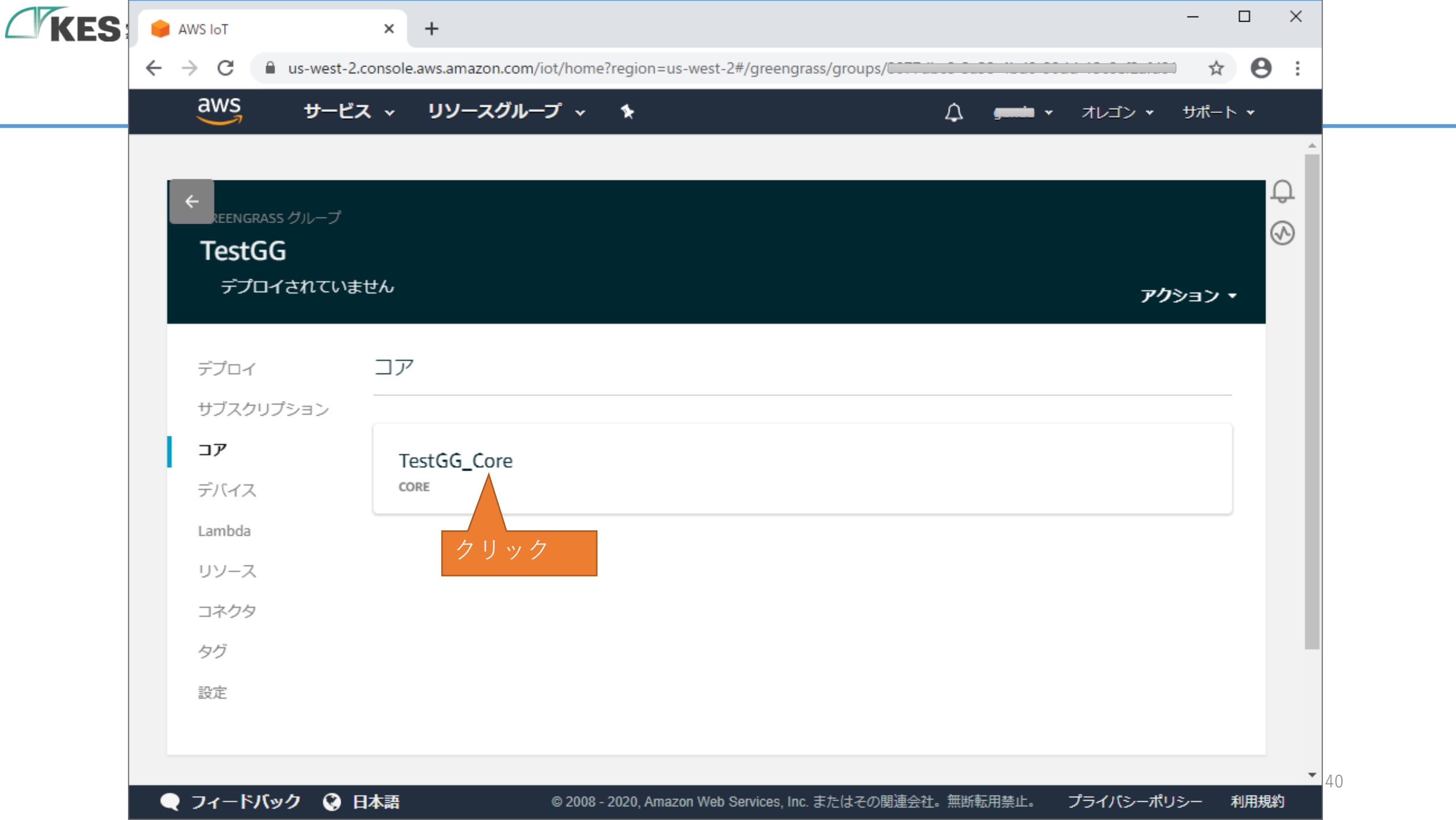

| <br>aws <del>y</del> -E            | <b>∴ス ∨ リソースグループ ∨ 1</b><br>                                                  | <ul> <li>サポート ▼</li> </ul> |
|------------------------------------|-------------------------------------------------------------------------------|----------------------------|
| ←<br>REENGRASS CORE<br>TestGG_Core | 2                                                                             | Ç<br>⊗                     |
| <b>詳細</b><br>シャドウ<br>操作            | モノの ARN<br>モノの Amazon リソースネーム (ARN) はこのモノを一意に識別します。<br>arn:aws:iot:us-west-2: | 編集                         |
| クリック                               | タイプ<br>Q タイプなし                                                                | •••                        |

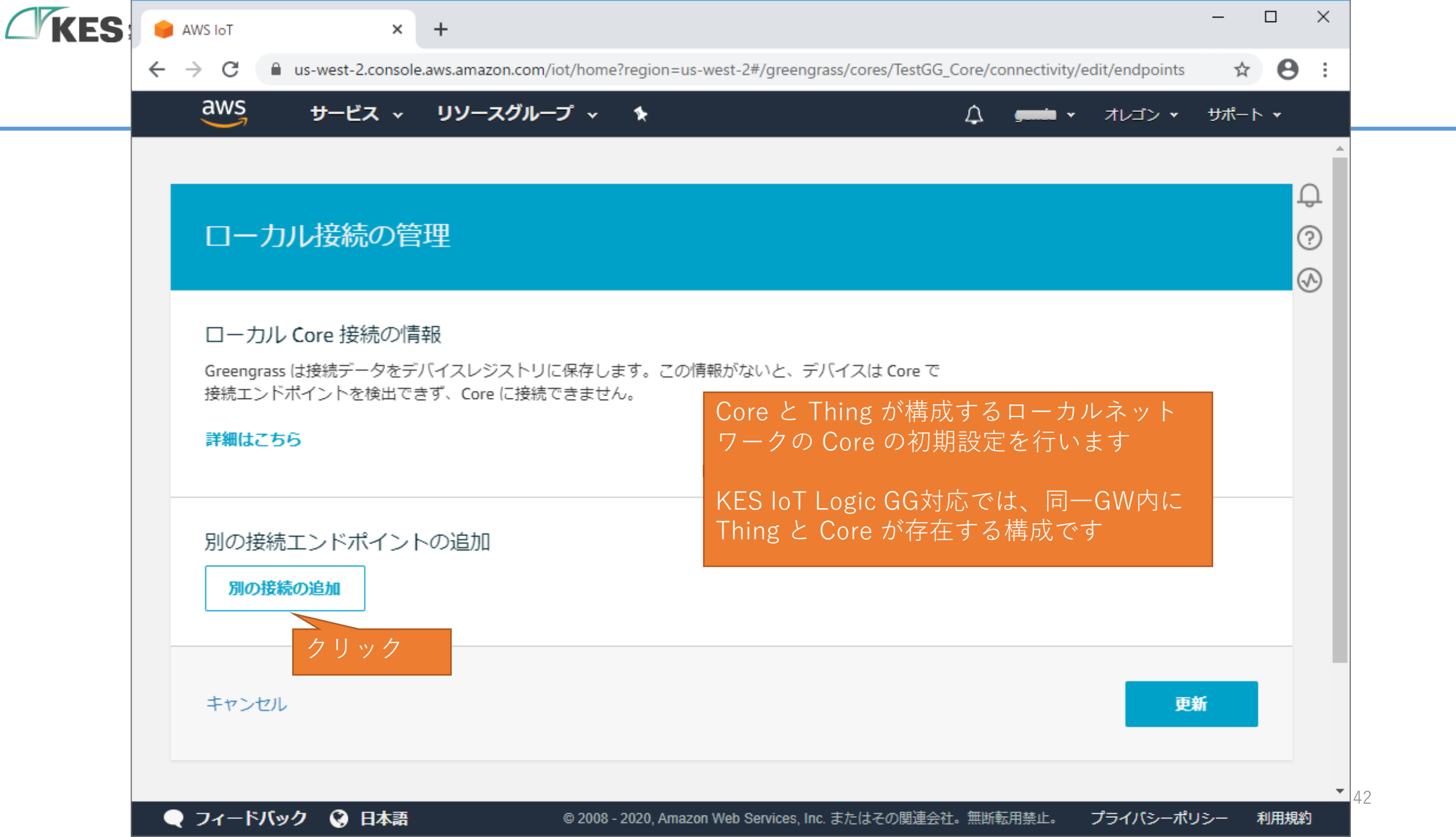

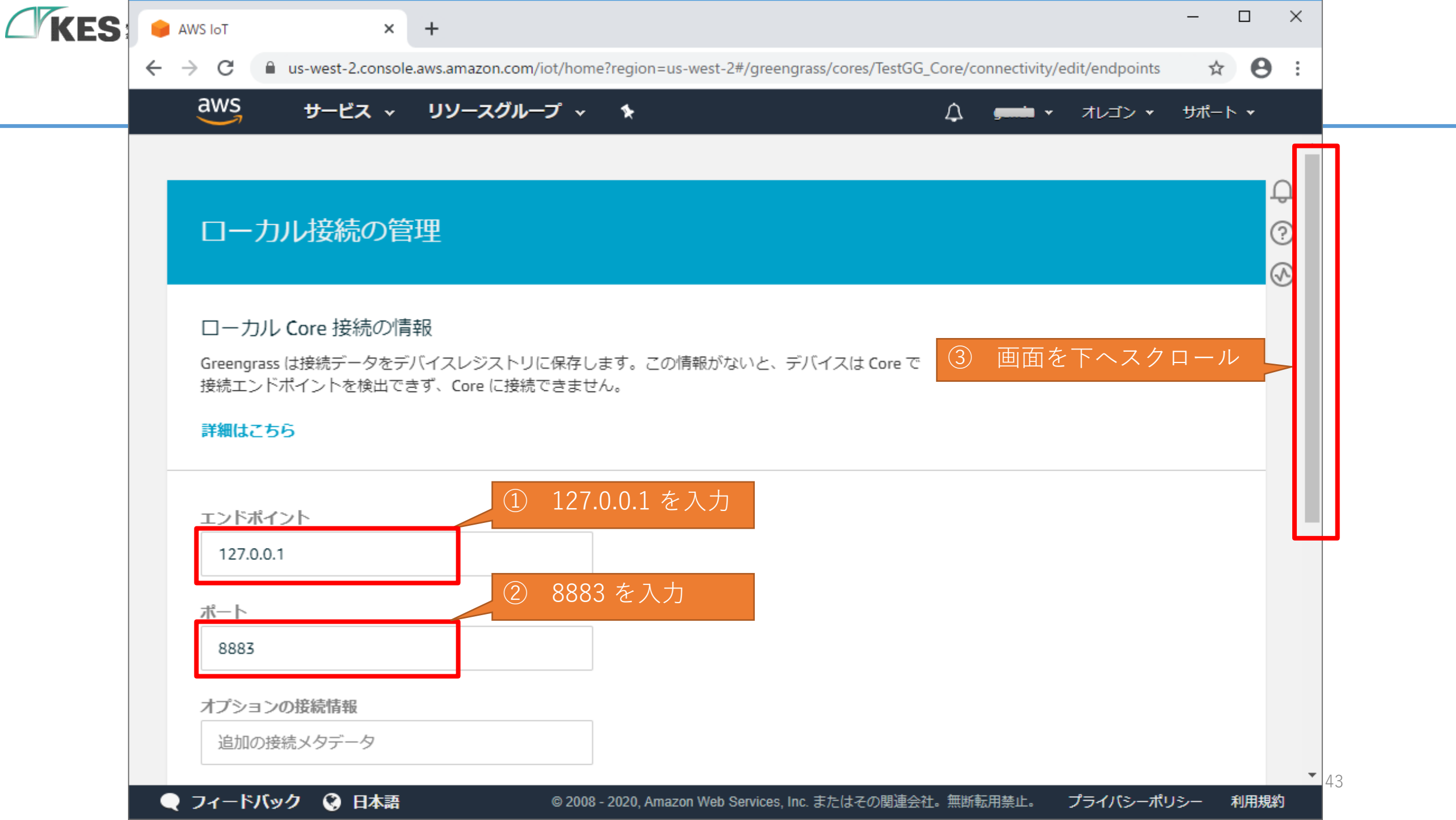

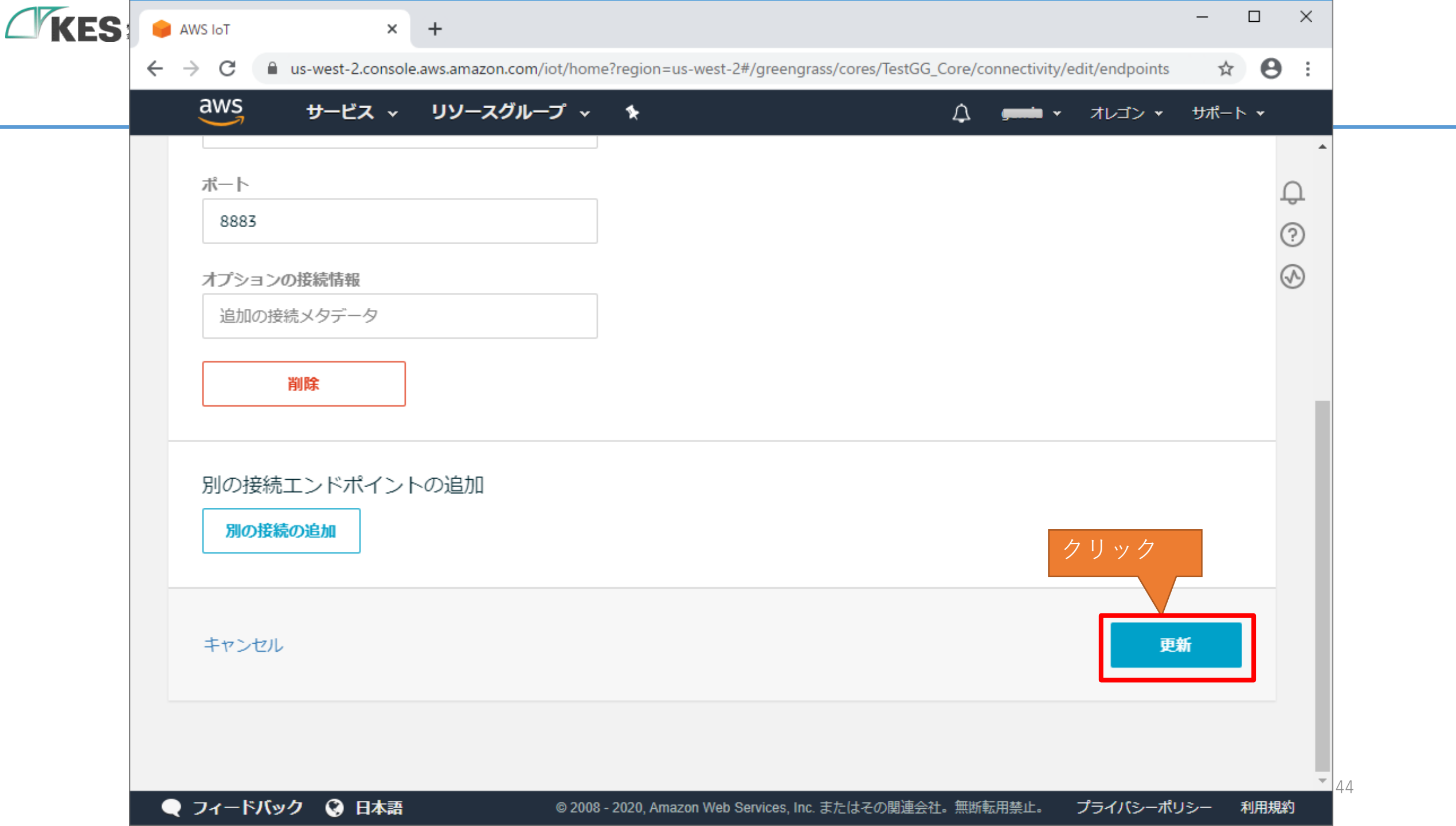

| dws サークリン<br>クリン<br>くRet NGRASS CORE | <b>-ビス                                    </b> | /─プ ~ � |    |
|--------------------------------------|------------------------------------------------|---------|----|
| TestGG_Co                            | ore                                            |         |    |
| 詳細<br>シャドウ<br>操作<br><b>接続</b>        | Core エンドボイ:<br>1 <b>27.0.0.1</b><br>ポート8883    | ント      | 編集 |
|                                      |                                                |         |    |
|                                      |                                                |         |    |

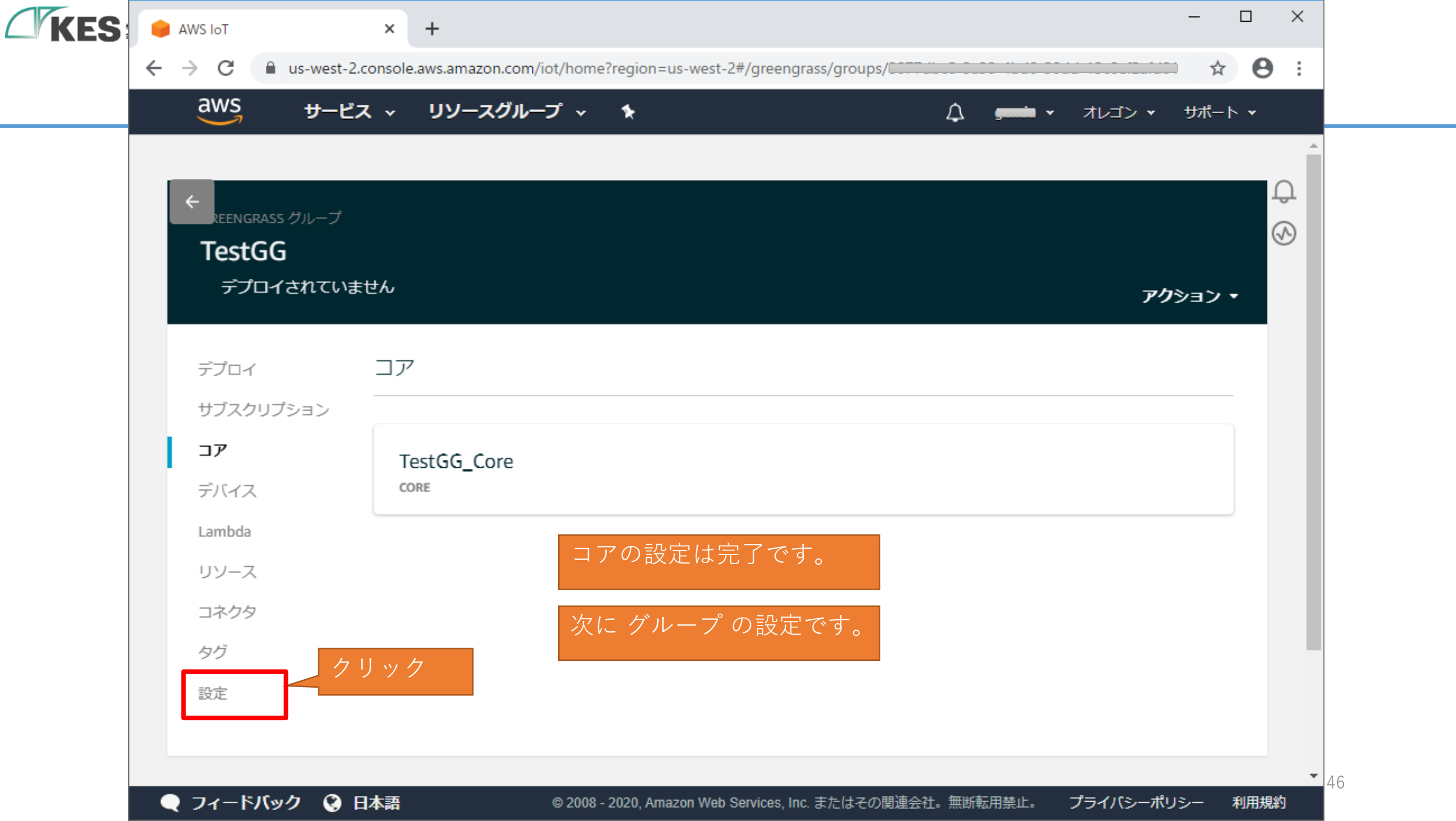

| S AWS IoT<br>$\leftarrow \rightarrow C$ Aus-west-2 | x + .console.aws.amazon.com/iot/home?region=us-west-2#/greengrass/groups/                                                     | ······································ |
|----------------------------------------------------|----------------------------------------------------------------------------------------------------|----------------------------------------|
| aws サービ                                            | ス - リソースグループ - +                                                                                                    |                                        |
|                                                    |                                                                                                    |                                        |
| ←<br>REENGRASS グループ                                |                                                                                                    | Ф                                      |
| TestGG                                             |                                                                                                    |                                        |
| デプロイされていま                                          | きせん                                                                                                    | <b>アク</b> ション <b>・</b>                 |
| デプロイ                                               | グループのロール                                                                                                    | 画面を下へスクロール                             |
| サブスクリプション                                          | TestGGグループにロールが割り当てられていません                                                                                                    |                                        |
| コア                                                 | グループ ID                                                                                                    |                                        |
| デバイス                                               |                                                                                                    |                                        |
| Lambda                                             |                                                                                                    |                                        |
| リソース                                               |                                                                                                    |                                        |
| ロイシン                                               | 認証機関 (CA) とローカル接続の設定                                                                                                    |                                        |
| 設定                                                 | <b>MQTT サーバー証明書の有効期間</b><br>Greengrass デバイスは、ローカルの MQTT サーバー証明書を使用して Greengrass コア<br>毎に失効します。この設定を使用して、証明書の更新期間を制御することができます。 | で認証します。この証明書は7日                        |
|                                                    |                                                                                                    | -                                      |

 $\mathcal{L}$ 

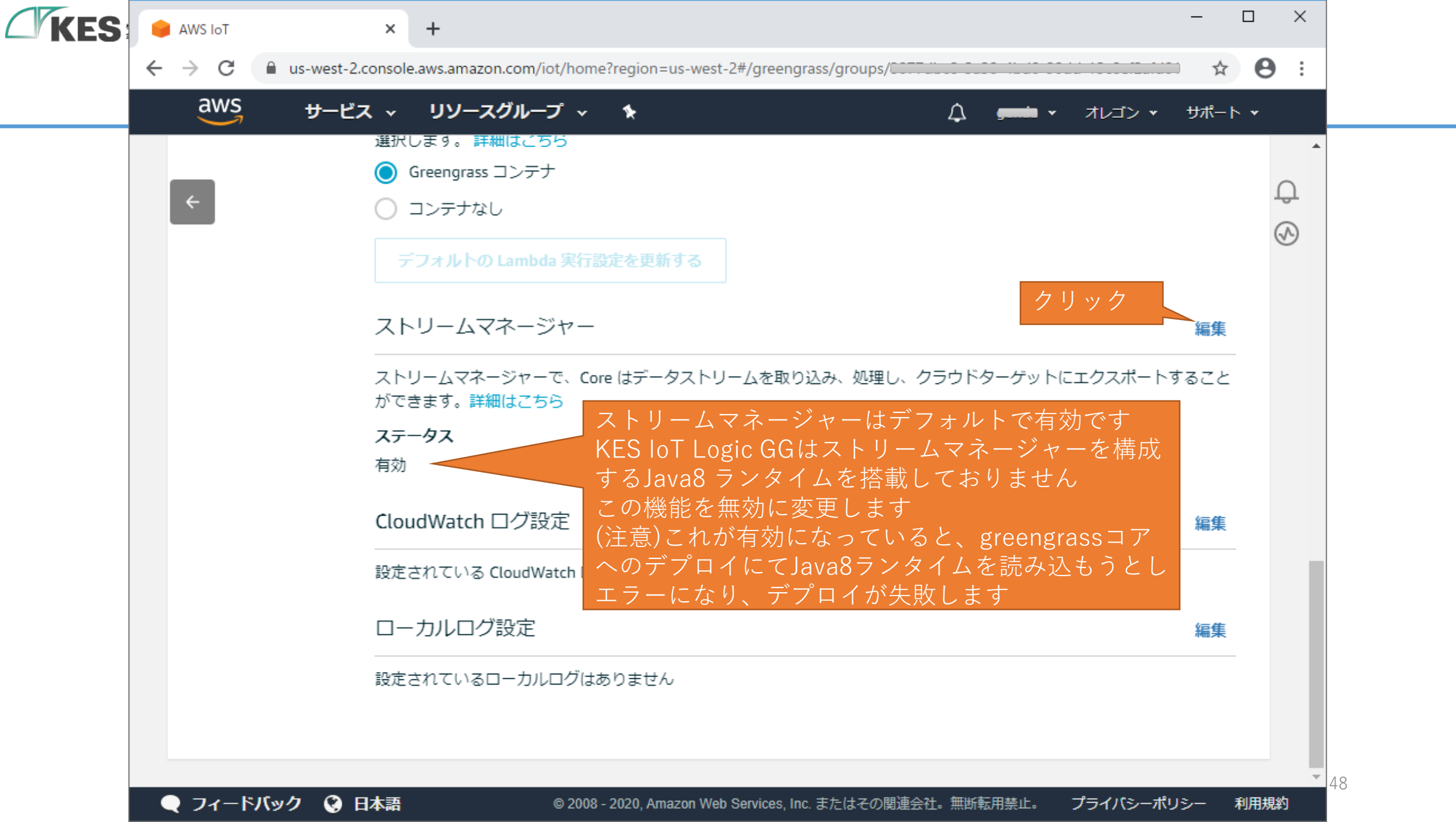

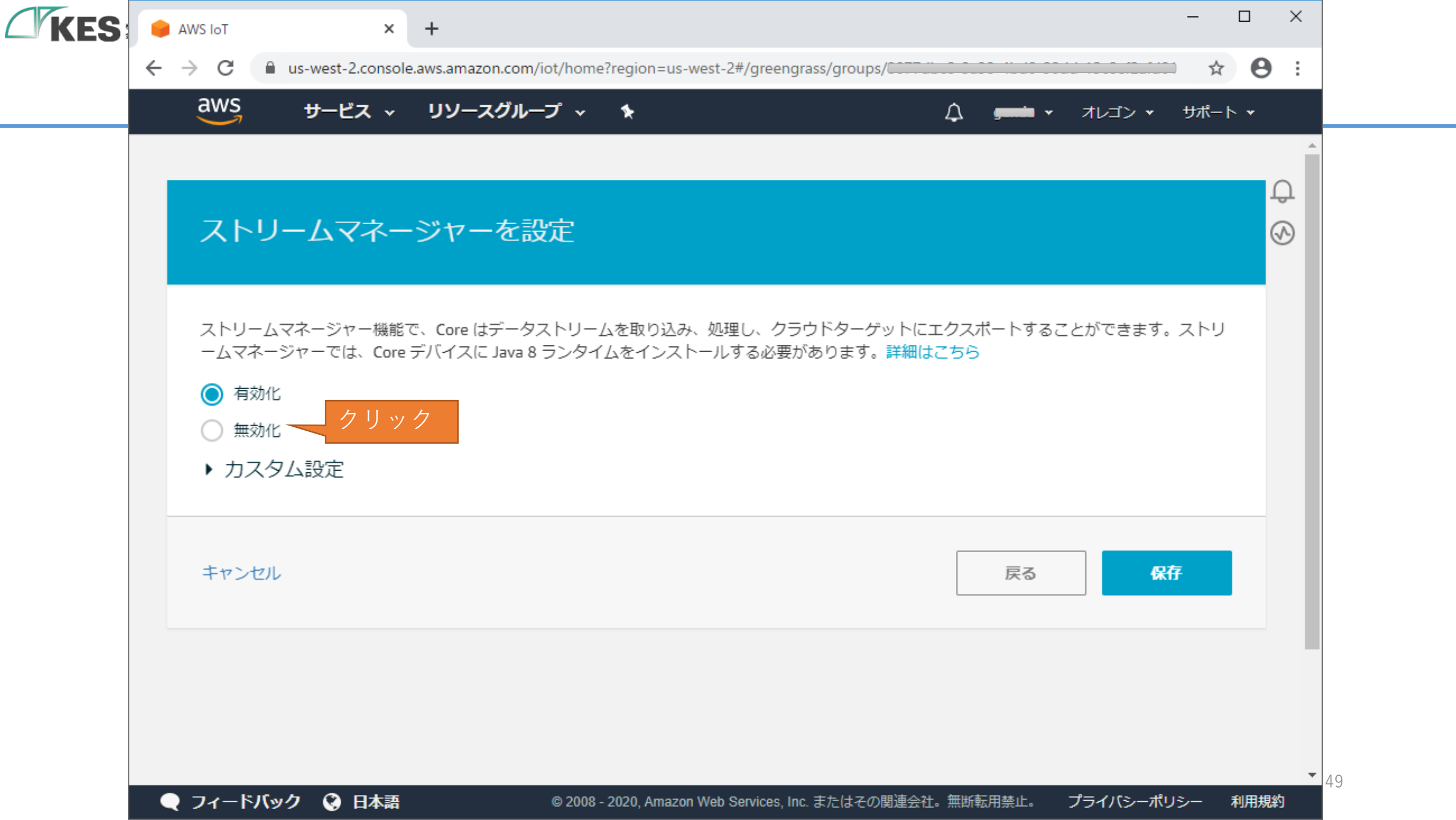

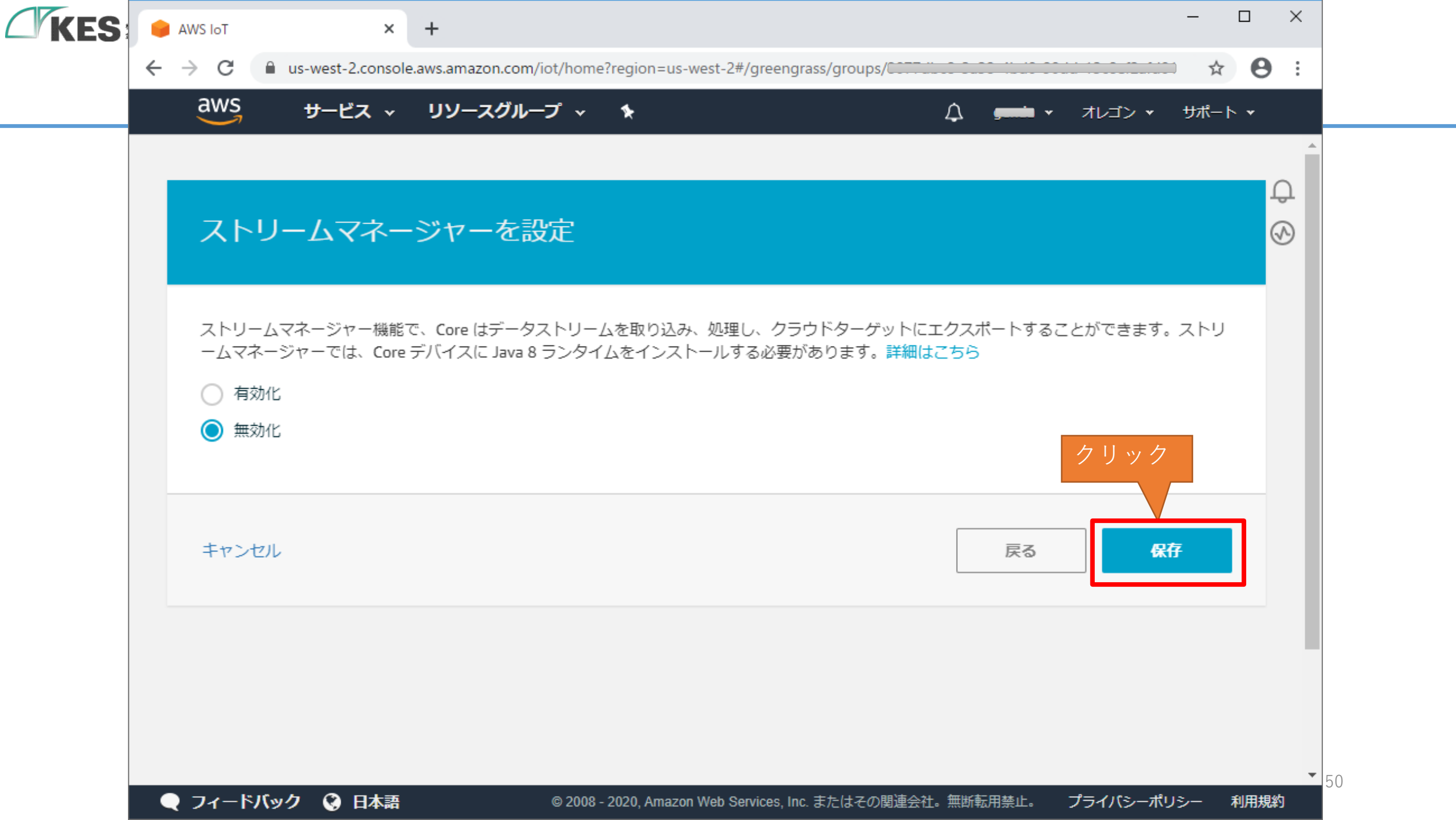

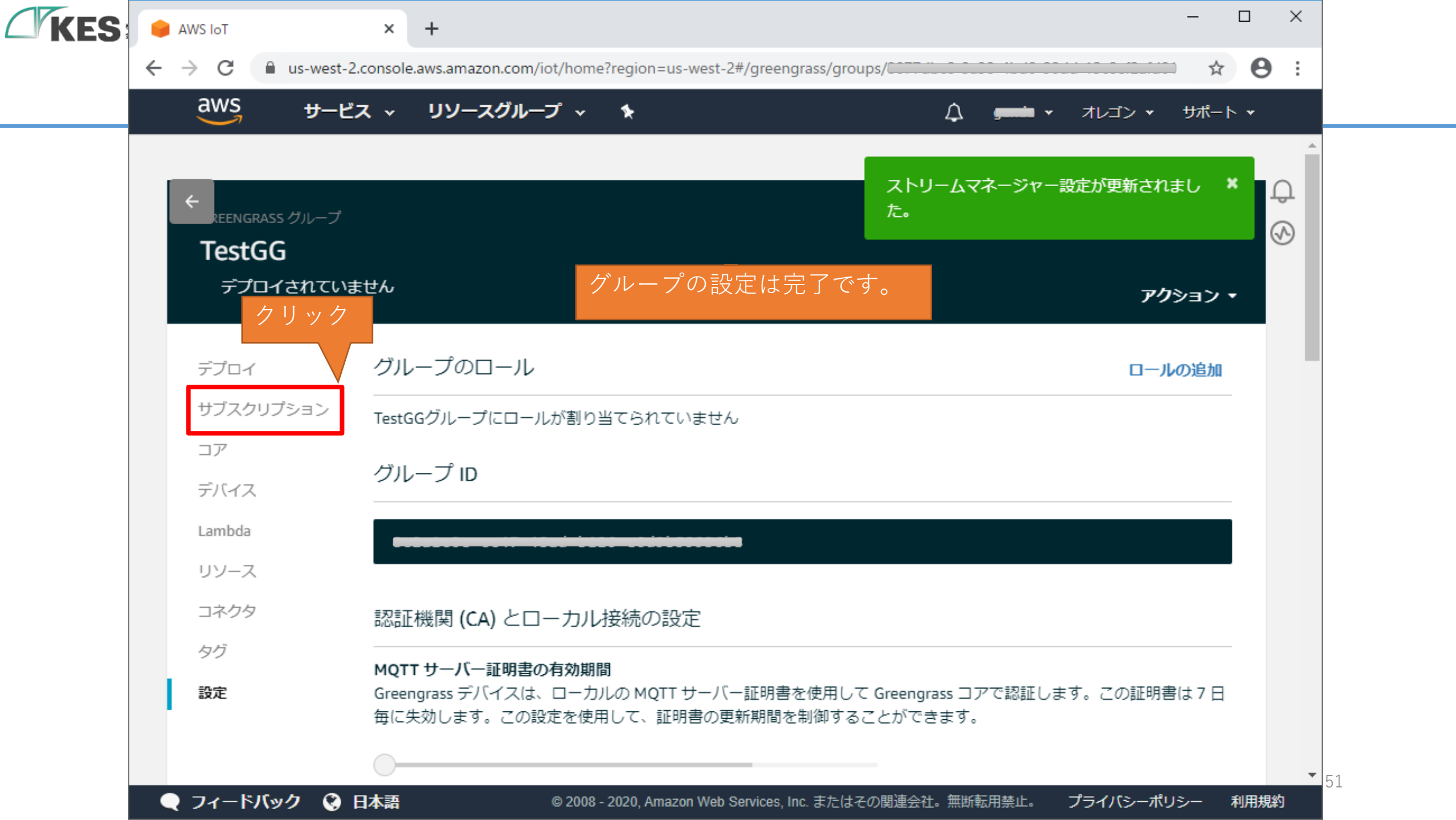

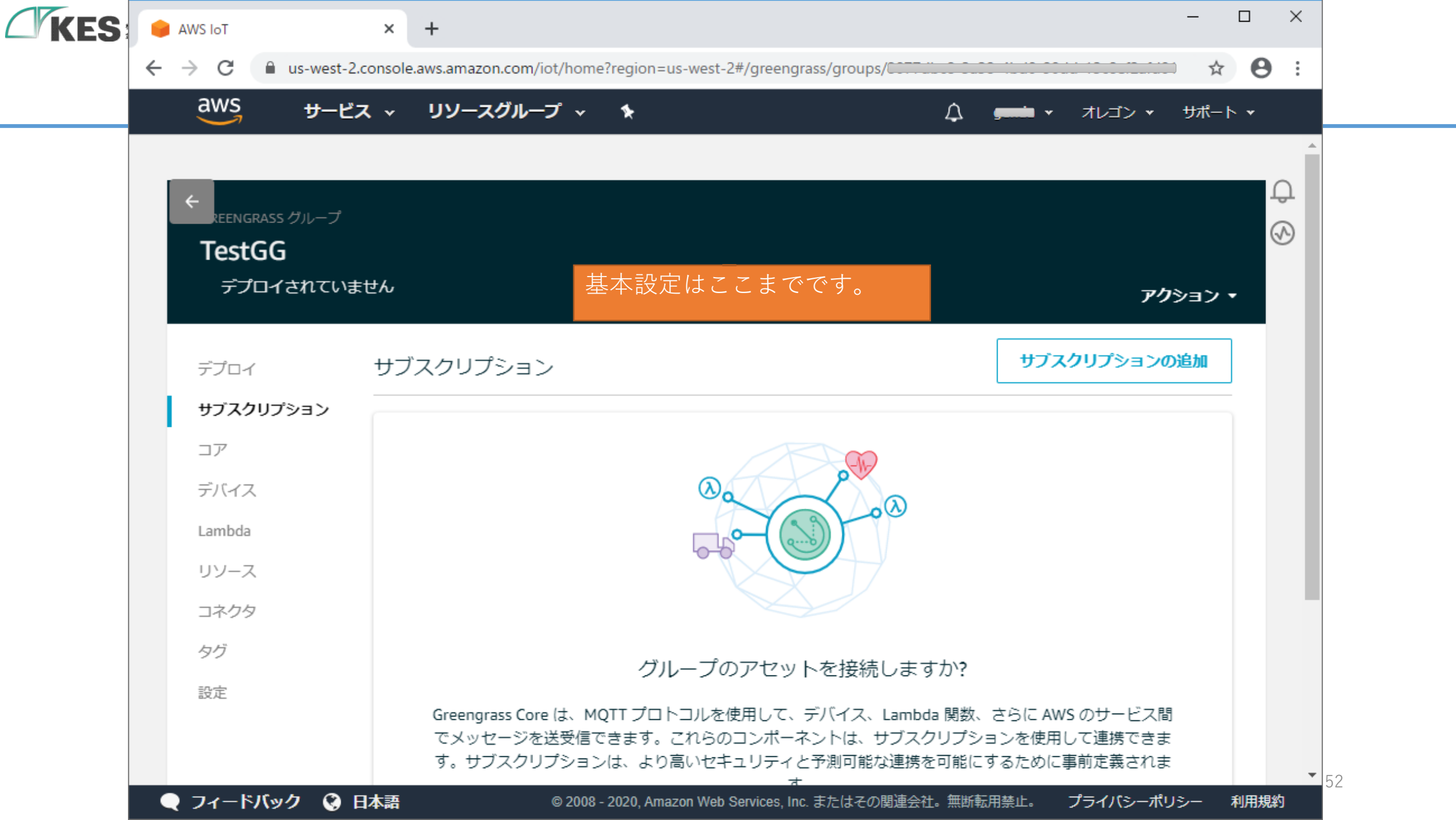

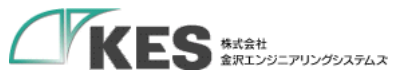

# GG のリソースファイル類を GW に設定

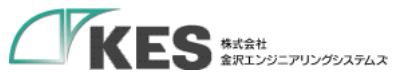

#### Greengrass の 準備

これで Greengrass の基本設定が完了です。次にGWに証明書類を設定していきます。

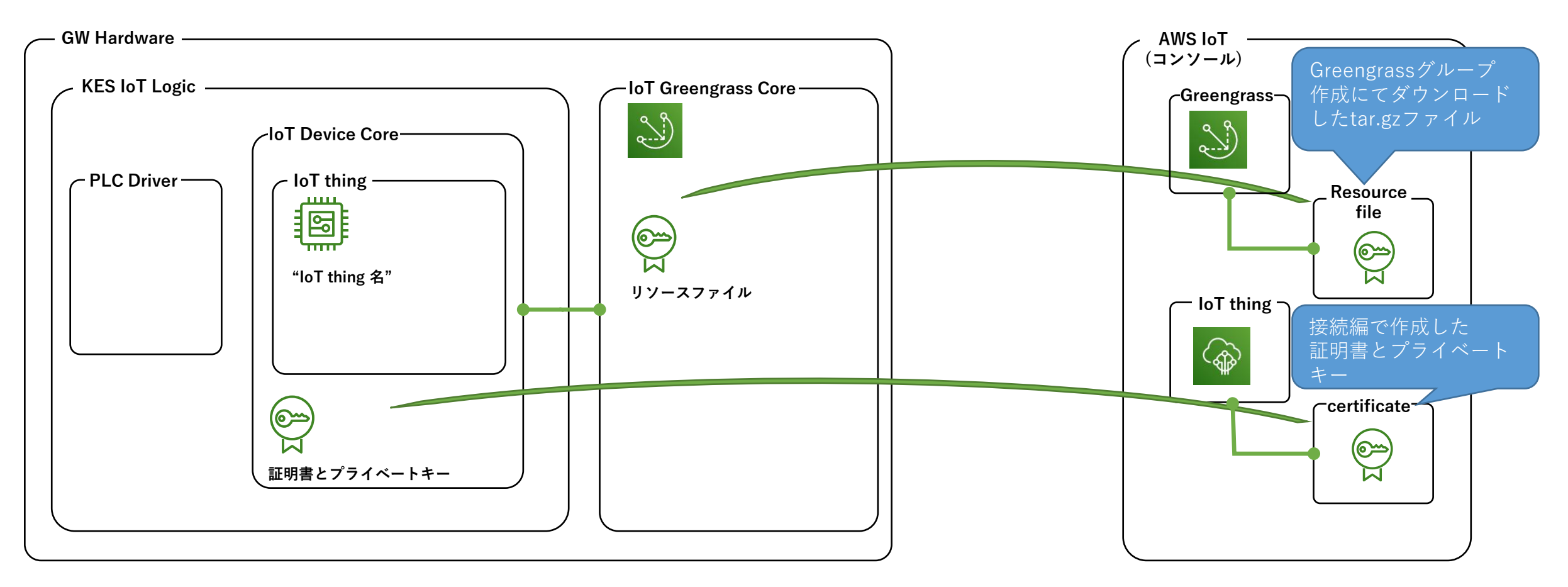

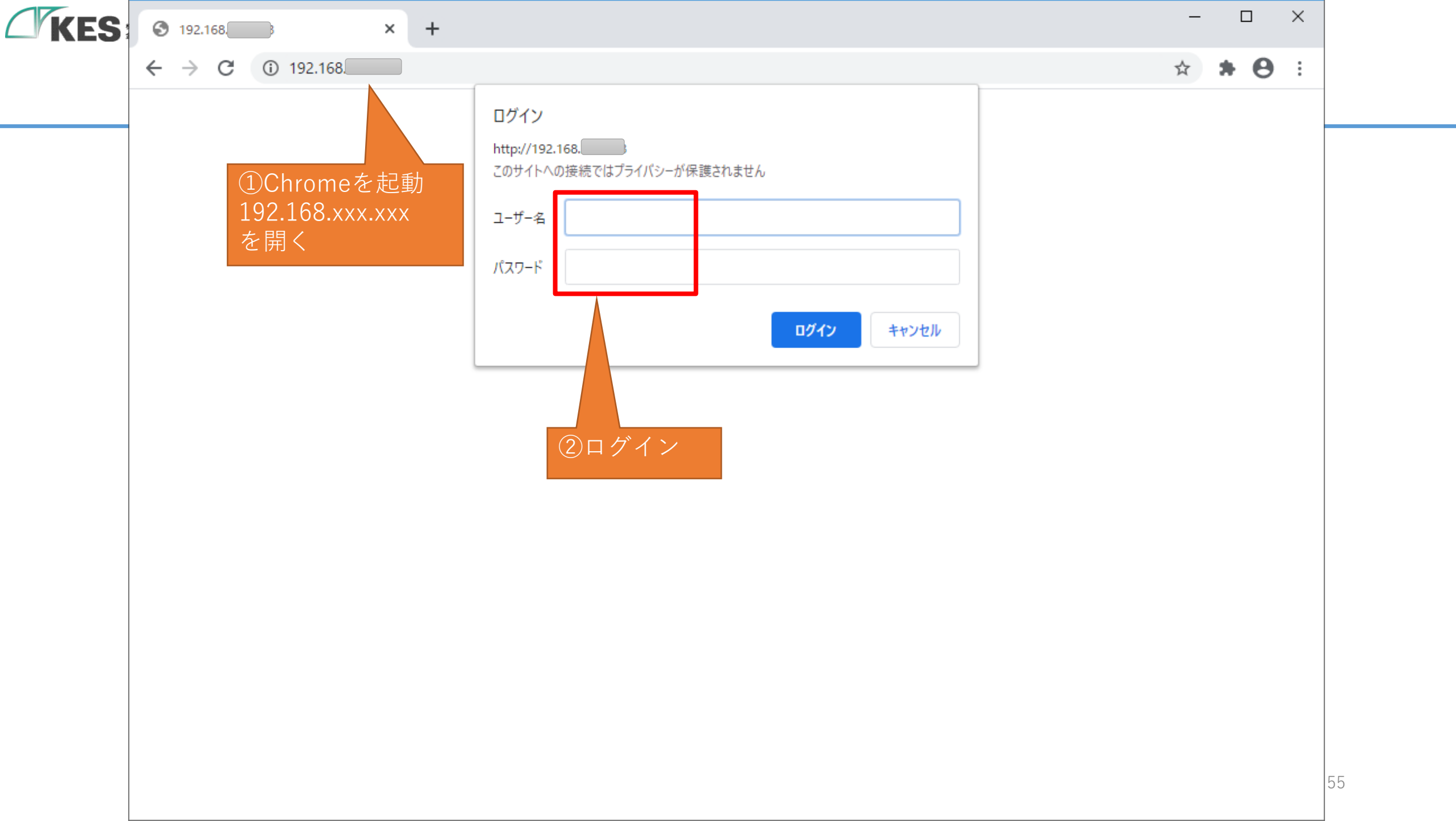

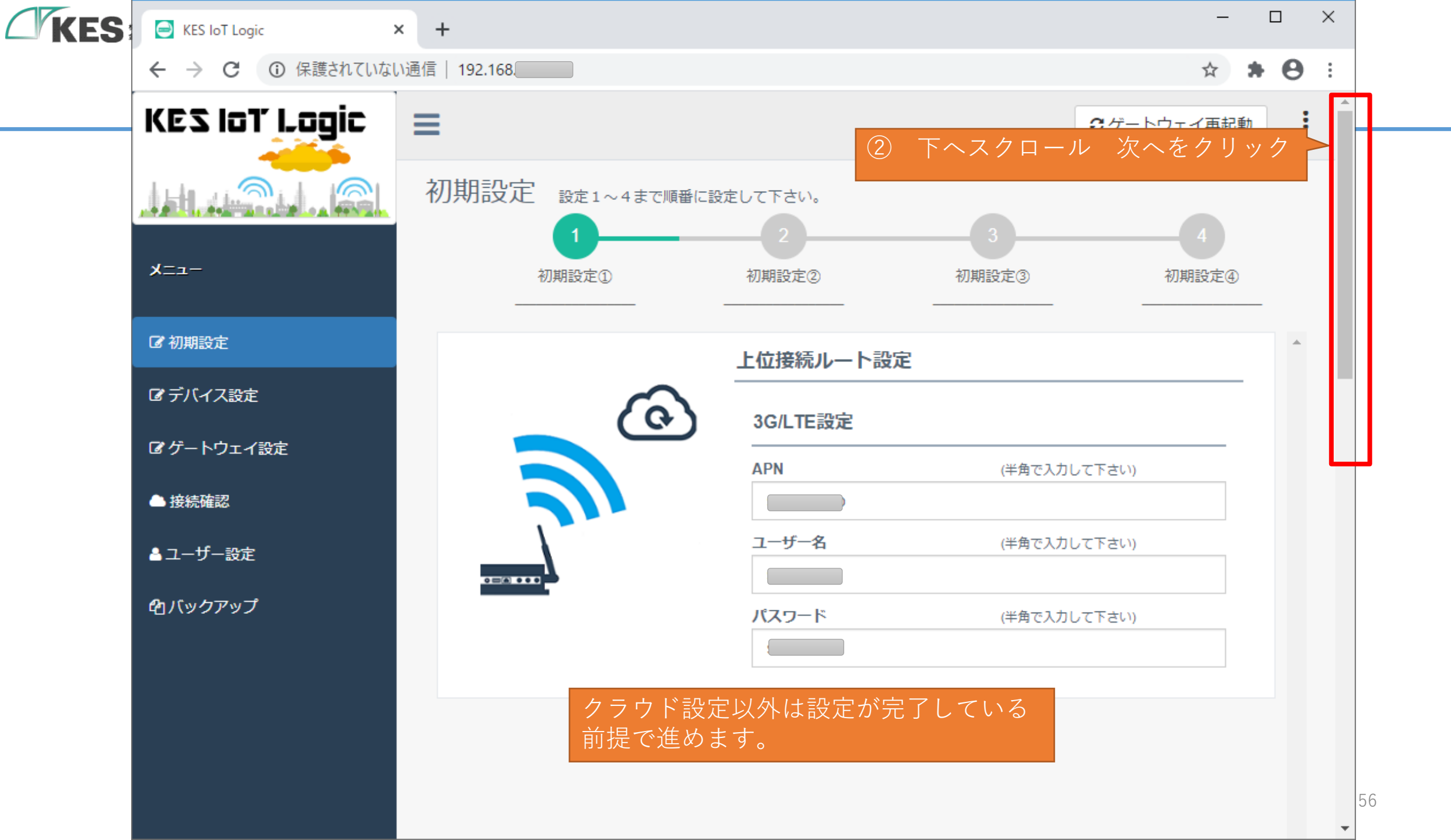

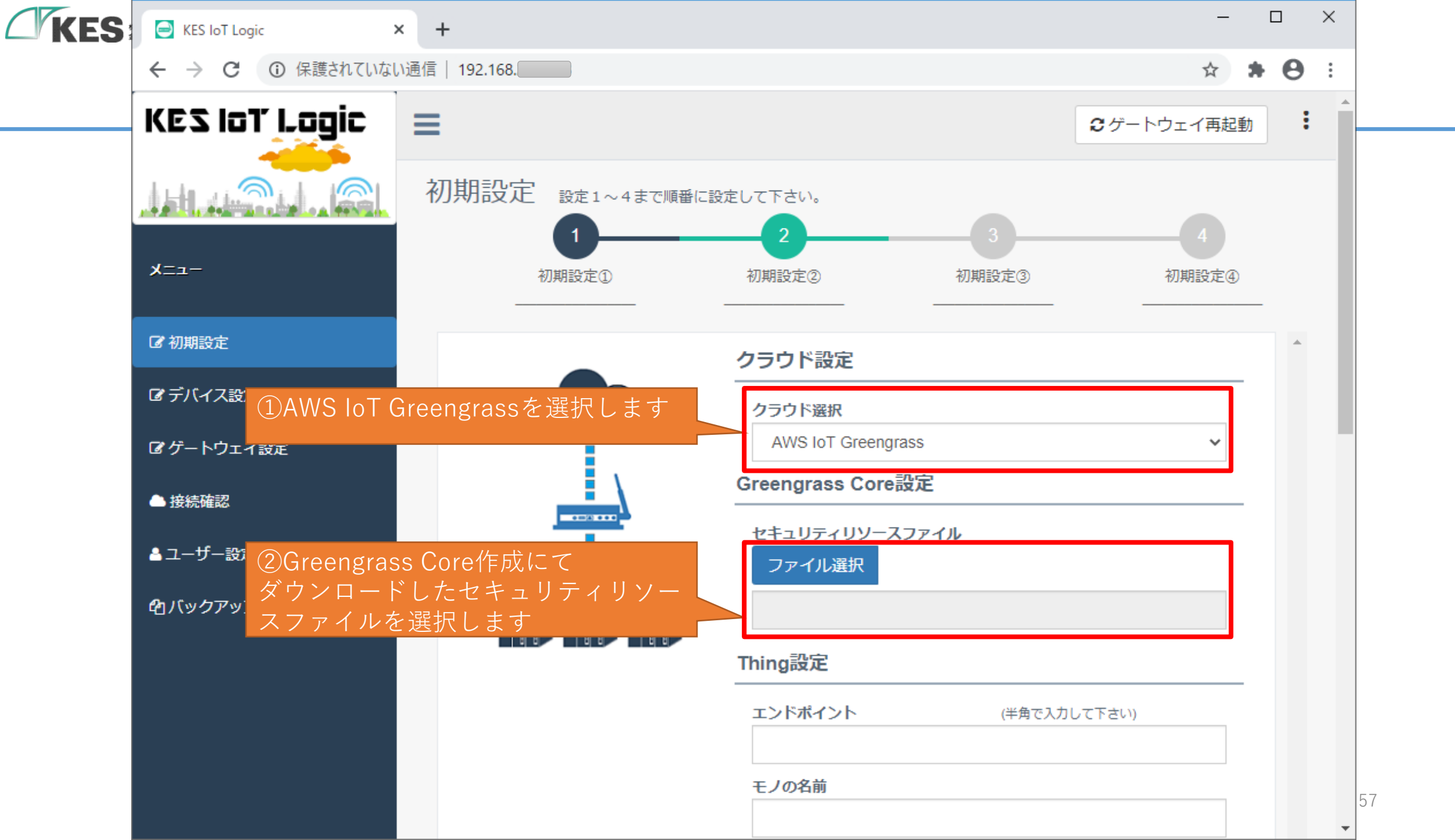

| KES KES IoT Logic × +                                                                                                    | - 🗆 ×                                                                                                    |
|----------------------------------------------------------------------------------------------------|----------------------------------------------------------------------------------------------------|
| ← → C ▲ 保護されていない通信   192.168.                                                                                                    | ÷ 🛛 * 🖯 :                                                                                                    |
| KES IoT Logic × + ★ → C ▲ 保護されていない通信 192.168. エンドポイント greengrass-ats.iot.リージョン.amazonaws.com を設定します 他、 モノの名前 "AWS IoT コンソールにあるもの" D2C "publish" | エンドポイント (半角で入力して下さい)     Greengrass-ats.iot. amazonaws.com     モノの名前     TestTing     D2C     publish トピック     pub_topic     Publish トピック     pub_topic     Publish タグ     tag     Publish シーケンス     seq |
| C2D "subscribe"<br>その他は任意の文字を設定します                                                                                                    | Publish メッセージメンバー<br>msg<br>C2D<br>subscribe                                                                                                    |
|                                                                                                    | Subscribe トピック<br>sub_topic<br>CA証明書                                                                                                    |

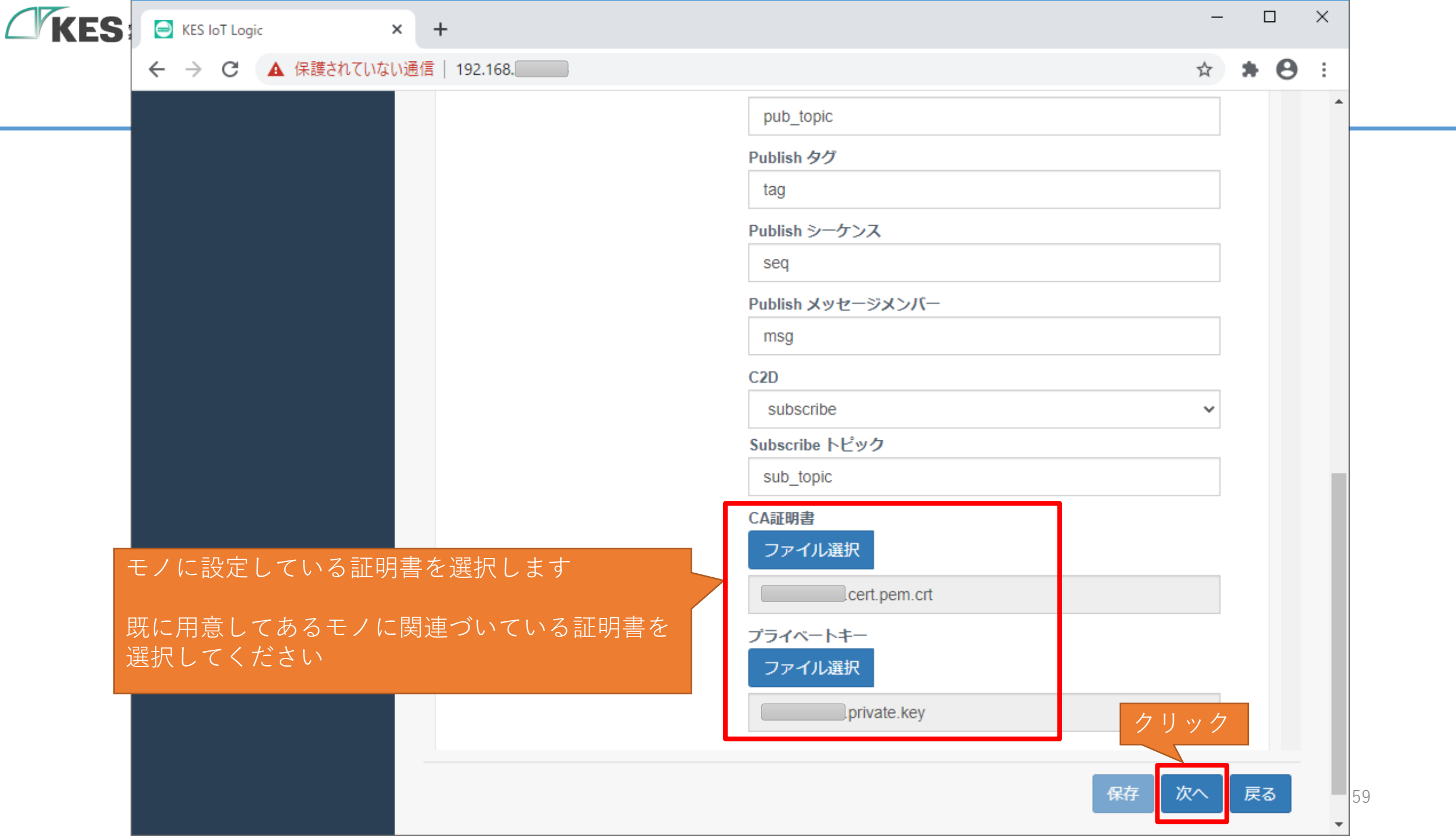

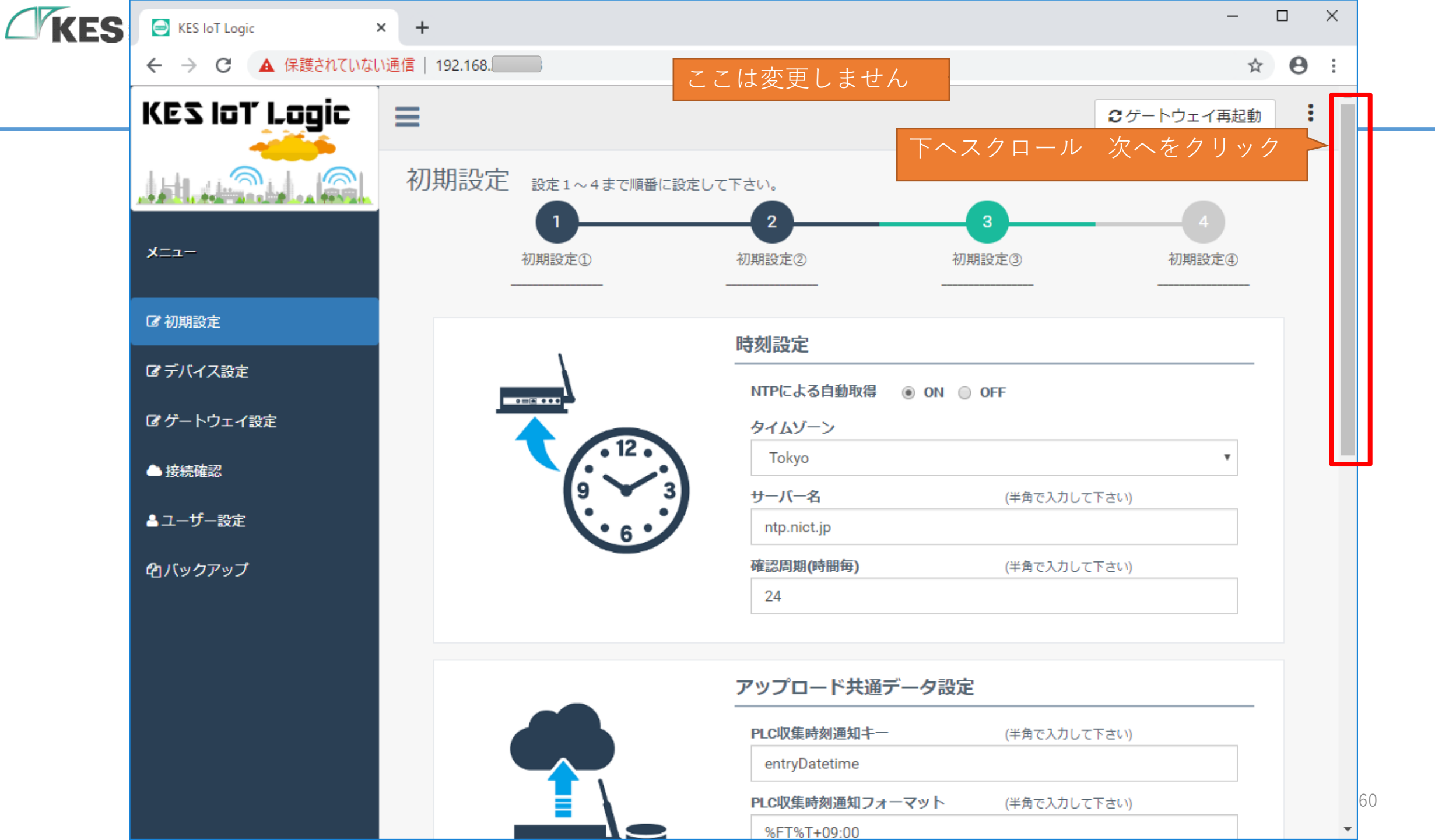

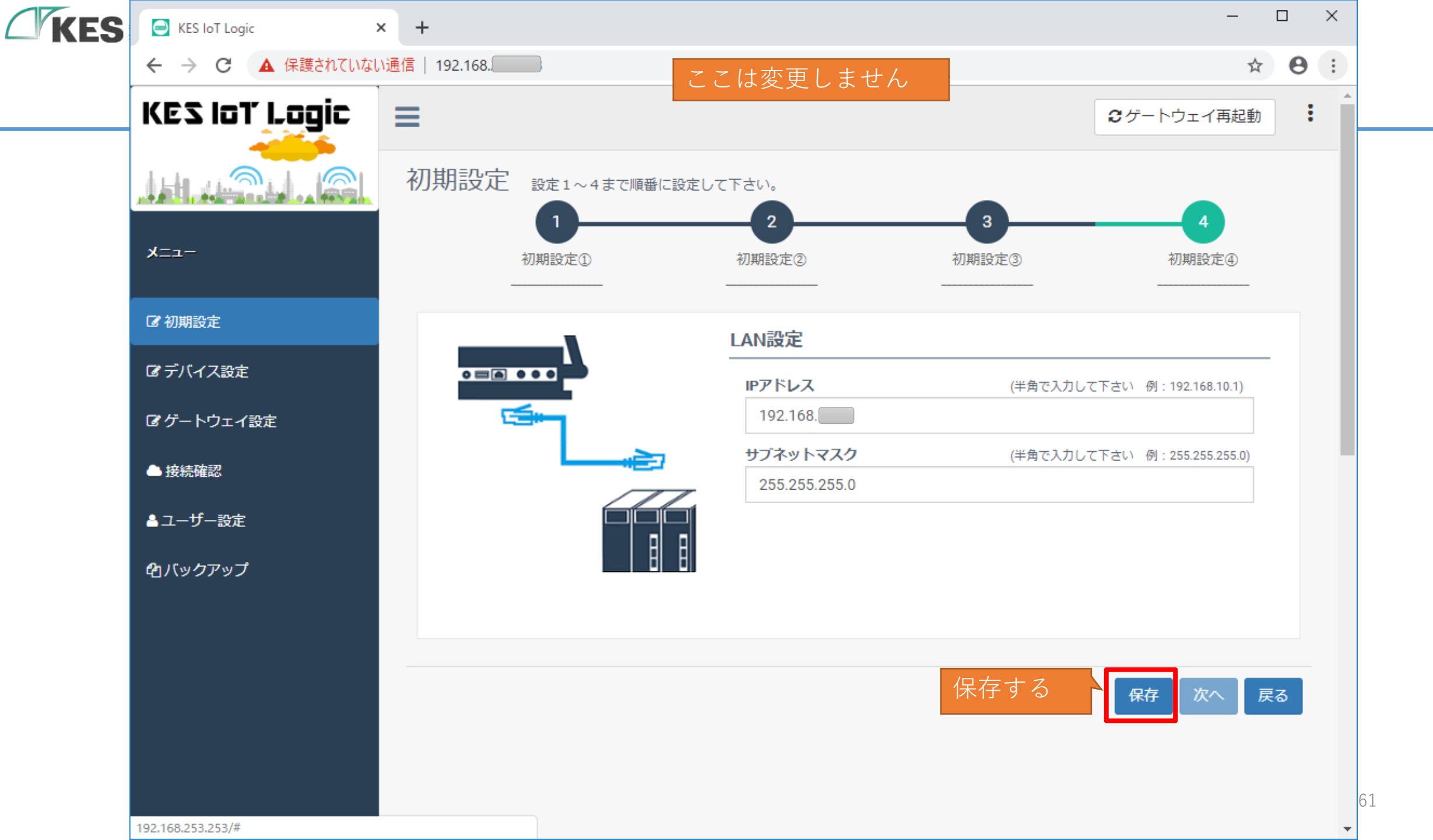

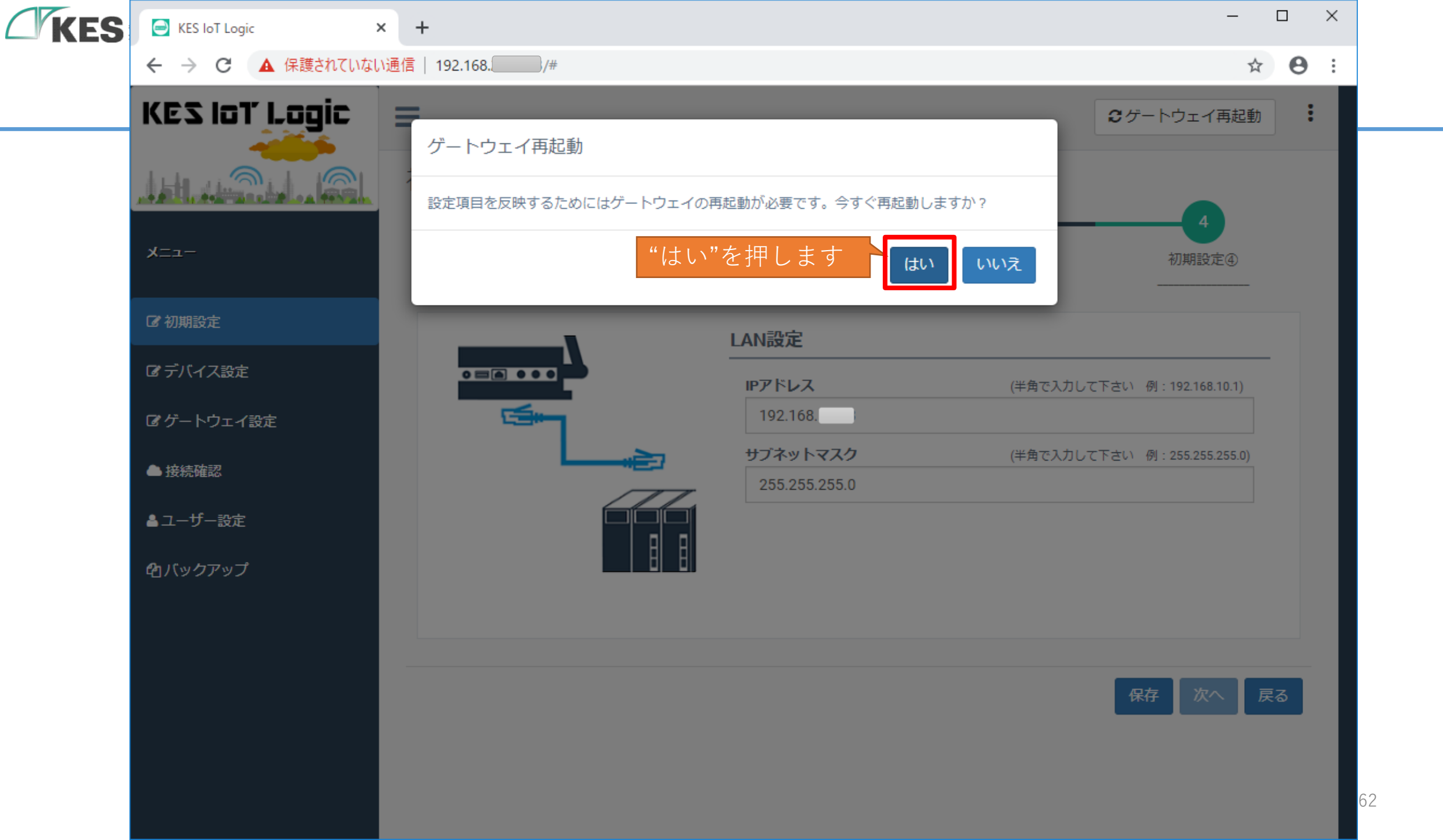

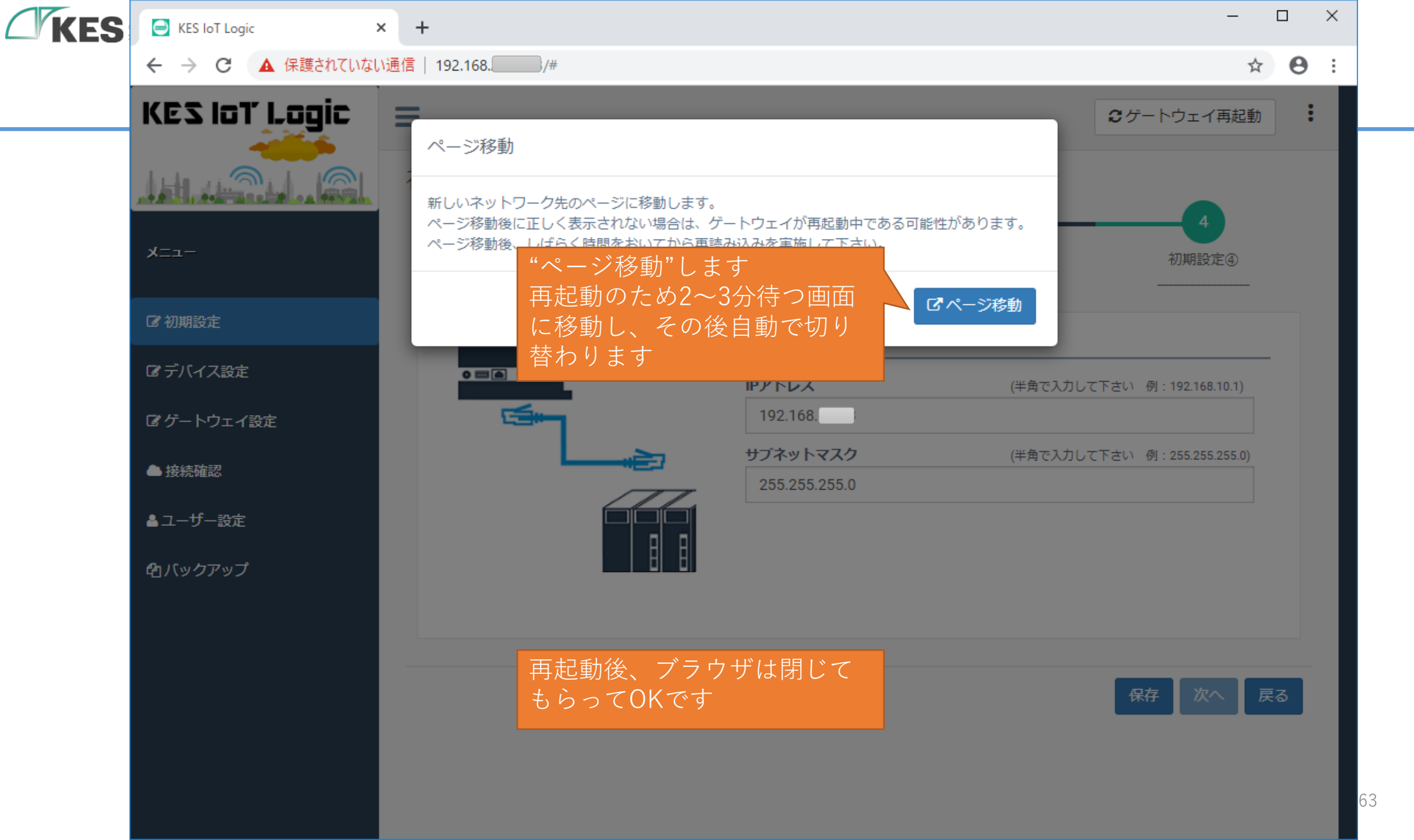

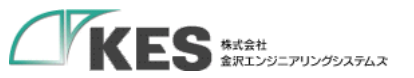

### KES IoT Logic の 準備

GW に証明書類の設定ができたことで、Greengrass グループに属する GW と デバイスになりました。 次のステップより、Greengrassグループ内のデータの流れを構築します。

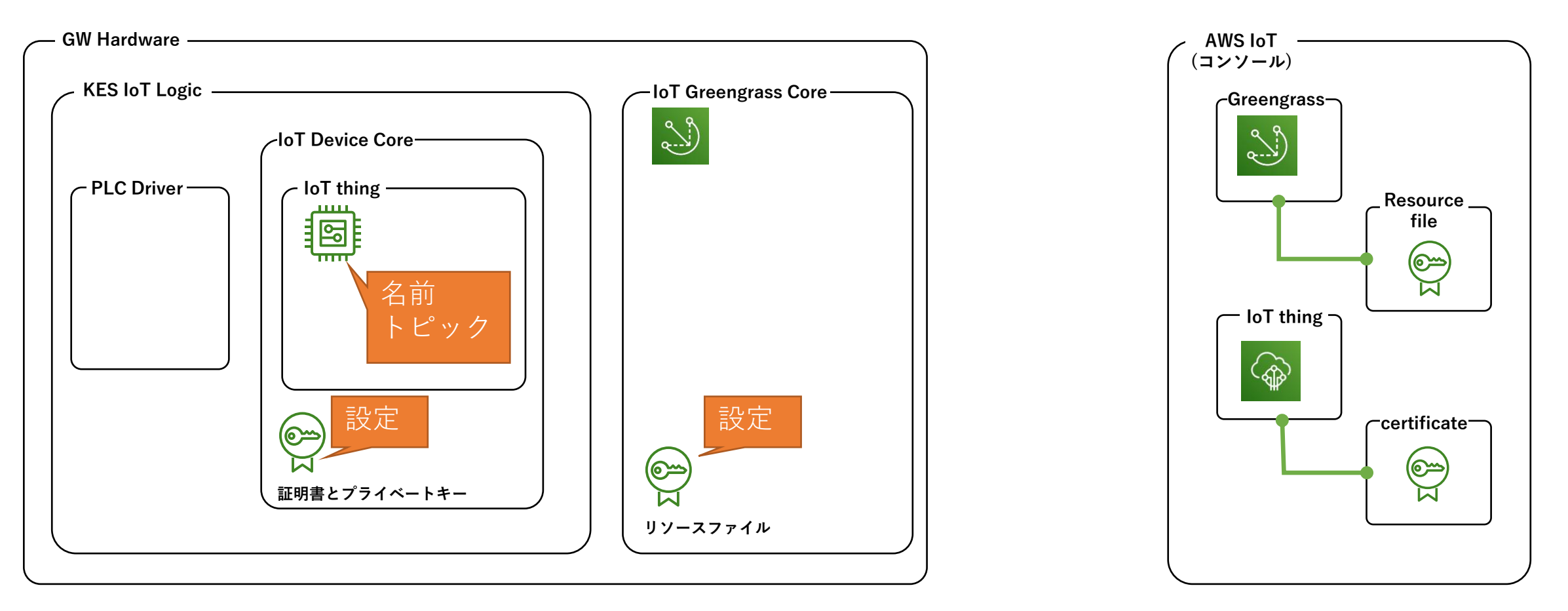

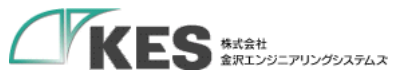

# メッセージブローカー でのやり取り

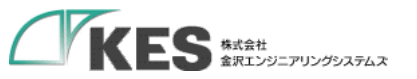

## メッセージブローカー でのやり取り

#### IoT Thing と Cloud 間の通信

Greengrass Core の中継によりメッセージブローカーと通信する設定を行います。

Greengrassグループ

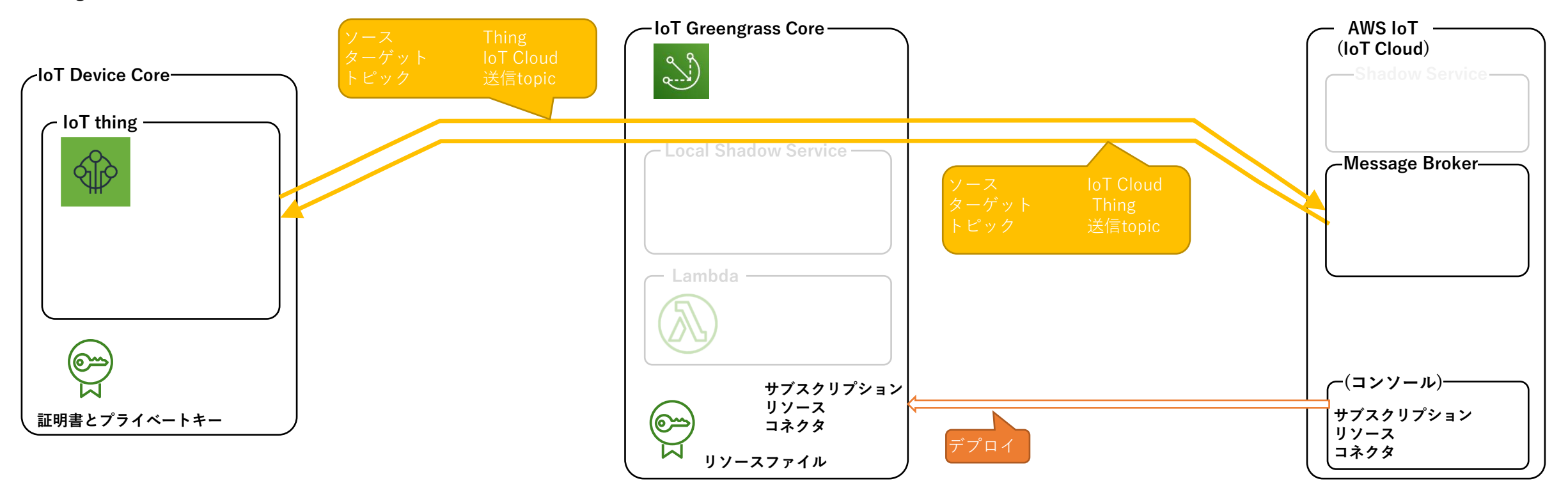

Greengrassグループにてこのデータフローを作成し、Greengrass Core ヘデプロイします。

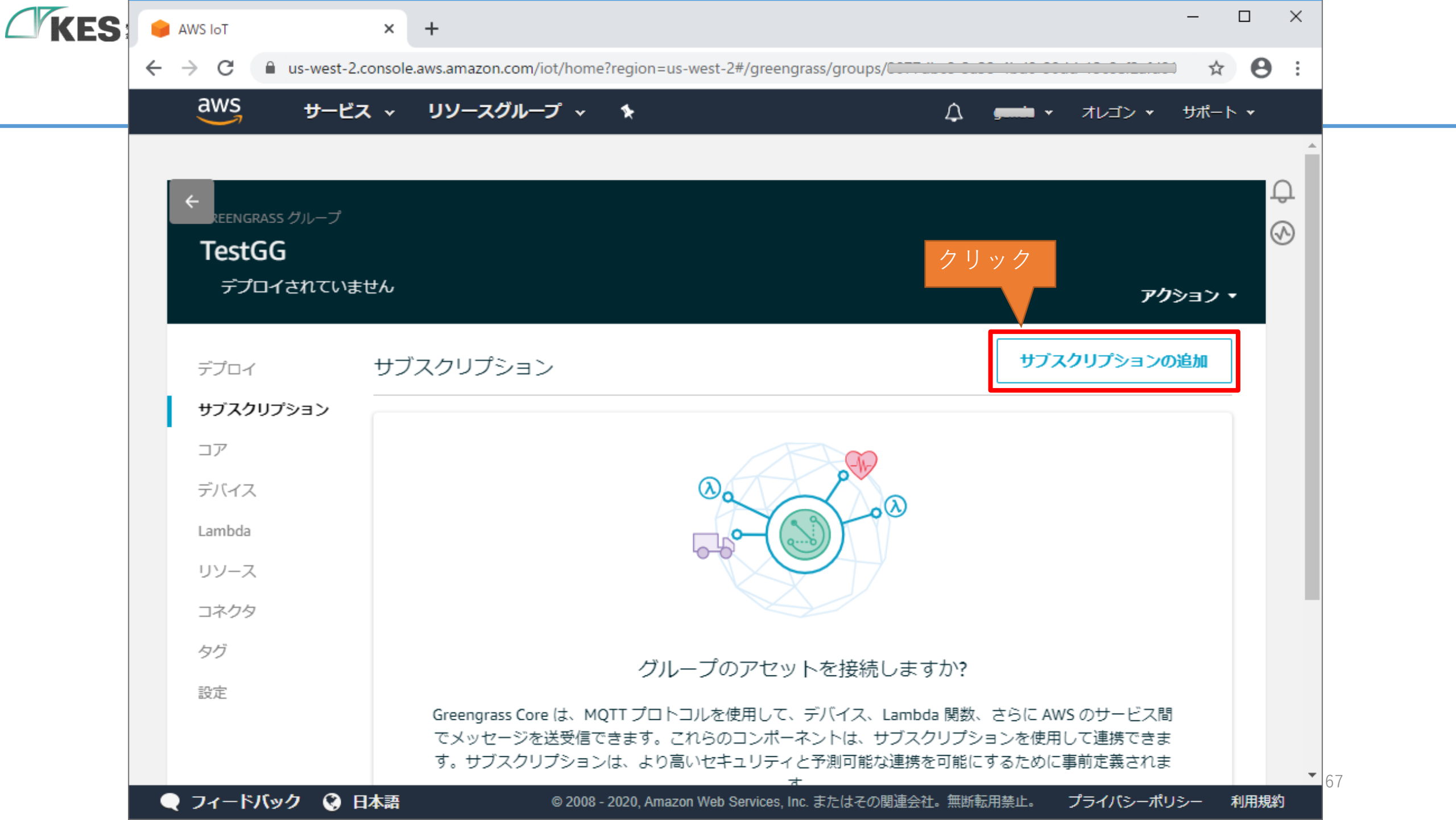

| $\cdot \rightarrow \mathbf{C}$ $\blacksquare$ us-west-2.console.aw | s.amazon.com/iot/home?regioi | n=us-west-2#/greengrass/gro | ups/C            |           | ····· ☆ (                  | • |
|--------------------------------------------------------------------|------------------------------|-----------------------------|------------------|-----------|----------------------------|---|
| aws サービス · !                                                       | リソースグループ 🗸 🛠                 |                             | ¢ 🚅              | ■ ▼ オレゴン、 | <ul> <li>サポート ▼</li> </ul> |   |
|                                                                    |                              |                             |                  |           |                            |   |
| サブスクリプションの作成                                                       |                              |                             |                  |           |                            | Ĵ |
| ソースとターゲット                                                          | の選択                          |                             |                  |           |                            | 6 |
|                                                                    |                              |                             |                  |           |                            |   |
| サブフクロプション/サンニマータ                                                   | ーゲット お トァミトピックァ#             | 豊成さわます ソーフけマッキ              | 7—≫の洋信元です ター     | ゲットナッッヤー  | - ミンの)半/言                  |   |
| 先です。最初のステップは、ソー                                                    | スとターゲットの選択です。                | #//wic1にみ 7。 ノ へはスツモ        | . /VIA18/UC90 7- |           |                            |   |
| ソースの選択                                                             |                              |                             |                  |           | h                          |   |
| オブジェクトが選択されていま                                                     | きせん                          |                             |                  |           | 選択                         |   |
|                                                                    |                              |                             |                  |           |                            |   |
| ターゲットの選択                                                           |                              |                             |                  |           |                            |   |
| オブジェクトが選択されていま                                                     | きせん                          |                             |                  |           | 選択                         |   |
|                                                                    |                              |                             |                  |           |                            | _ |
|                                                                    |                              |                             |                  |           |                            |   |
| キャンセル                                                              |                              |                             | 戻る               | 5         |                            |   |
|                                                                    |                              |                             |                  |           |                            |   |

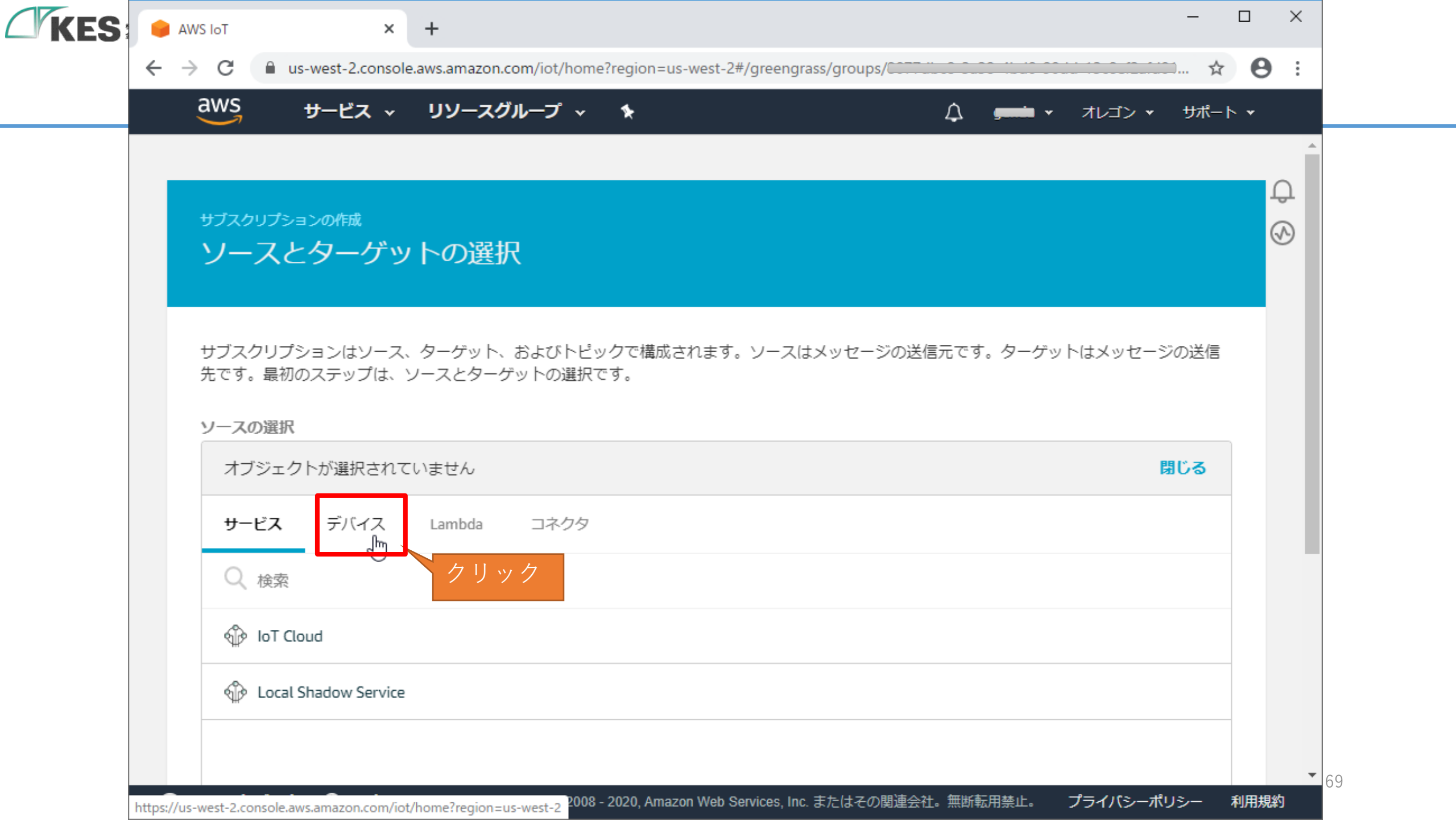

| ← → C Aus-v          | west-2.console.aws.amazon.com/iot/l       | home?region=us-west-2#/greengrass/ | aroups/        | ·····         |
|----------------------|-------------------------------------------|------------------------------------|----------------|---------------|
| aws +                | サービス 〜 リソースグループ                           | <ul> <li>✓ ★</li> </ul>            | ,,,,,<br>      | オレゴン 🔹 サポート 🔹 |
|                      |                                           |                                    |                |               |
| サブスクリプション<br>ソースと    | <sup>ンの作成</sup><br>ターゲットの選択               |                                    |                |               |
| サブスクリプシ:<br>先です。最初の) | ′ヨンはソース、ターゲット、および  <br>)ステップは、ソースとターゲットの過 | トピックで構成されます。ソースはメ<br>選択です。         | ッセージの送信元です。ターゲ | ットはメッセージの送信   |
| ソースの選択               |                                           |                                    |                |               |
| オフジェクト               | トか選択されていません                               |                                    |                | 閉じる           |
| サービス                 | <b>デバイス</b> Lambda コネク                    | クタ                                 |                |               |
| ○ 検索                 |                                           |                                    |                |               |
| restThin             | 選択                                        |                                    |                |               |
|                      |                                           |                                    |                |               |

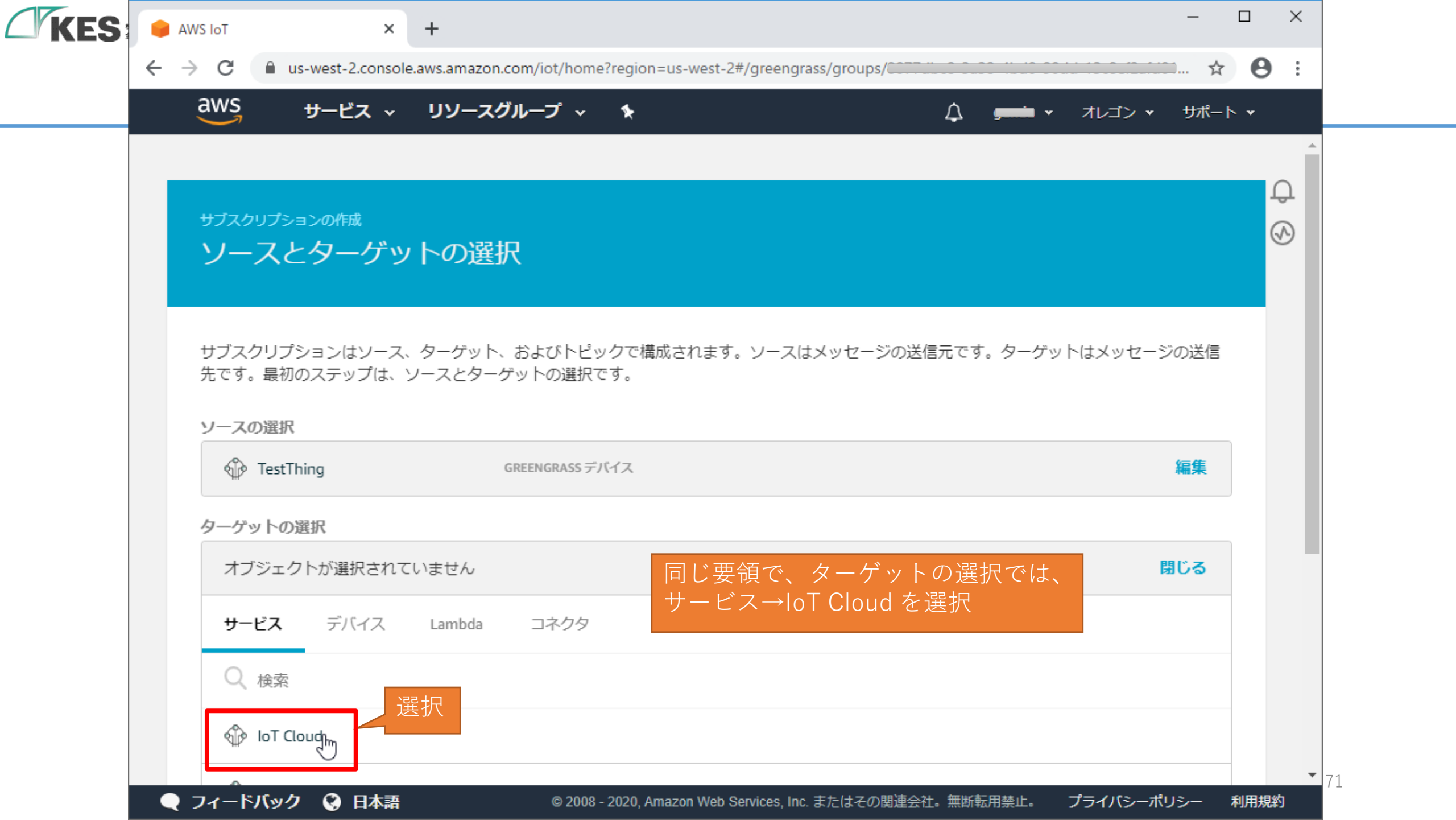

| aws .                          | vest-2.console.aws.ar | mazon.com/iot/home?region=us-west-2# | f/greengrass/groups/c |                    | 9   |
|--------------------------------|-----------------------|--------------------------------------|-----------------------|--------------------|-----|
|                                | /-EX                  | /─スクル─J                              |                       | ■ ▼ オレコン ▼ サボート ▼  |     |
| _                              |                       |                                      |                       |                    |     |
| サブスクリプション                      | ンの作成                  |                                      |                       |                    | (M) |
| ソースと                           | ターゲットの                | D選択                                  |                       |                    |     |
|                                |                       |                                      |                       |                    |     |
| サブスクリプシ                        | ヨンはソース、ター             | ゲット、およびトピックで構成されます。                  | ソースはメッセージの送信元です。ター    | ゲットはメッセージの送信       |     |
| 先です。最初の                        | ステップは、ソース。            | とターゲットの選択です。                         |                       |                    |     |
| ソースの選択                         |                       |                                      |                       |                    |     |
| IestThir                       | Ig                    | GREENGRASS デバイス                      |                       | 編集                 |     |
|                                | 祝                     |                                      |                       |                    |     |
| ターゲットの選                        |                       |                                      |                       |                    |     |
| ターゲットの選                        | d                     | サービス                                 |                       | 編集                 |     |
| ターゲットの選                        | d                     | サービス                                 |                       | 編集                 |     |
| ターゲットの選                        | d                     | サービス                                 |                       | 編集<br>クリック         |     |
| ターゲットの選<br>ゆ IoT Clou<br>キャンセル | ıd                    | サービス                                 | 戻る                    | 編集<br>クリック<br>5 次へ |     |
| KES 🤇   | AWS IOT × +                                                                                                    | - 🗆 ×                                  |
|---------|----------------------------------------------------------------------------------------------------|----------------------------------------|
| <i></i> | > C 🔒 us-west-2.console.aws.amazon.com/iot/home?region=us-west-2#/greengrass/groups/CCCCC.iii.co                                                                                                    | •••••••••••••••••••••••••••••••••••••• |
|         | aws サービス - リソースグループ - +                                                                                                    | ■ ▼ オレゴン ▼ サポート ▼                      |
|         |                                                                                                    |                                        |
|         |                                                                                                    | Д                                      |
|         | サブスクリプションの術成<br>トピックでデータをファルタリングする                                                                                                    | ?                                      |
|         | $\Gamma \subseteq \mathcal{Y} \subseteq \mathcal{Y} \subseteq Y$ |                                        |
|         |                                                                                                    |                                        |
|         | ソースは、データをターゲットに公開します。トピックフィルターは、ターゲットが受信するデータを制限または制御<br>トピックフィルターが定義されていたい場合、ソースやらのすべてのメッセージがターゲットに送信されます。                                                                                                    | するために使用されます。                           |
|         | トビックフィルターが定義されていない場合、シースからのすべてのメッセーシがタークットに送信されます。                                                                                                    |                                        |
|         | ソース                                                                                                    |                                        |
|         | TestThing     GREENGRASS デバイス                                                                                                    |                                        |
|         | トピックのフィルタートピックのフィルター                                                                                                    | ックのフィルターの入力方法                          |
|         | pub_topic                                                                                                    |                                        |
|         | ▲ ▲ ① KES IoT Logic 初期設定② クラウド設定 の<br>■ Publish トピック に設定しているトピックタ を入力                                                                                                    |                                        |
|         |                                                                                                    |                                        |
|         | IoT Cloud サービス                                                                                                    |                                        |
|         |                                                                                                    | (2)クリック                                |
|         |                                                                                                    |                                        |
|         | <ul> <li>フィードバック 🔇 日本語</li> <li>© 2008 - 2020, Amazon Web Services, Inc. またはその関連会社。無断転用禁止。</li> </ul>                                                                                                    | プラ <mark>イバシーポリシー 利</mark> 用規約         |

| aw                 | S サービス ~                         | リソースグループ 〜 🔦        | Д                  | <b>,</b> オレゴン • | サポート ・ |
|--------------------|----------------------------------|---------------------|--------------------|-----------------|--------|
|                    |                                  |                     |                    |                 |        |
| <sup>サブ</sup><br>サ | <sup>スクリプションの作成</sup><br>ブスクリプショ | この確認と保存             |                    |                 | Ф<br>& |
| サブきま               | 「スクリプションが完了し<br>:す。              | 、オブジェクトがこのグループで接続され | ました。新しいグループ定義を保存し、 | デプロイしてこの変更を有    | 夏効にで   |
| 4                  | P TestThing                      | GREENGRASS デバイス     |                    |                 |        |
| p                  | ub_topic                         |                     |                    |                 |        |
| 4                  | loT Cloud                        | サービス                |                    | クリッ             | 2      |
|                    |                                  |                     |                    | 戻る 完            | 7      |

|                     | ∠∧        | <b>* *</b>                                                       | 4. <b></b> • | オレコン <b>・</b> サホート ・ |
|---------------------|-----------|------------------------------------------------------------------|--------------|----------------------|
| ←<br>REENGRASS グループ |           |                                                                  |              | Ç<br>T               |
| デプロイされてい            | いません      |                                                                  |              | <b>アク</b> ション •      |
| デプロイ                | サブスクリプション |                                                                  | サブン          | スクリプションの追加           |
| サブスクリプション           | ソース       | ターゲット                                                            | トピック         |                      |
| コア<br>デバイス          | DestThing | Dot Cloud                                                        | pub_topic    |                      |
| Lambda              |           |                                                                  |              |                      |
| リソース                |           | これで                                                              |              |                      |
| コネクタ                |           | KES IoT Logic -> AWS $\bigcirc \mathcal{O}$ topic "public topic" | ІоТ          |                      |
| タグ                  |           | が設定されました。                                                        |              |                      |
| 設定                  |           |                                                                  |              |                      |

 $\left( \right)$ 

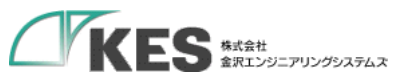

# メッセージブローカー でのやり取り

## IoT Thing と Cloud 間の通信

### 設定した部分は以下となります。

Greengrassグループ

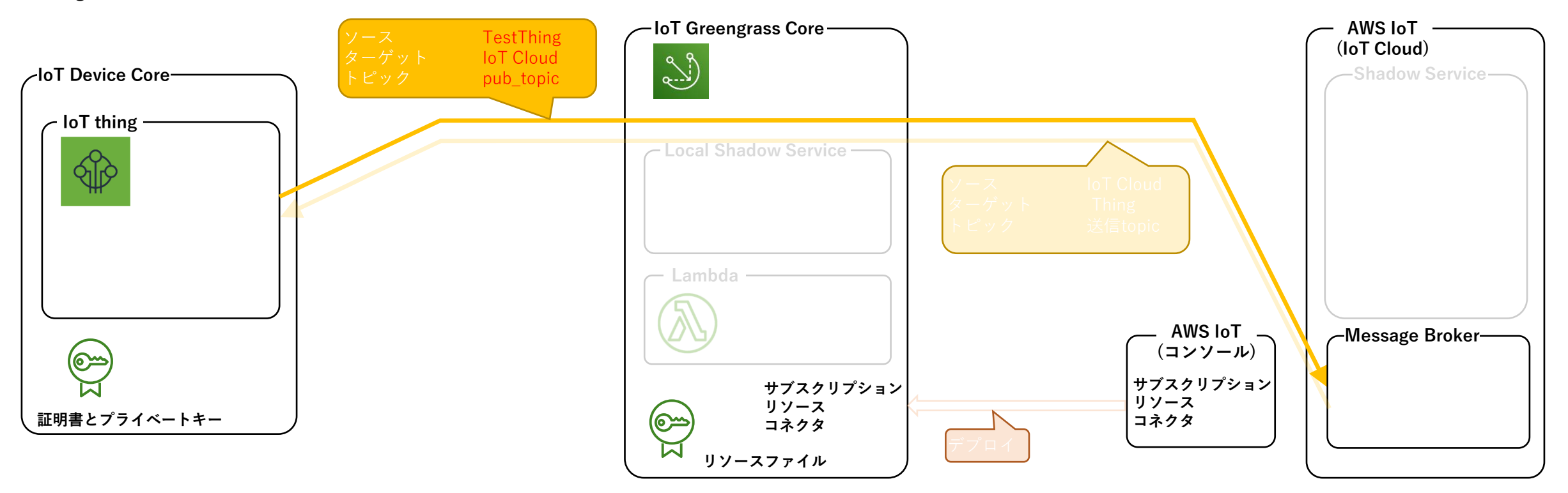

| aws <del>y</del> -e | ニス 〜 リソースグループ | ° <b>≁ 1</b> € | A         | オレゴン 👻 サポート 👻 |
|---------------------|---------------|----------------|-----------|---------------|
|                     |               |                |           |               |
| ←<br>REENGRASS グループ |               |                |           | L<br>C        |
| TestGG              |               |                |           |               |
| デプロイされてい            | ません           |                | クリッ       | ク<br>アクション ▼  |
|                     | ᅭᆊᄀᇩᆈᆊᅐᇎᆞ     |                | ++ブェ      | クリプションの追加     |
| テフロイ                | サノスクリノション     |                |           | 7777270720A   |
| サブスクリプション           | ソース           | ターゲット          | トピック      |               |
|                     |               | Star Cloud     | pub topic |               |
| 7/1/                | ₩ rescriming  | ₩ 101 Cloud    | hap-robic | •••           |
| Lambda              |               |                |           |               |
| U9-X                |               |                |           |               |
| コネクタ                |               |                |           |               |
| タグ                  |               |                |           |               |
| 設定                  |               |                |           |               |

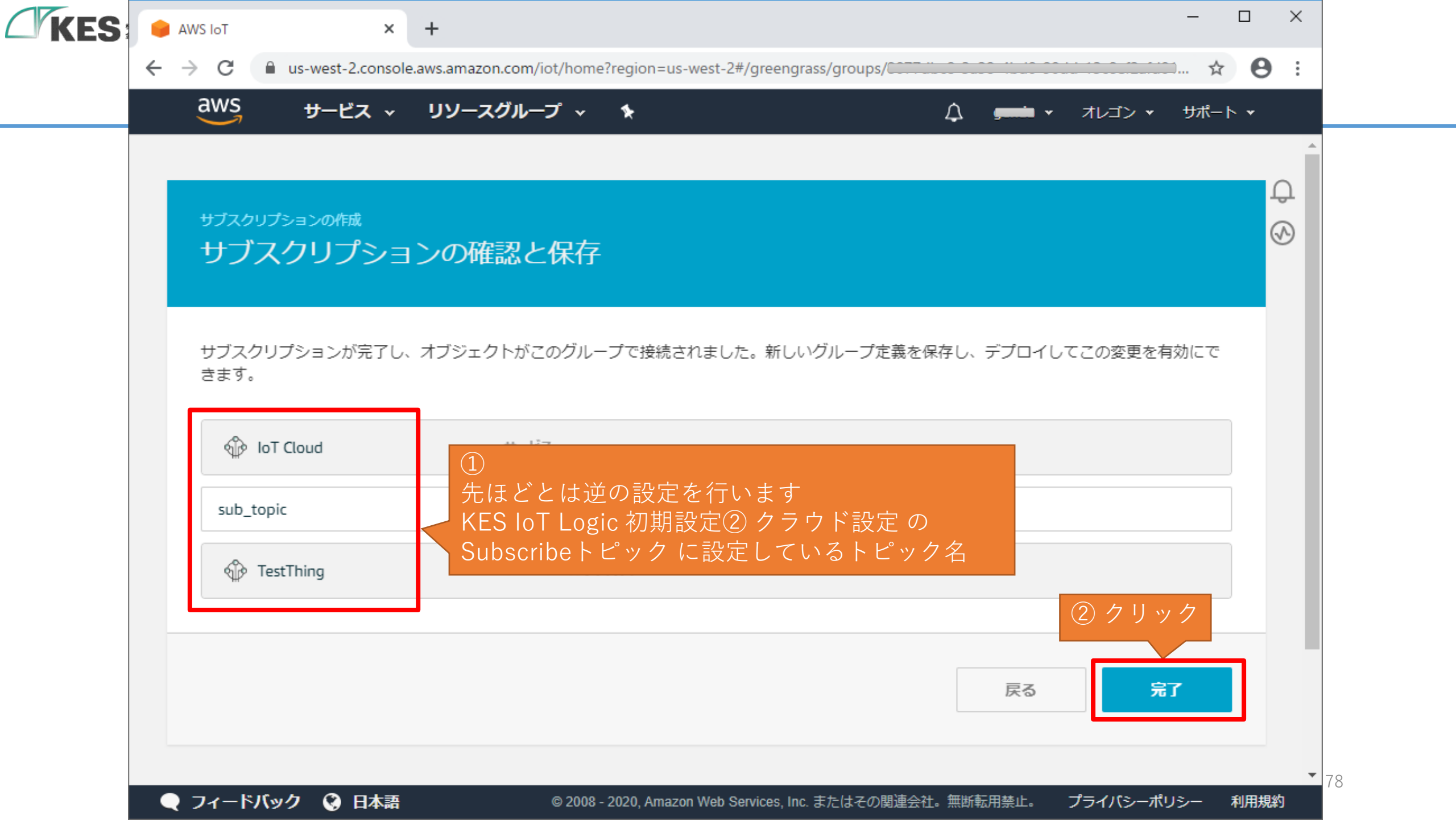

| 4 |                                 |              |             |           |              | Ĵ |
|---|---------------------------------|--------------|-------------|-----------|--------------|---|
|   | REENGRASS グループ<br><b>TestGG</b> |              |             |           |              | Ś |
|   | デプロイされてい                        | ません          |             |           | アクション・       |   |
|   | デプロイ                            | サブスクリプション    |             |           | サブスクリプションの追加 |   |
| 1 | サブスクリプション                       | ソース          | ターゲット       | トピック      |              |   |
|   | デバイス                            | IoT Cloud    | DestThing   | sub_topic |              |   |
|   | Lambda<br>リソース                  | No TestThing | IoT Cloud   | pub_topic |              |   |
|   | コネクタ                            | こオ           | 1でメッセージのフロー | ·の設定      |              |   |
|   | タグ                              | はら           | 記了です        |           |              |   |

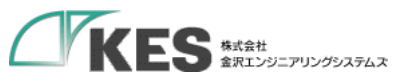

# メッセージブローカー でのやり取り

### IoT Thing と Cloud 間の通信

### 2つ目に設定した部分は以下となります。

Greengrassグループ

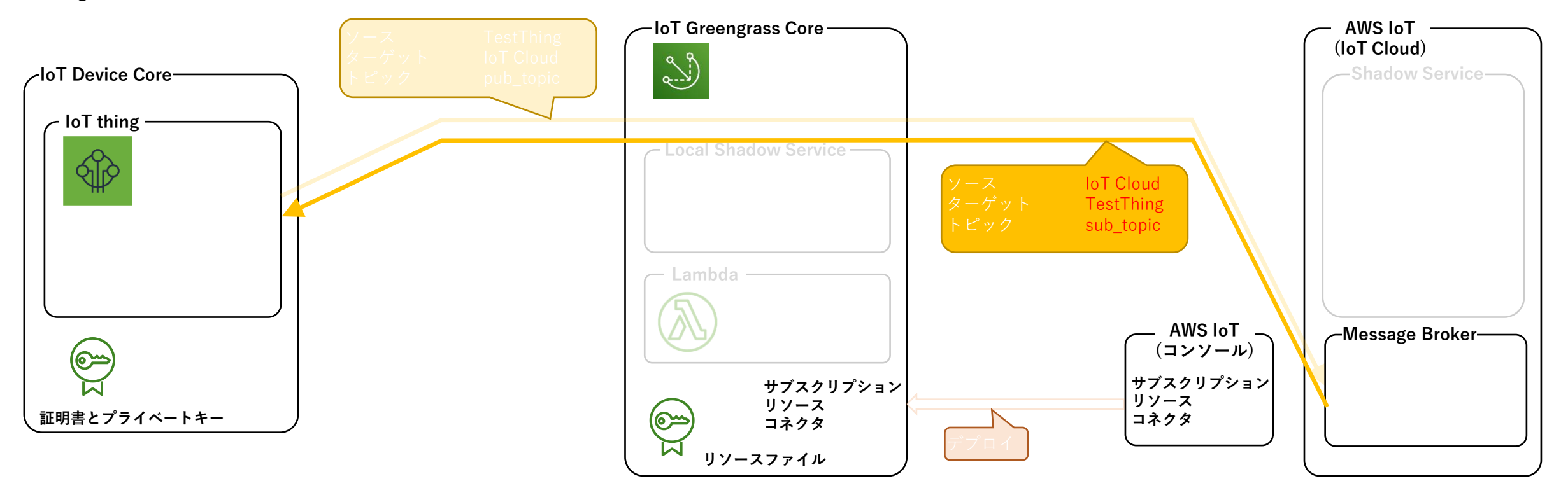

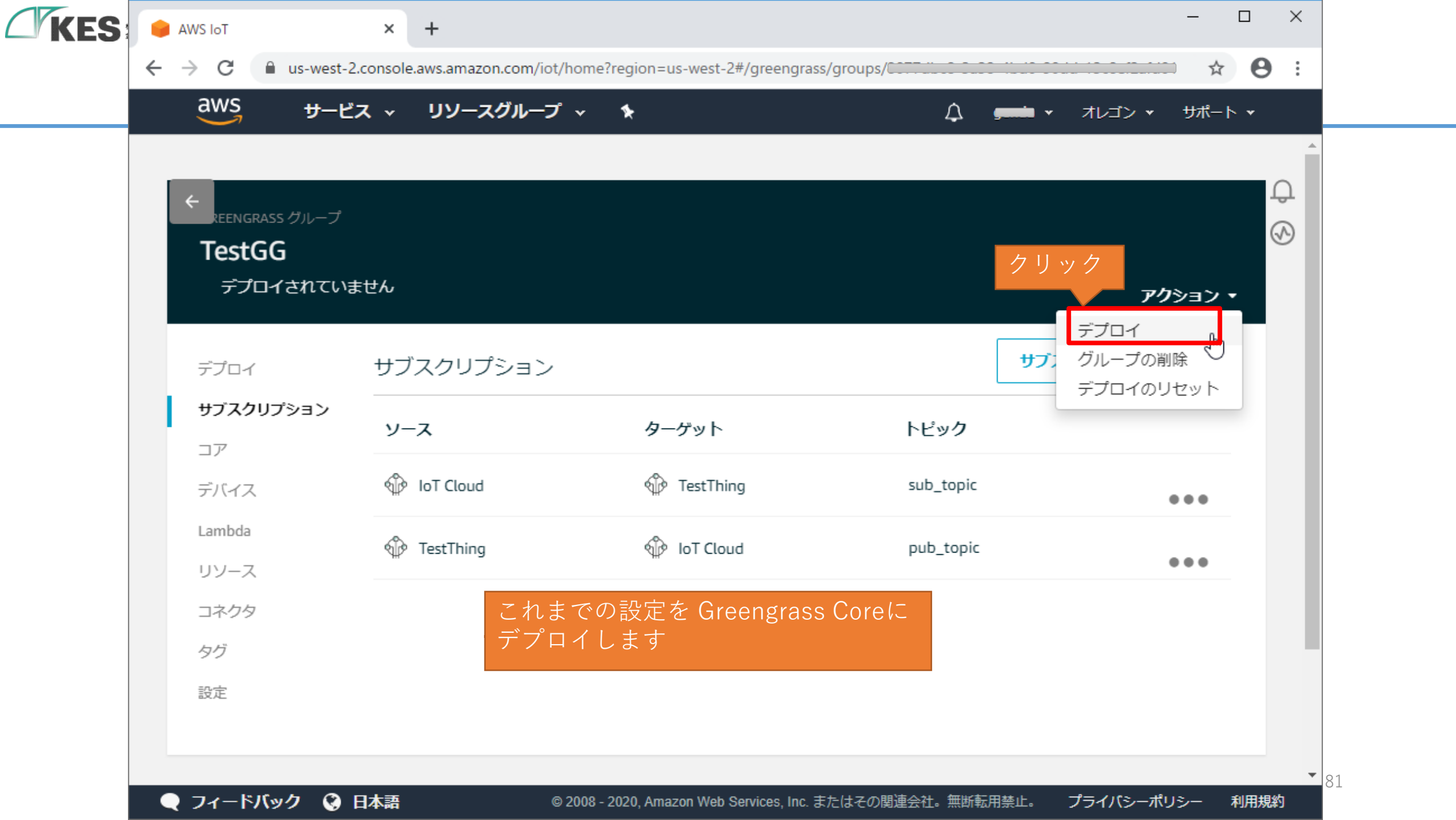

|                                                     |           | <u> </u>                           | 4 <u>9</u> • |                 |
|-----------------------------------------------------|-----------|------------------------------------|--------------|-----------------|
| ←<br>REENGRASS グループ<br><b>TestGG</b><br>● 正常に完了しました | 完了すると     | こメッセージが出ます                         |              | <b>アク</b> ション • |
| デプロイ                                                | サブスクリプション |                                    | サブス          | クリプションの追加       |
| サブスクリプション                                           | ソース       | ターゲット                              | トピック         |                 |
| デバイス                                                | IoT Cloud | TestThing                          | sub_topic    |                 |
| Lambda<br>リソース                                      | IestThing | IoT Cloud                          | pub_topic    | •••             |
| コネクタ<br>タグ                                          | これてた内容    | € Greengrass グループ<br>≶が GW にデプロイでき | に設定し<br>きました |                 |
| 設定                                                  |           |                                    |              |                 |

 $\square$ 

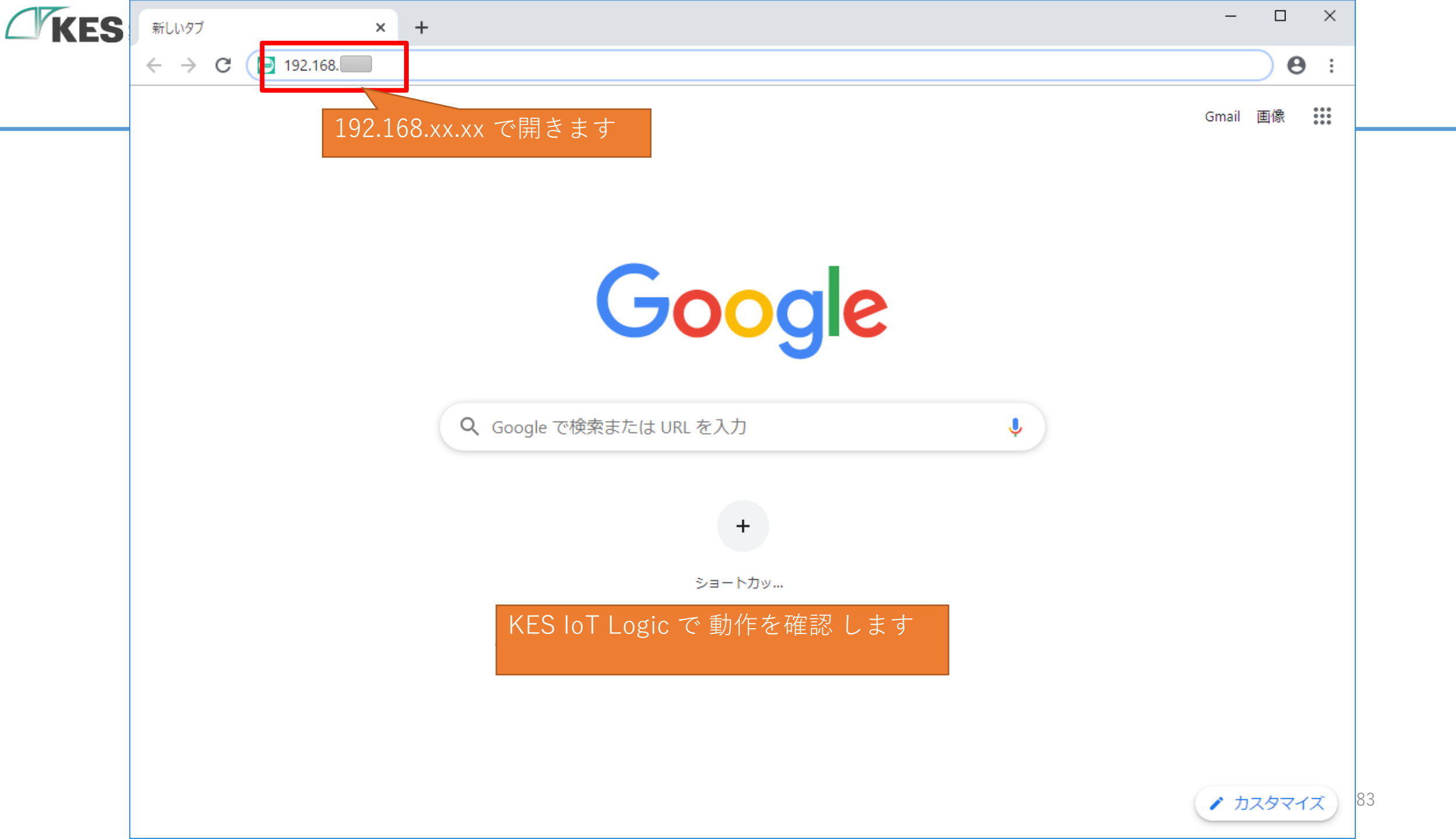

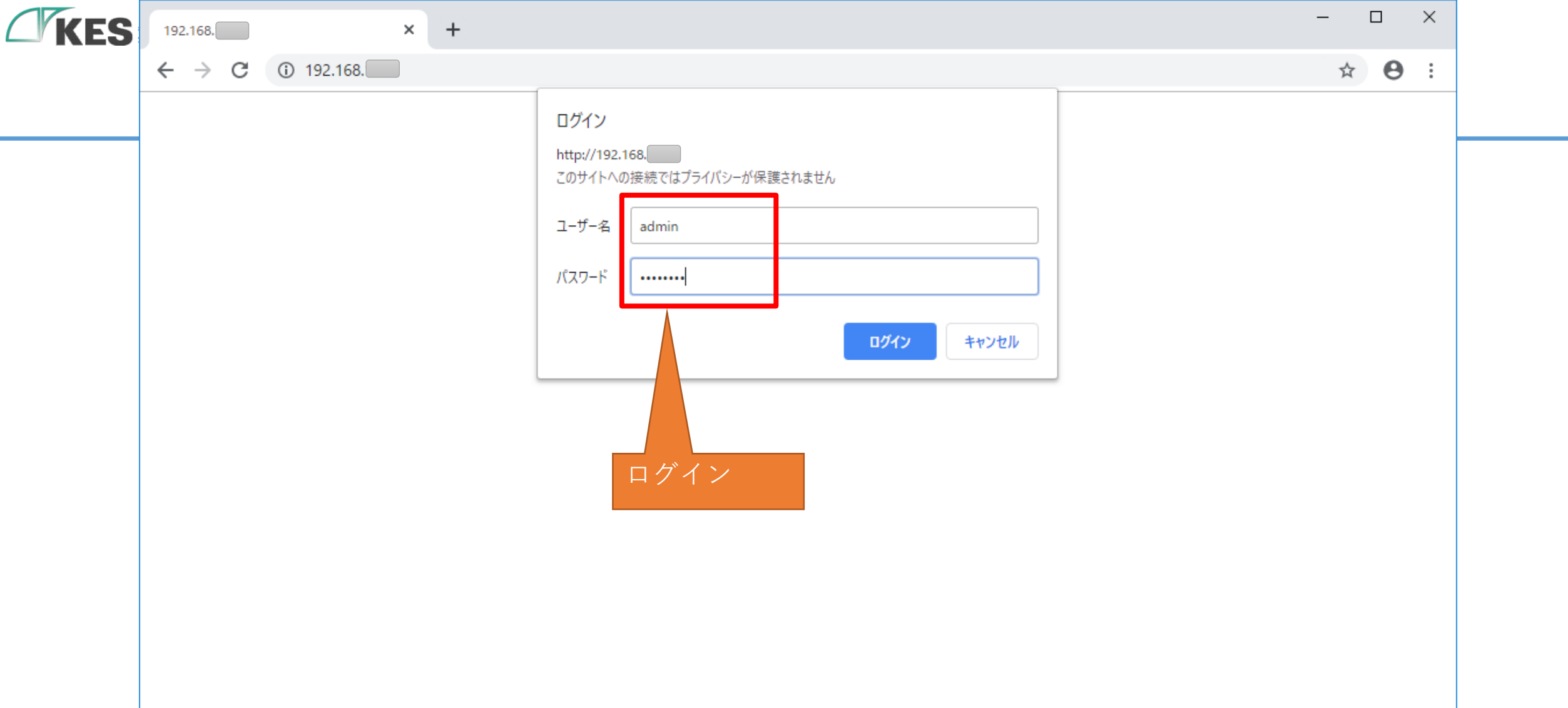

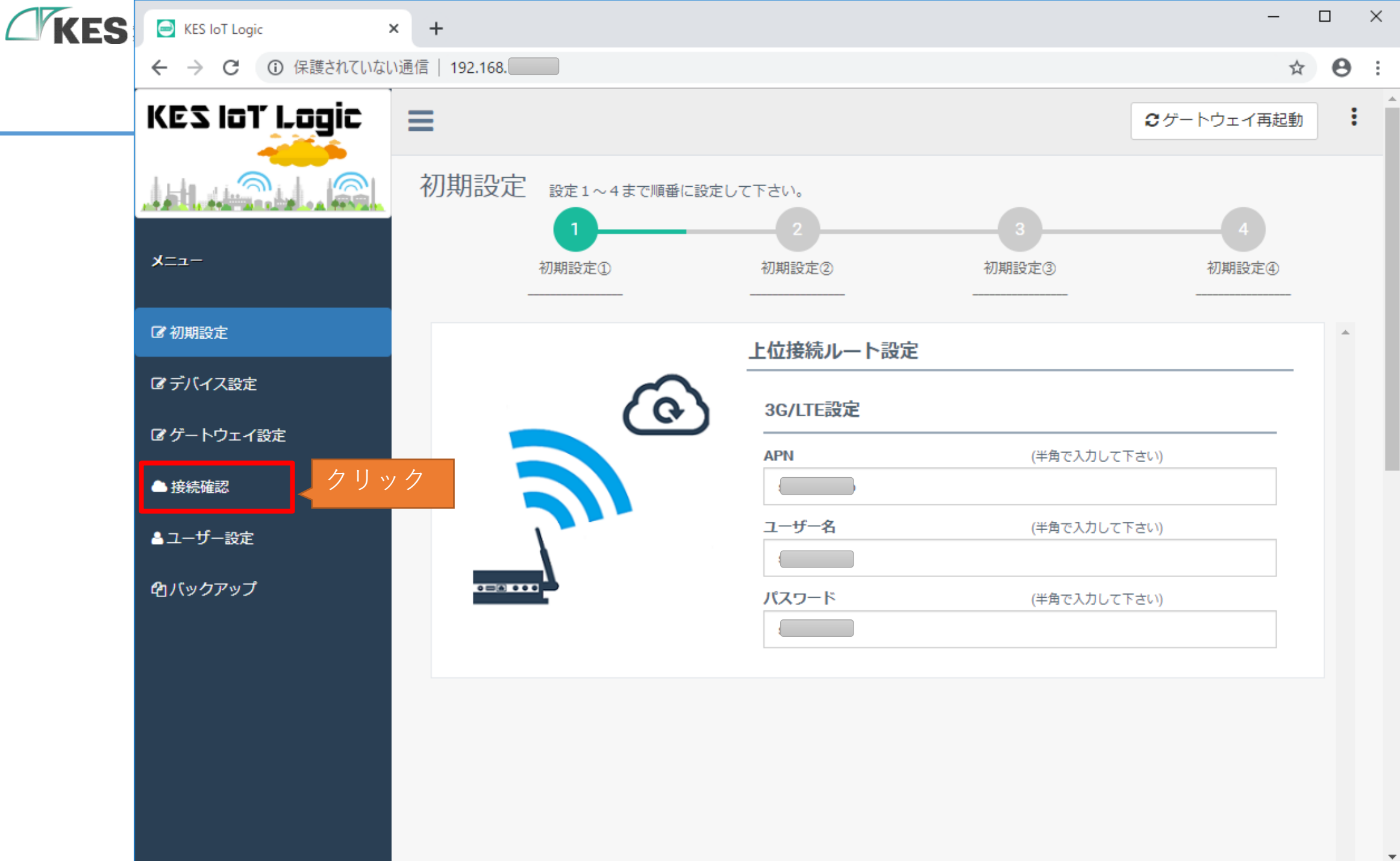

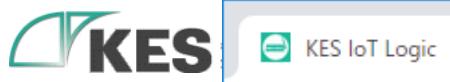

× +

← → C ① 保護されていない通信 | 192.168.

☞ ゲートウェイ設定

🗅 接続確認

▲ユーザー設定

白バックアップ

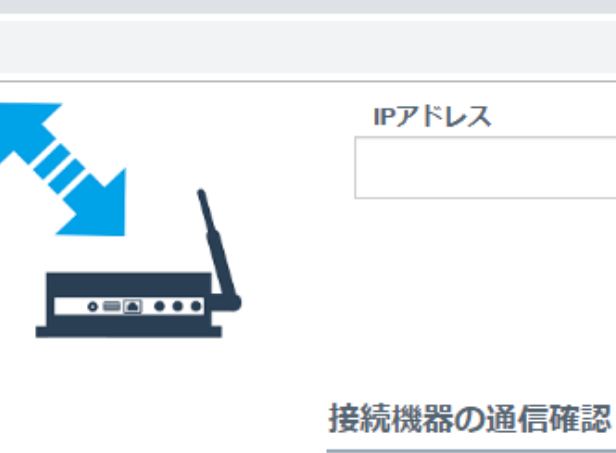

選択したデバイスNoに設定されたデバイス情報の通信状態を確認します。

(半角で入力して下さい)

デバイスNo. 1 ▼

≓実行

-

≓実行

☆ \varTheta :

 $\times$ 

.

#### 通信確認結果

"entryDatetime": "2019-12-13T22:30:49+09:00",
 "mac\_address": "00:11:0c:1d:00:86",
 "device\_type": "test\_melsec",
 "event\_type": "ver1",
 "ConnectError": 0,
 "D100": 1000,
 "D101": 1010,
 "D102": 1020,
 "D103": 1030,

Ē

#### 設定時刻の確認

本体に設定されている現在の時刻を表示します。 NTPによる時刻同期が動作しているか確認できます。 86

 $\mathbf{T}$ 

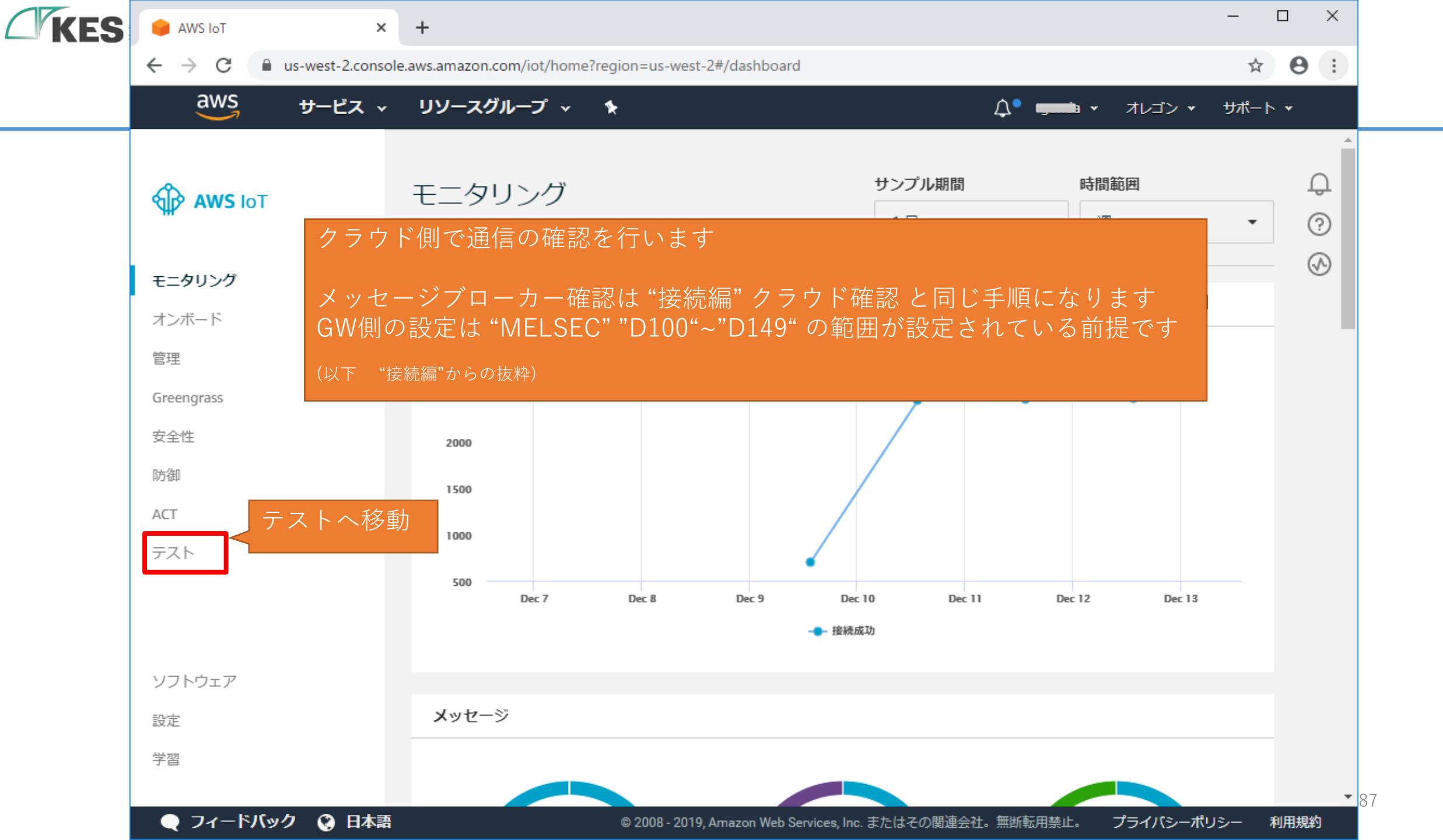

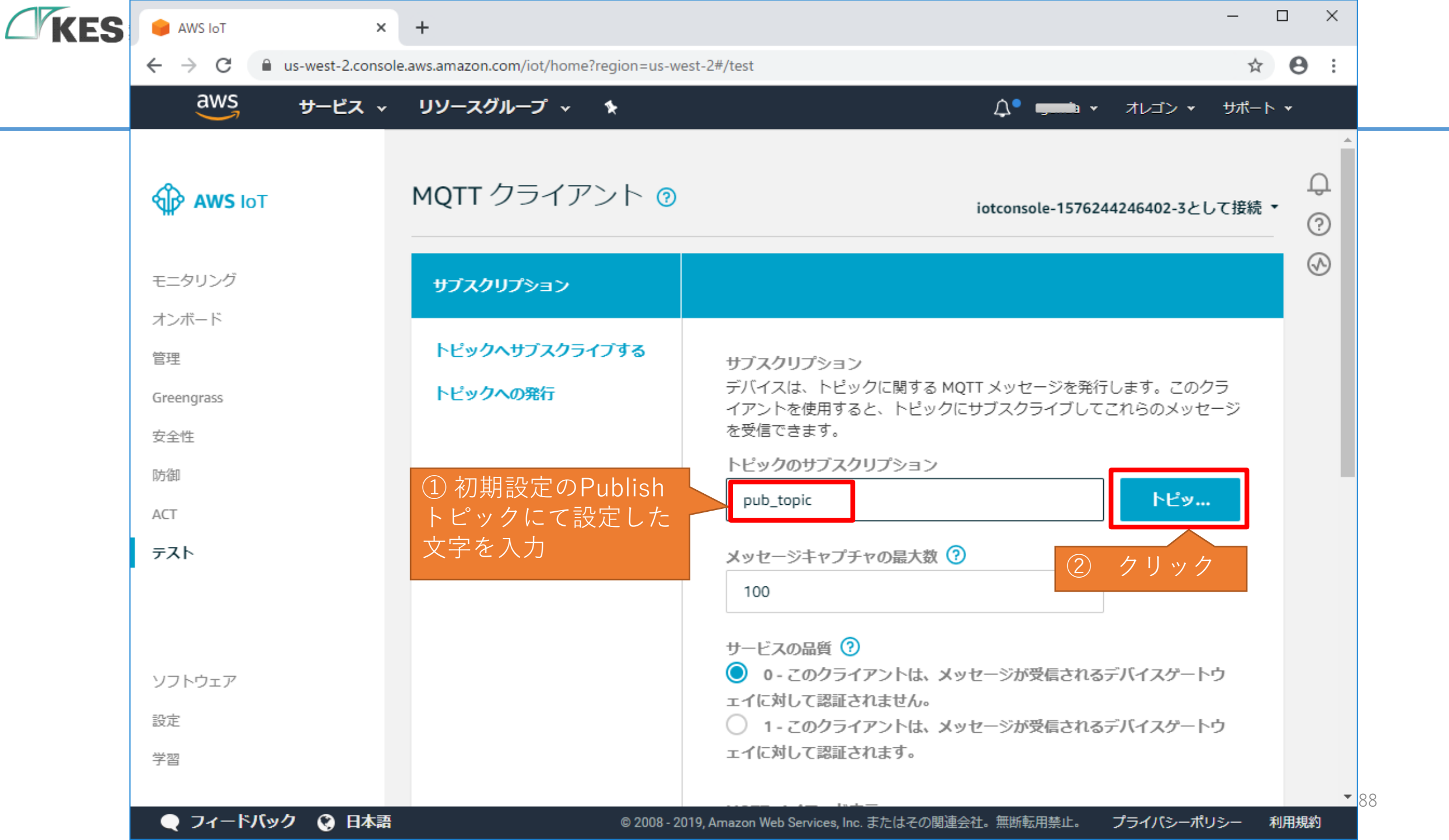

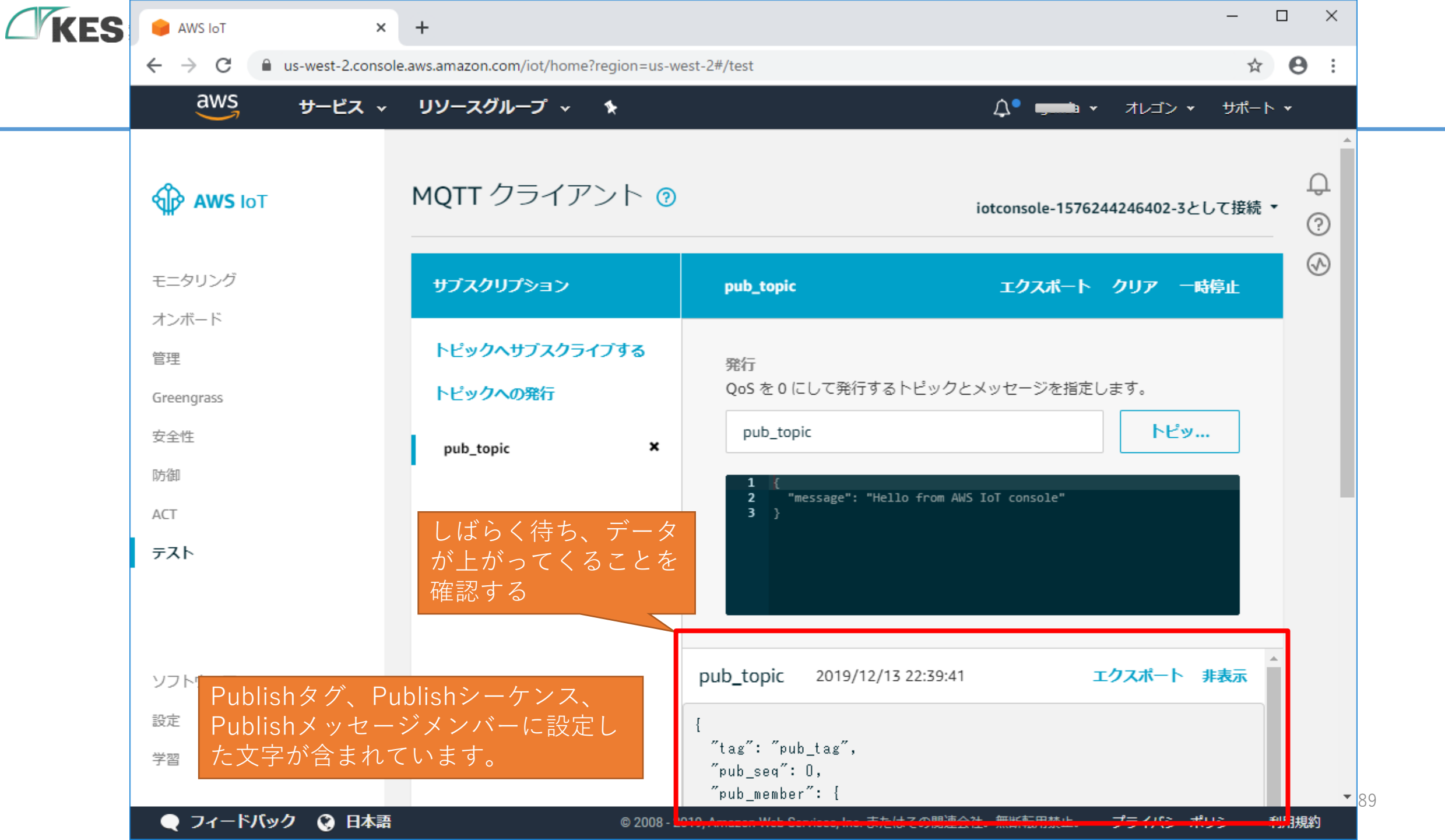

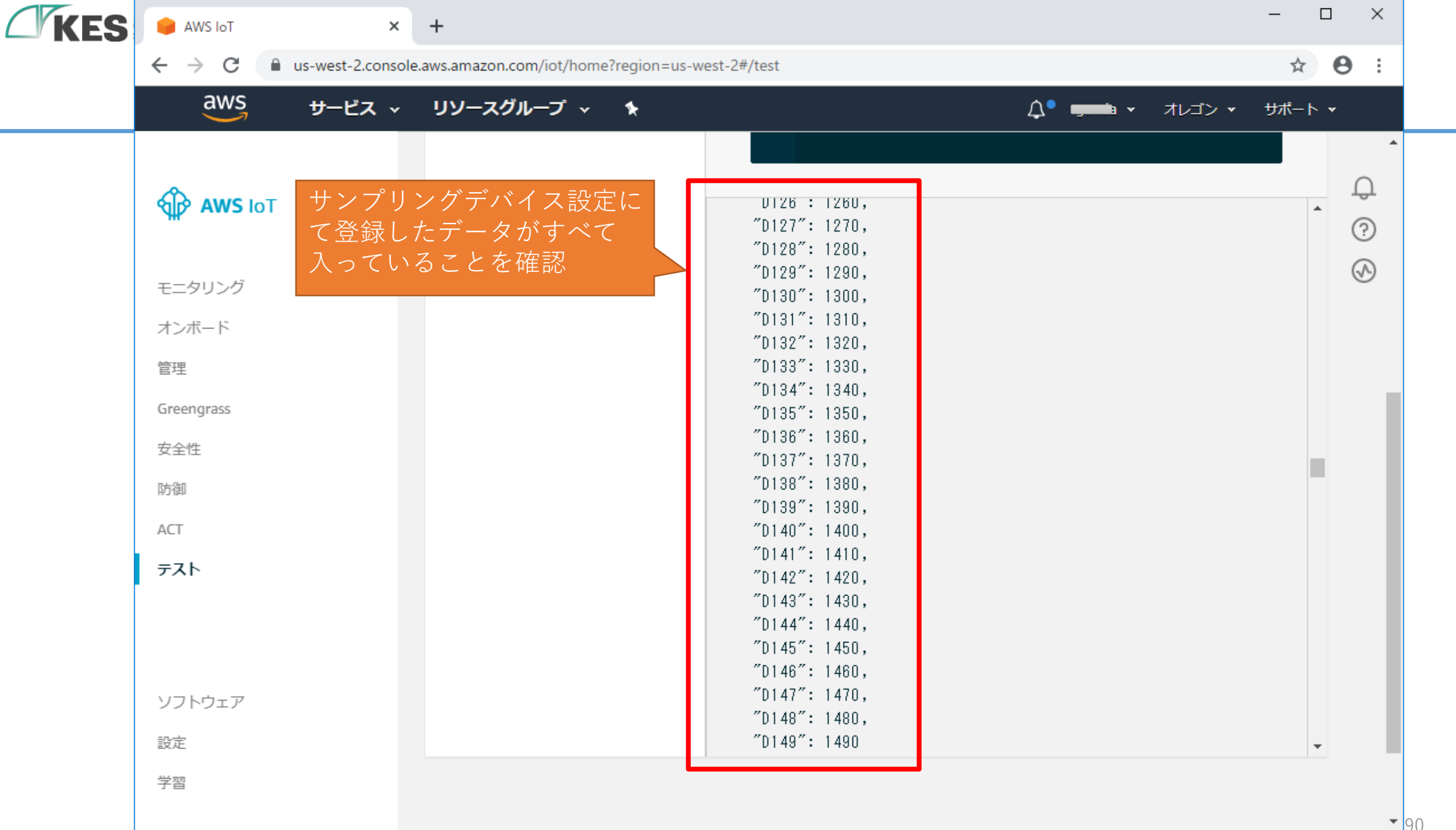

、フィードバック ③ 日本語

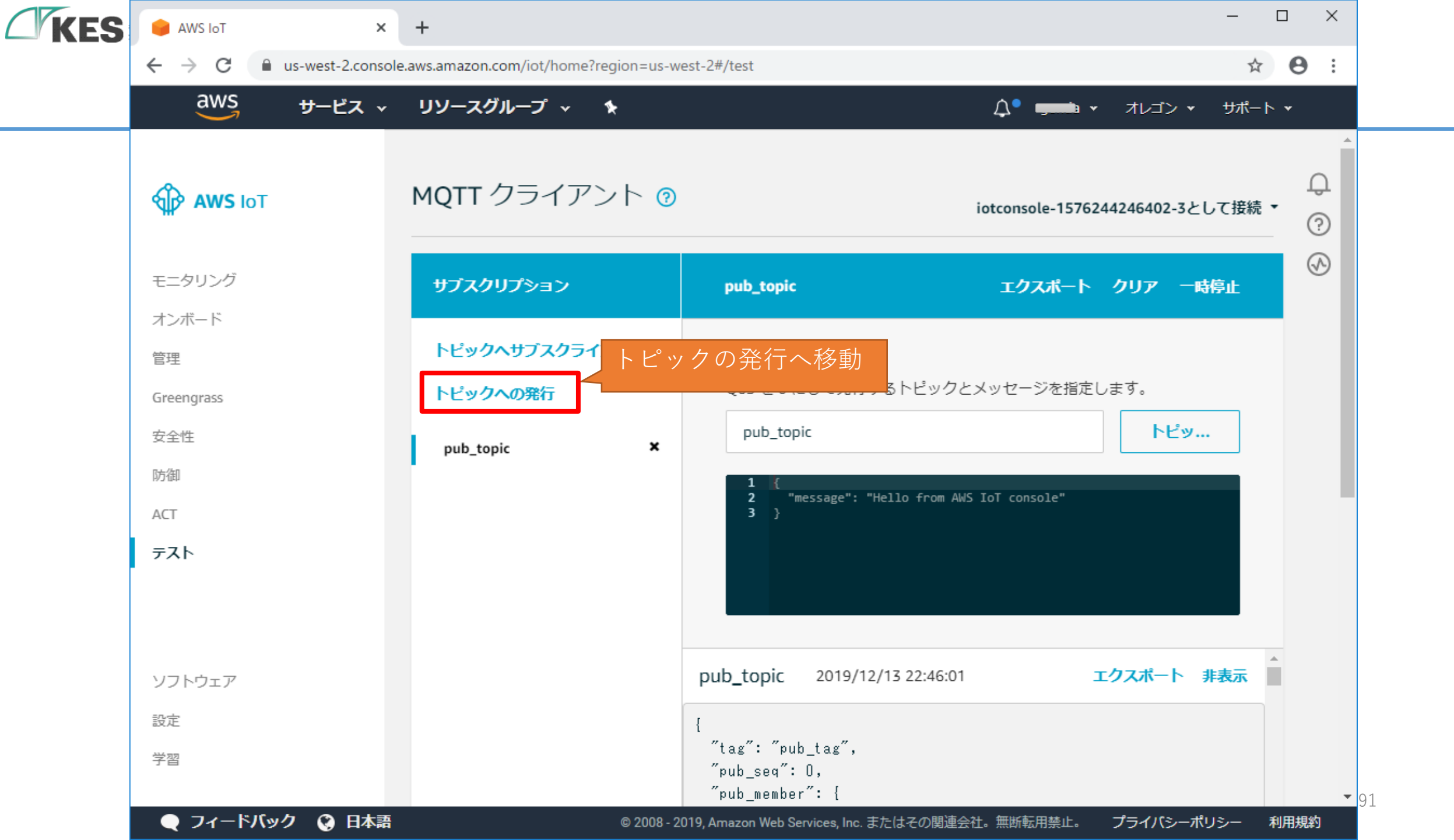

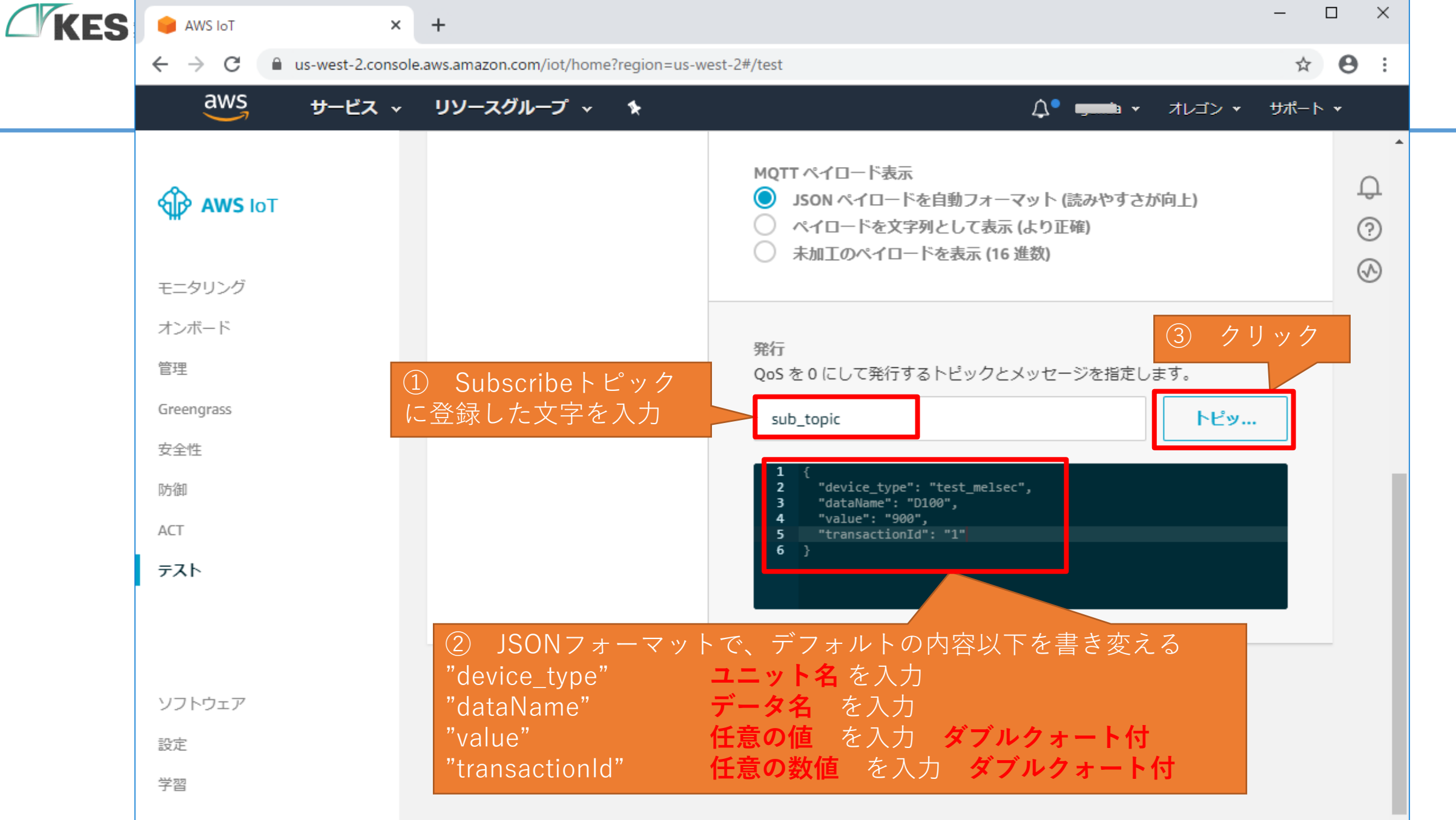

- 🗨 フィードバック 🛭 😵 日本語

**•** 92

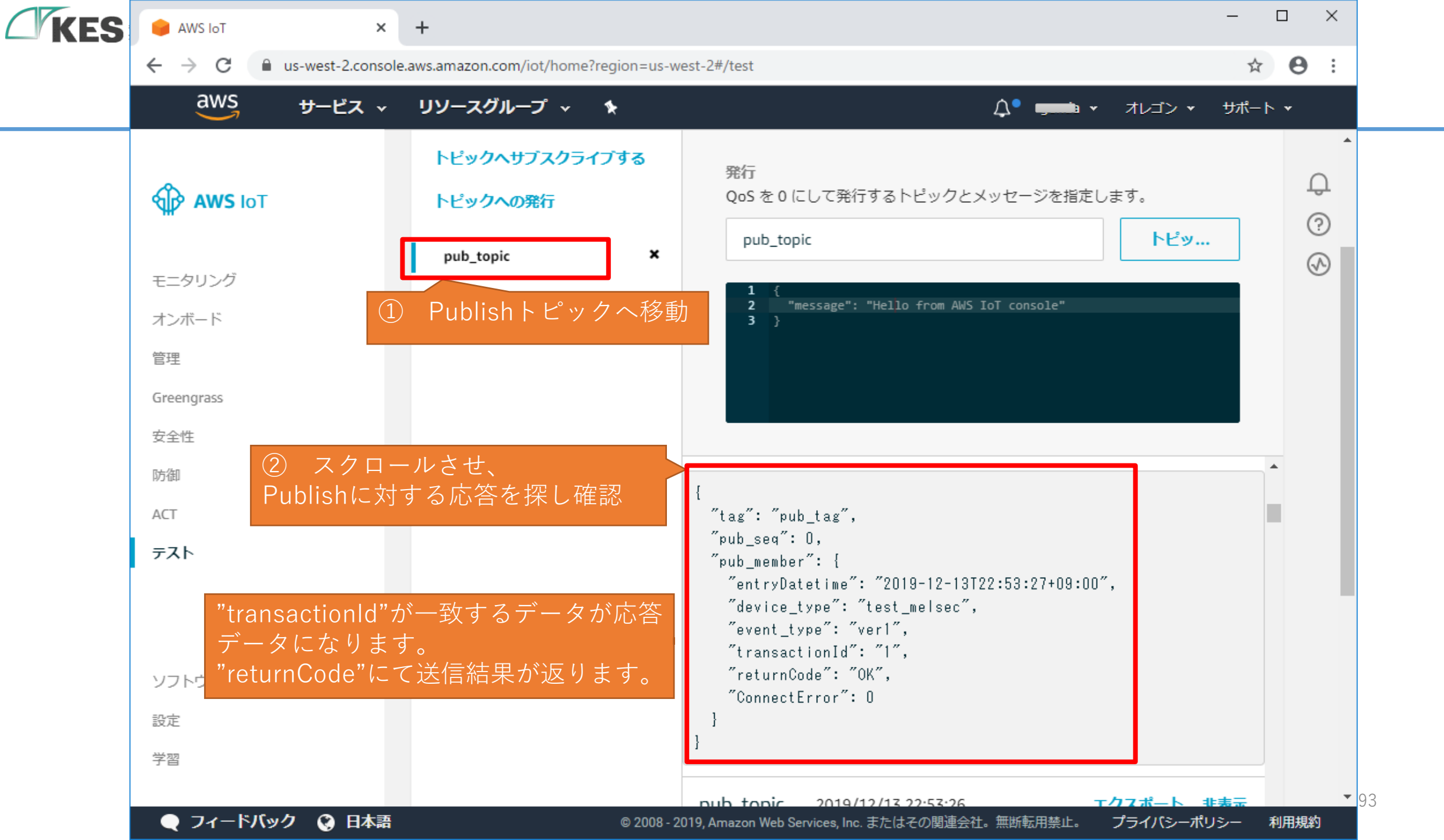

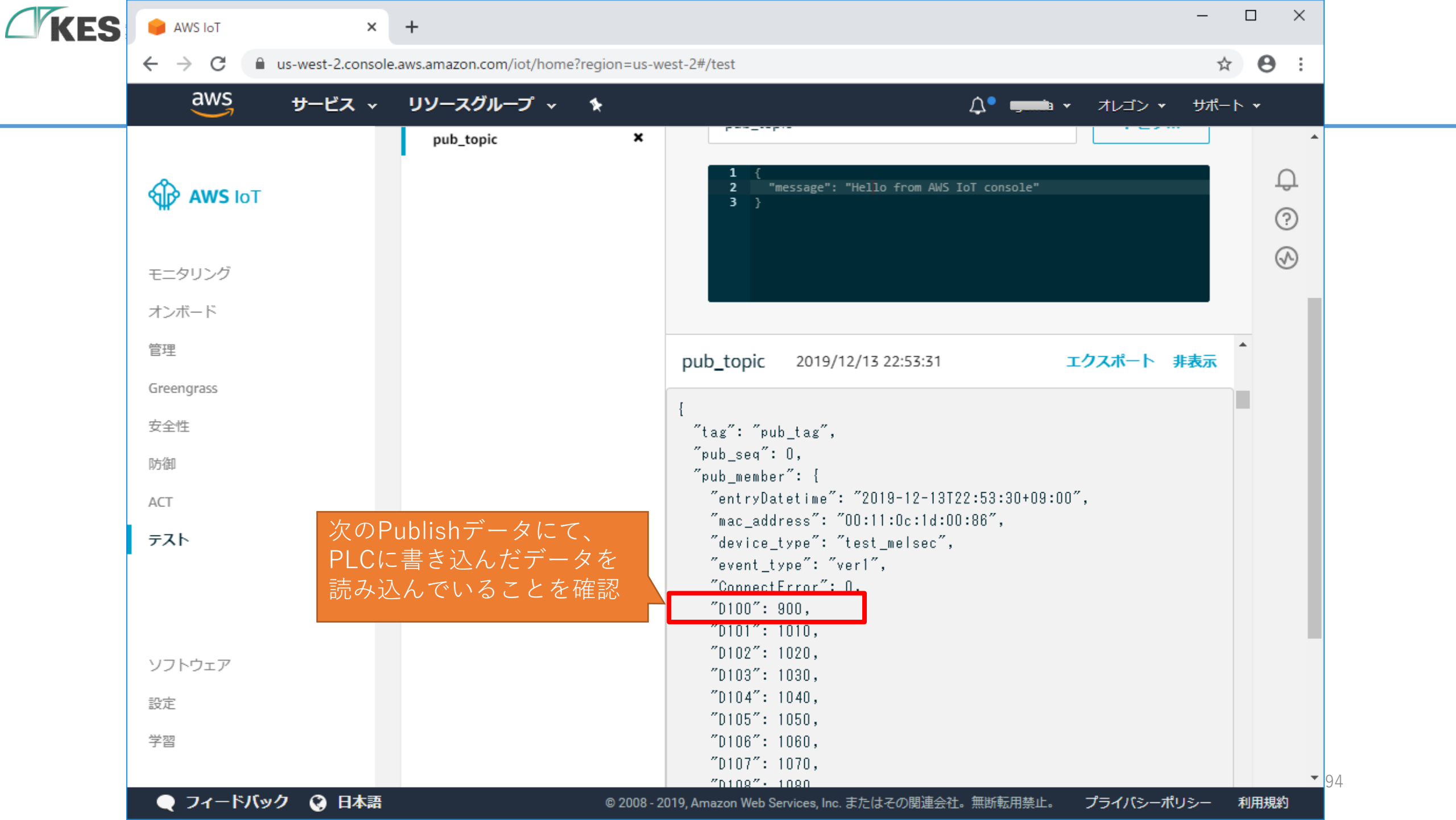

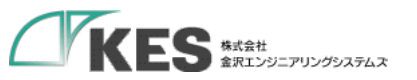

# メッセージブローカー でのやり取り

### IoT Thing と Cloud 間の通信

これで Greengrass Core の中継によるメッセージブローカーとの通信ができました。

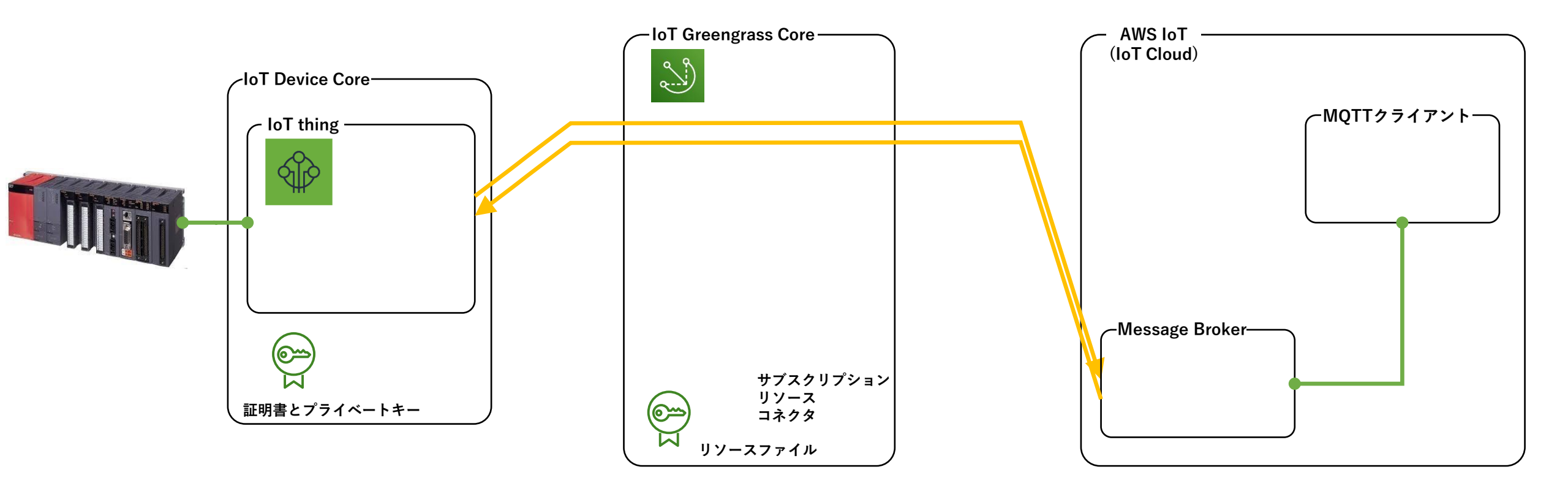

## お疲れさまでした! これでGreengrass設定編は完了です!

![](_page_95_Picture_1.jpeg)

©Kanazawa Engineering Systems Inc.